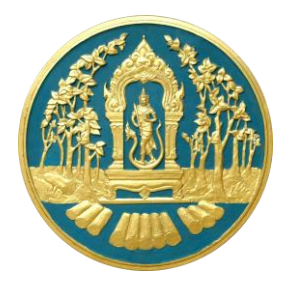

# **RFD Single Window**

การใช้งานระบบโปรแกรมจัดเก็บข้อมูลการปลูกไม้

# คู่มือสำหรับผู้ประกอบการ

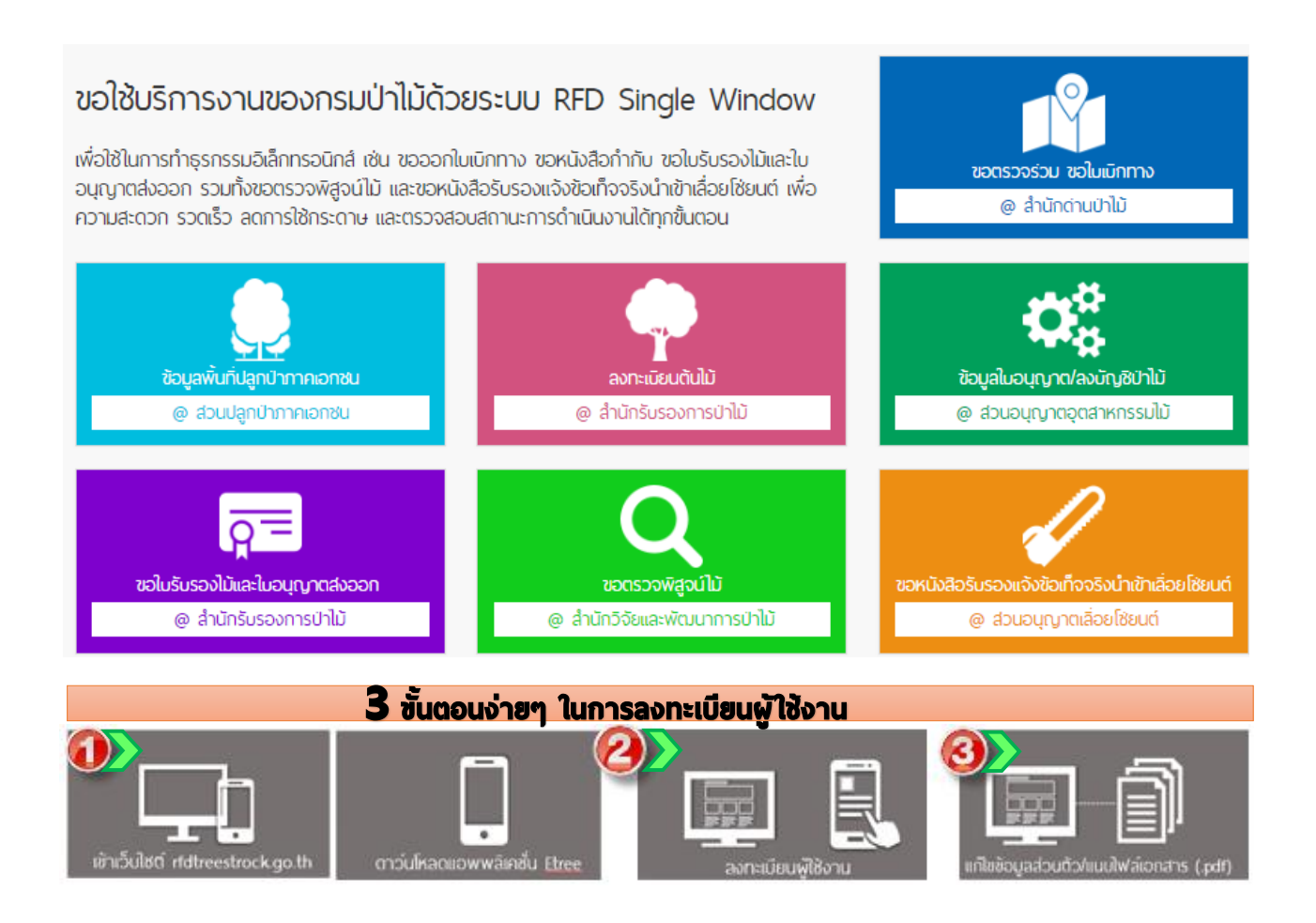

# สารบัญ

|                                                                             | หน้า |
|-----------------------------------------------------------------------------|------|
| แนะนำการใช้ระบบการจัดเก็บข้อมูลการปลูกไม้                                   | 2    |
| เข้าสู่ระบบงาน                                                              | 2    |
| หน้าจัดการระบบและความส่วนตัว                                                | 3    |
| เมนูการใช้งาน                                                               | 6    |
| การลงทะเบียนต้นไม้ (สำหรับผู้ประกอบการ)                                     | 8    |
| <ul> <li>กรณีศึกษาที่ 1 ลงทะเบียนไม้รายตัน</li> </ul>                       | 8    |
| <ul> <li>กรณีศึกษาที่ 2 ลงทะเบียนแบบรายแปลง</li> </ul>                      | 14   |
| <ul> <li>กรณีศึกษาที่ 3 ลงทะเบียนแบบผสม ทั้งแปลงใหญ่ และแปลงย่อย</li> </ul> | 19   |
| <ul> <li>กรณีศึกษาที่ 4 การ update ข้อมูลต้นไม้</li> </ul>                  | 25   |
| <ul> <li>กรณีศึกษาที่ 5 ขอใช้ประโยชน์การขาย</li> </ul>                      | 28   |
| <ul> <li>กรณีศึกษาที่ 6 ขอใช้ประโยชน์การตัดและเคลื่อนย้าย</li> </ul>        | 32   |
| <ul> <li>กรณีศึกษาที่ 7 ขอใช้ประโยชน์การตัดและเคลื่อนย้าย</li> </ul>        | 40   |
| การลงทะเบียนต้นไม้ผ่าน Mobile Application (iOS & Android)                   | 51   |
| <ul> <li>แนะนำฟังก์ชั่นการใช้งาน</li> </ul>                                 | 51   |
| ∎ คู่มือการใช้งาน Mobile Application (iOS)                                  | 52   |
| ∎ คู่มือการใช้งาน Mobile Application (Android)                              | 74   |

# แนะนำการใช้ระบบการจัดเท็บข้อมูลการปลูกไม้

ระบบลงการจัดเก็บข้อมูลการปลูกไม้ คือ ระบบจัดเก็บข้อมูลการปลูกต้นไม้เพื่อสร้างแหล่งที่มาของไม้ และจัดเก็บจำนวนสต๊อกไม้ อีกทั้งในระบบลงทะเบียนต้นไม้ยังมีบริการการขอใช้ประโยชน์ไม้ ได้แก่ การขาย การตัด และการเคลื่อนที่ไม้ เพื่อใช้ในการรับรองไม้และส่งออกไม้ได้ ดังนั้น จึงมีความจำเป็นอย่างยิ่งสำหรับ อุตสาหกรรมไม้ไทยและ อาเซียนที่ต้องมีระบบการลงทะเบียนแหล่งปลูกไม้ให้ชัดเจนสามารถเข้าถึงได้ง่าย มี ความน่าเชื่อถือได้ว่าปลูกไม้ลงทะเบียนอยู่ในระบบนี้ผ่านการตรวจสอบรับรองสามารถนำไปอ้างอิงความ ถูกต้องตามกฎหมายได้

# เข้าสู่ระบบงาน

ระบบนี้เป็นระบบที่ใช้งานผ่าน Browser ดังนั้นผู้ใช้สามารถเข้าสู่ระบบได้โดยการเข้าโปรแกรม Browser ดังนี้

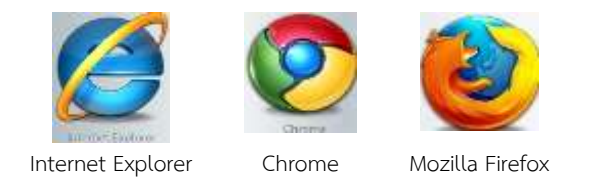

สำหรับผู้ใช้งานที่เลือก Internet Explorer ควรเป็น Version 8.00 ขึ้นไป เมื่อเปิด Browser แล้ว พิมพ์ URL Address เพื่อเข้าหน้าหลักของระบบ RFD Single Window

# http://nsw.forest.go.th

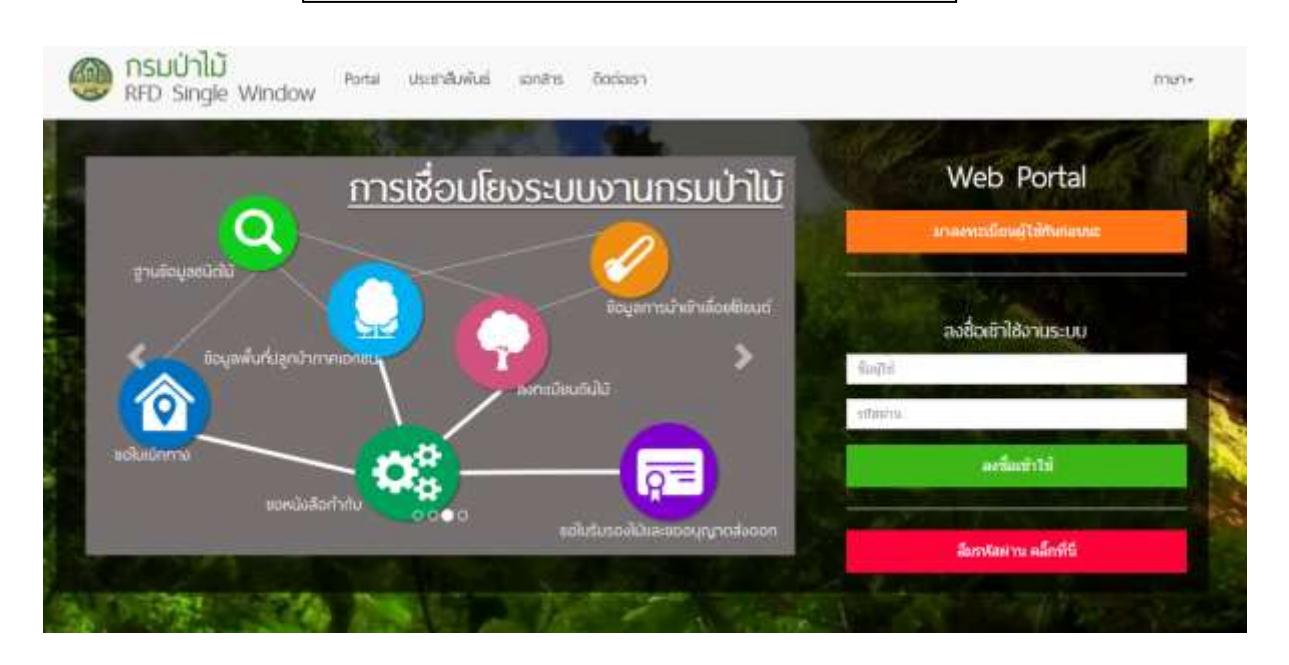

ผู้ใช้งานระบบระบุ User Name และ Password หลังจากนั้น คลิกปุ่ม "ลงชื่อเข้าใช้" ระบบจะ แสดงระบบงานที่ได้รับอนุญาตให้ใช้งาน

# หน้าจัดการระบบและความส่วนตัว

ในส่วนหน้าหลักของระบบประกอบไปด้วย 3 ส่วน ดังนี้

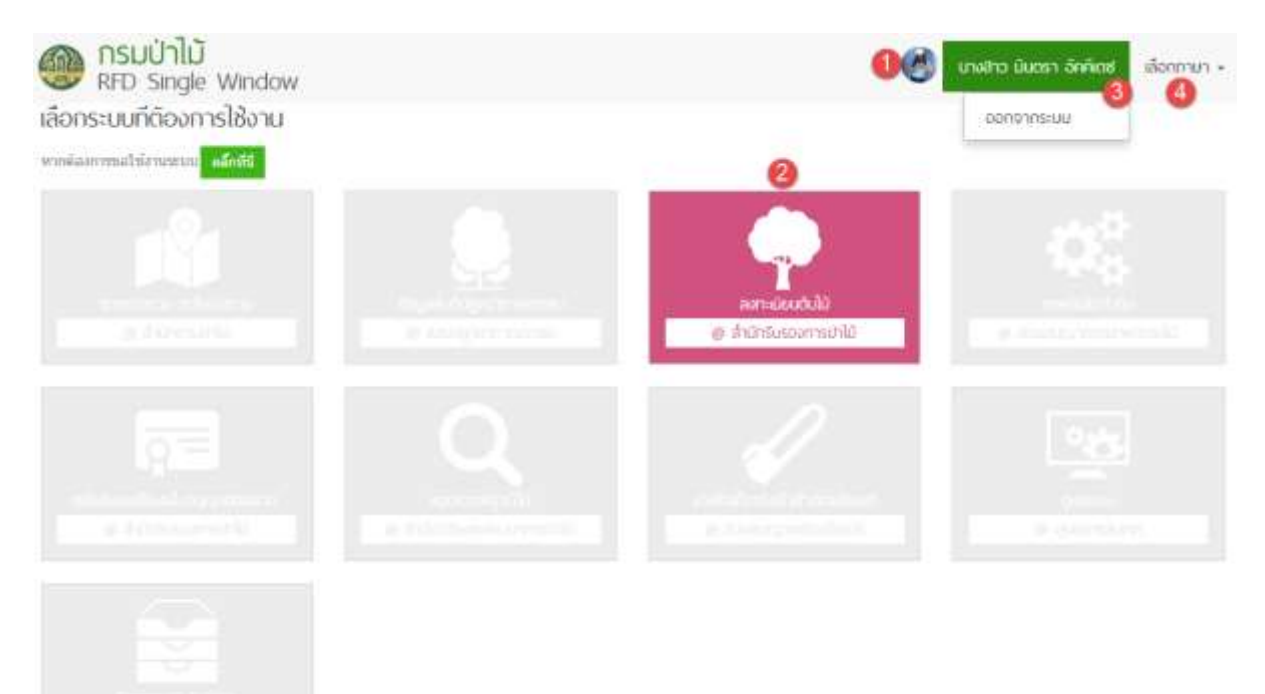

จากรูปอธิบายได้ ดังนี้

- หมายเลข 1 ชื่อผู้ใช้งาน
- หมายเลข 2 ระบ<sup>ิ</sup>บงานที่เจ้าของระบบงานอนุญาตให้ใช้งาน
- หมายเลข 3 เมื่อคลิกที่ชื่อผู้ใช้งาน จะแสดงเม<sup>่</sup>นูย่อย ประกอบด้วย
  - > ออกจากระบบ หมายถึง การออกจากระบบงาน เมื่อคลิกจะกลับไปที่หน้า <u>http://nsw.forest.go.th</u>

| vatbel | <u>สรีบเรื่องบุยชี</u><br><u>สร</u> มหนัน<br>รมัยเป็น<br>ช่องมาแสกุณ<br>มายสา<br>ช่องมาแสกุณ<br>มายสา<br>มายสา | ແຫ້<br>ເອີ້ມຈາກອິດຕາ<br>ແລ້ວເອາງ ລົດຄືເຫລ<br>ເວລາອາງ<br>87 ແມ່ປານເຈົ້າເວັດຄື ແລ ວິດ ວິດຄືສະບອດແນກາ ແມ່ 3 ແ<br>ເອີ້ສະບອດຈາມແກ່ ແລ້ວເອີ້ ໃນເລ ຄືແມ່ເຮົາ ປາຍແຮງນີ້ 12130<br>ແກ່ກັດສໍ (Ogmail com<br>ເວລາອົດວິ<br>ຈາ ສົກເຄີເພສ | <u>ข้อมูลเปรีบัท</u><br>มีสมรัสมง<br>เลข 13 หลัก 1925540700042<br>ที่อยู่มรัสมง เลขที่ 941 หยุ 13 ก. 6 รากไหม้<br>มีและเปรีมง เกตร์ที่ 941 หยุ 13 ก. 6 รากไหม้<br>มีและเปรีมง 1950865261<br>************************************ | ศ อ.ปออฟร จ.คไร 92000<br>ชื่อเนกสพ:<br>บริเกิดภัญ |
|--------|----------------------------------------------------------------------------------------------------|----------------------------------------------------------------------------------------------------|----------------------------------------------------------------------------------------------------|---------------------------------------------------|
|        | 9 Steaman                                                                                                    | ewaxa Saamers                                                                                                    | 2 หนังสือนอนย่านางจากบริษัท                                                                                                    | Tuesquests                                        |
|        | 1 Gentleping placements                                                                                                    | สานนายิงงาย                                                                                                    |                                                                                                    |                                                   |

จากรูปอธิบายได้ ดังนี้

- หมายเลข 1 ข้อมูลบุคคล ผู้ใช้งานสามารถเปลี่ยนรูปโปรไฟล์ แก้ไขข้อมูล เปลี่ยนรหัสผ่าน และ เพิ่มเอกสารหลักฐานส่วนบุคคลได้ในตารางข้อมูลบุคลคล
- หมายเลข 2 ข้อมูลบริษัท ผู้ใช้งานสามารถแก้ไขข้อมูล และเพิ่มเอกสารหลักฐานบริษัทได้ใน ตารางข้อมูลบริษัท

หมายเหตุ: เอกสารหลักฐานควรเตรียม ดังนี้ ในกรณีสมัครเป็นบุคคลธรรมดา

- สำเนาบัตรประชาชน
- ในกรณีสมัครเป็นนิติบุคคล
  - หนังสือรับรองการจดทะเบียนนิติมุคคล
  - หนังสือมอบอำนาจจากบริษัท

| DN | ระบเ | บที่ต้องการใช้งาเ | J                                                       |                                     |                   |
|----|------|-------------------|---------------------------------------------------------|-------------------------------------|-------------------|
|    |      | Married .         |                                                         | Senthanni                           | WUDDA             |
| 1  | 1    | 🖌 ม่านการมนุมัติ  | ระบบสำนักตามนำไม่                                       | ระยะสารระดาสารระดาก                 | automatic approve |
|    | 2    |                   | สะดนเลากะปกตุปมหรือบบลา                                 | น้อมูลตั้นที่ปลุกปาสาคเลกชน         |                   |
| R. | э.   | 🖌 ผ่านการอนุมัติ  | ระบบริสมรับของสาหปลุกไม่                                | ອັກການເມືອນເຫັນໃຫ້                  |                   |
|    | 4    |                   | <b>เป็นสู่</b> การการการการการการการการการการการการการก | ช่อมูลในอนุญาต่องบัญชีม่าไป         |                   |
|    | 5    |                   | 🖳 ระบบสำนักรับรองการนำใน                                | านนับริบารว่าว่าหลาวบบบบารวงสวยนก   |                   |
|    | 6    |                   | 💽 ระบบสำนักวิจัยและพัฒนาการนำไม่                        | ของหวารที่สุขอัไม่                  |                   |
|    | 7    |                   | 💋 พากเขาและและแล้วอร์เรียนแ                             | นจังปละที่จงสีงนับส่างสีละเว็ช่มบล่ |                   |
|    | в    |                   | TRANSLORD BY                                            | Document System                     |                   |

จากรูปอธิบายได้ดังนี้

- . หมายเลข 1 เมนูขอใช้งานระบบ คลิกเลือกระบบที่ต้องการใช้บริการของกรมป่าไม้
- หมายเลข 2 ปุ่มสำหรับคลิก เพื่อขอใช้ระบบงาน เมื่อคลิกตกลงคำขอใช้บริการระบบจะถูกส่งไปยัง ผู้ดูแลระบบนั้น ๆ เพื่อทำการตรวจสอบและอนุมัติการขอใช้งานระบบ
- หมายเลข 3 หมายเหตุ สำหรับเจ้าหน้าที่แจ้งรายละเอียดกับผู้ใช้งาน

# เมนูการใช้งาน

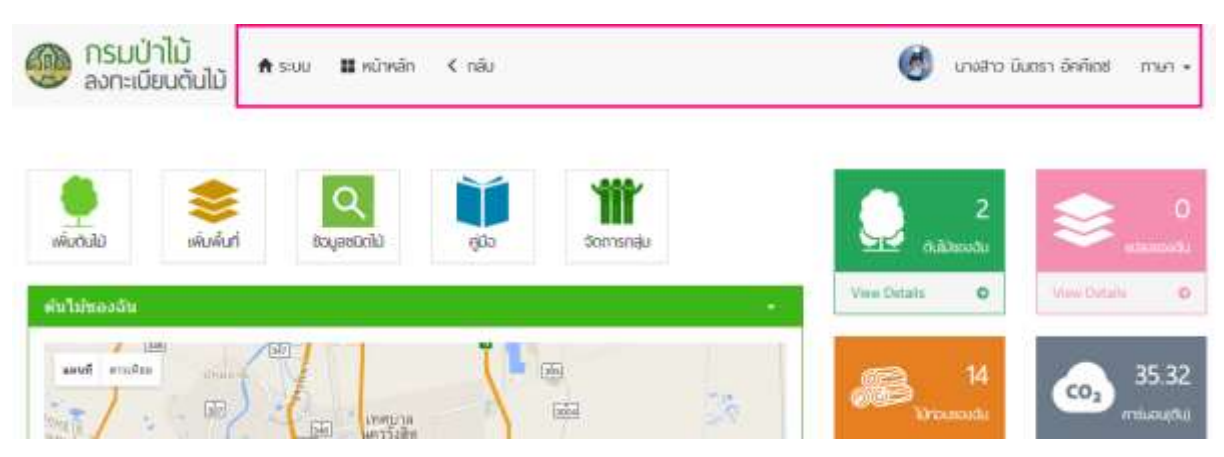

## เมนูทางลัด

จากรูปอธิบายได้ดังนี้

| 1) ระบบ          | หมายถึง เมนูสำหรับกลับไปยังหน้าจัดการระบบและความส่วนตัว |
|------------------|---------------------------------------------------------|
|                  | ประกอบด้วย เมนูระบบ                                     |
| 2) หน้าหลัก      | หมายถึง เมนูสำหรับกลับไปยังหน้าหลักระบบงาน              |
| 3) กลับ          | หมายถึง เมนู้สำหรับกลับไปยังหน้าก่อนหน้านี้             |
| 4) ชื่อผู้ใช้งาน | หมายถึง ชื่อผู้ใช้งาน                                   |
| 5) ภาษา          | หมายถึง เมนู <sup>้</sup> สำหรับเปลี่ยนภาษา             |

โครงการพัฒนาระบบสารสนเทศอินทราเน็ต เพื่อสนับสนุน EU-FLEGT และ AEC

คู่มือระบบโปรแกรมจัดเก็บข้อมูลการปลูกไม้ (สำหรับผู้ประกอบการ)

| 🎯 กรมป่าไม้ 🔹 💼 หมาหลัก < กลัง<br>ลงทะเบียนต้นไม้                                                                                                    | 🔞 เกษลาว มันตรา อักคัดช 🛛 Language +                                                      |
|----------------------------------------------------------------------------------------------------|-------------------------------------------------------------------------------------------|
| wiudulu wuwuń Cobeyczów jakowa warach                                                                                                    | 46 3 animado                                                                              |
| ต้นไม่ของดัน                                                                                                    | Vew Datata 0 Vew Ostata 0                                                                 |
|                                                                                                    | 26         650.32           Oroumodu         rrticouthut           View Details         0 |
|                                                                                                    | รายการขอไข่ประโกษณ์<br>ได้ว                                                               |
|                                                                                                    | indouine                                                                                  |
| หมายเหตุ<br>จามายถึง สนใบที่มายการอนุบัติมส่ง<br>จามายถึง สนใบที่มีคล้ำประกัน<br>จามายถึง สนใบที่ไม่อนุบัติ                                                                                                    | 878<br>                                                                                   |
| dan                                                                                                    |                                                                                           |
| រា មានសារ ដែរ (សារ ដែរ ដែន សារ ដែន សារ ដ |                                                                                           |

# เมนูการใช้งาน

| 1) | เพิ่มต้นไม้   | หมายถึง เมนูที่ใช้ในการเพิ่มข้อมูลต้นไม้              |
|----|---------------|-------------------------------------------------------|
|    |               | การเพิ่มต้นไม้เพิ่มได้ 3 ประเภท ดังนี้                |
|    |               | 1.1) ปลูกรายต้น                                       |
|    |               | 1.2) ปลูกรายต้นนำเข้าแปลง                             |
|    |               | 1.3) ปลูกรายแปลง                                      |
| 2) | เพิ่มพื้นที่  | หมายถึง เมนูที่ใช้ในการเพิ่มพื้นที่แปลง               |
|    |               | มีเมนูย่อย ดังนี้                                     |
| 3) | ข้อมูลชนิดไม้ | หมายถึง หน้าแสดงข้อมูลชนิดไม้ และรายละเอียดชนิดไม้    |
| 4) | คู่มือ        | หมายถึง หน้าแสดงคู่มือการใช้งาน                       |
| 5) | จัดการกลุ่ม   | หมายถึง การจัดการกลุ่มของผู้ประกอบการ                 |
| 6) | ขาย           | หมายถึง เมนูการขอใช้ประโยชน์-การขายไม้                |
| 7) | ตัด           | หมายถึง เมนูการขอใช้ประโยชน์-การตัดไม้                |
| 8) | เคลื่อนย้าย   | หมายถึง เมนูการขอใช้ประโยชน์-การเคลื่อนย้ายไม้        |
| 9) | สถิติ         | หมายถึง สำหรับแสดงจำนวนสต๊อกไม้ และรายละเอียดสต๊อกไม้ |
|    |               |                                                       |

# การลงทะเบียนต้นไม้ (สำหรับผู้ประกอบการ)

# 🕂 กรณีศึกษาที่ 1 ลงทะเบียนไม้รายต้น

นายหนึ่ง หนึ่งเดียว ประชาชนทั่วไป ต้องการลงทะเบียนไม้รายต้น

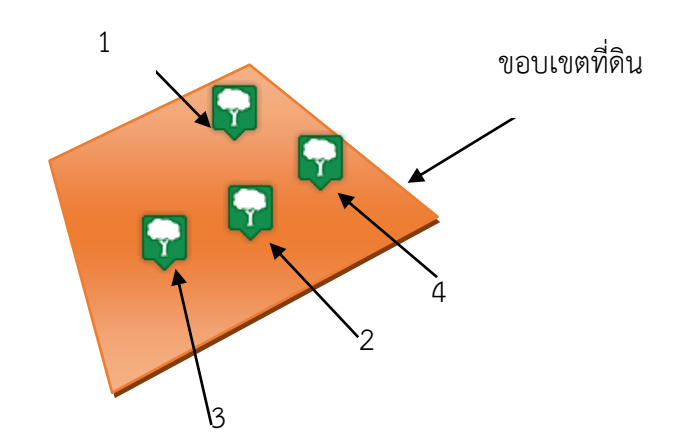

| ไม้       | ความโต | ความยาว | พิกัด x   | พิกัด y    | อายุ   |
|-----------|--------|---------|-----------|------------|--------|
| 1) สัก    | 20     | 30      | 13.995829 | 101.224864 | 2555/4 |
| 2) สัก    | 25     | 36      | 13.995610 | 101.225203 | 2555/4 |
| 3) ยาง    | 30     | 45      | 13.995456 | 101.225138 | 2555/4 |
| 4) ประดู่ | 25     | 30      | 13.995336 | 101.225063 | 2555/4 |

\*\* หมายเหตุ ผู้ประกอบการจะต้องทำการเปลี่ยนแปลงข้อมูลพิกัด X,Y ตามตำแหน่งสถานที่จริง ที่ต้องการลงทะเบียนต้นไม้\*\*

🗥 เอกสารหลักฐานที่ควรเตรียม ดังนี้

- เอกสารประเภทที่ดิน เช่น โฉนดที่ดิน สำเนาทะเบียนบ้าน นส.4 ฯลฯ

เพิ่มตันไม้ " เมนูนี้ สำหรับใช้ในการลงทะเบียนต้นไม้ "

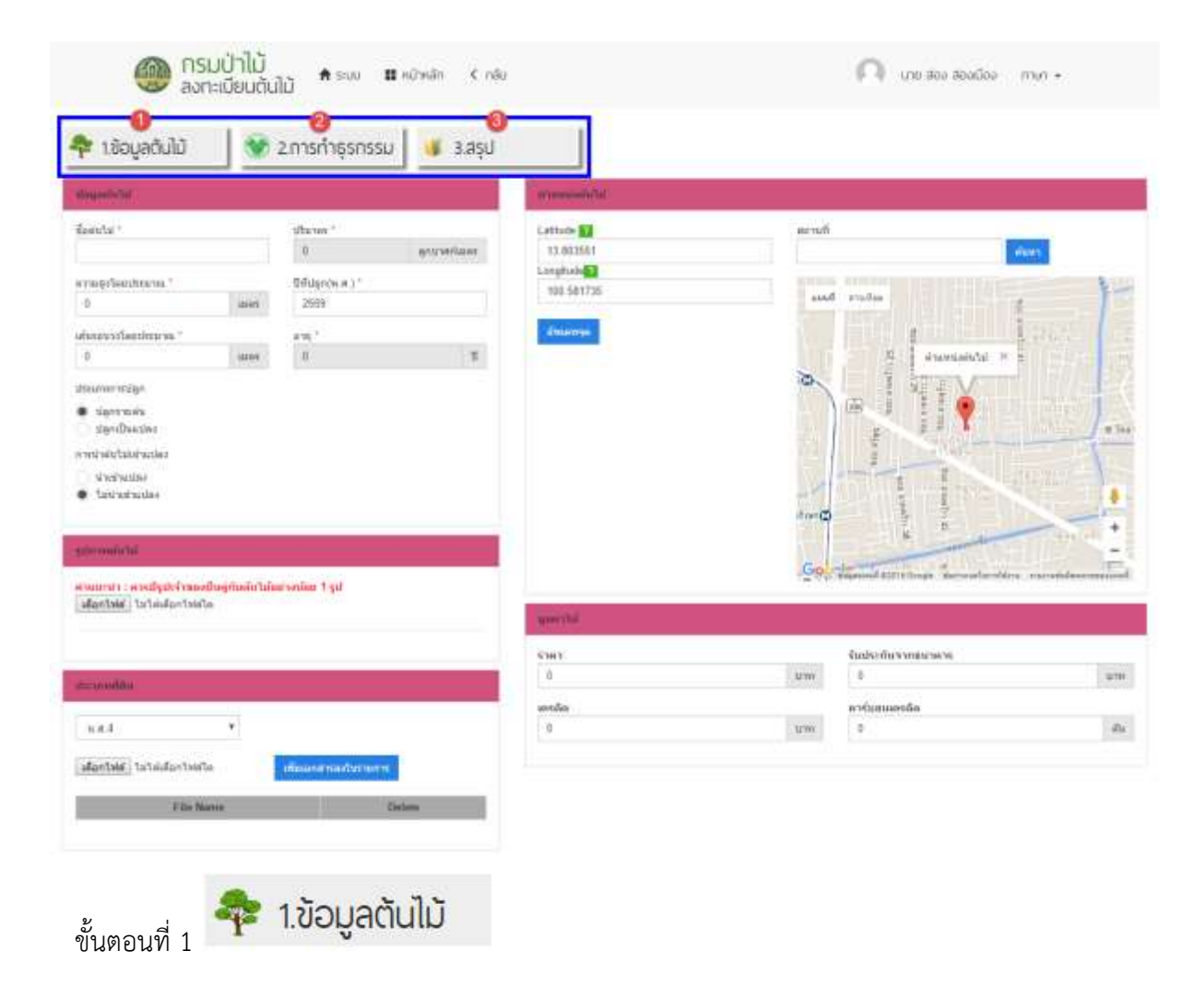

🌶 ระบุข้อมูลต้นไม้ และเลือกประเภทการปลูก และการนำต้นไม้เข้าแปลง ดังนี้

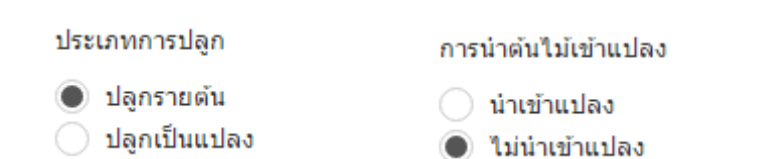

# ระบุตำแหน่งต้นไม้ สามารถระบุตำแหน่งได้ 2 รูปแบบ ดังนี้ 1. สามารถระบุละติจูด/ลองจิจูด ได้ ดังนี้

| Latitude ?  |  |
|-------------|--|
| 13.803551   |  |
| Longitude ? |  |
| 100.581735  |  |
|             |  |
| อัพเดทจุด   |  |

#### ในการค้นหาตำแหน่งละติจูด/ลองจิจูดบน Google Map สามารถทำได้ดังนี้

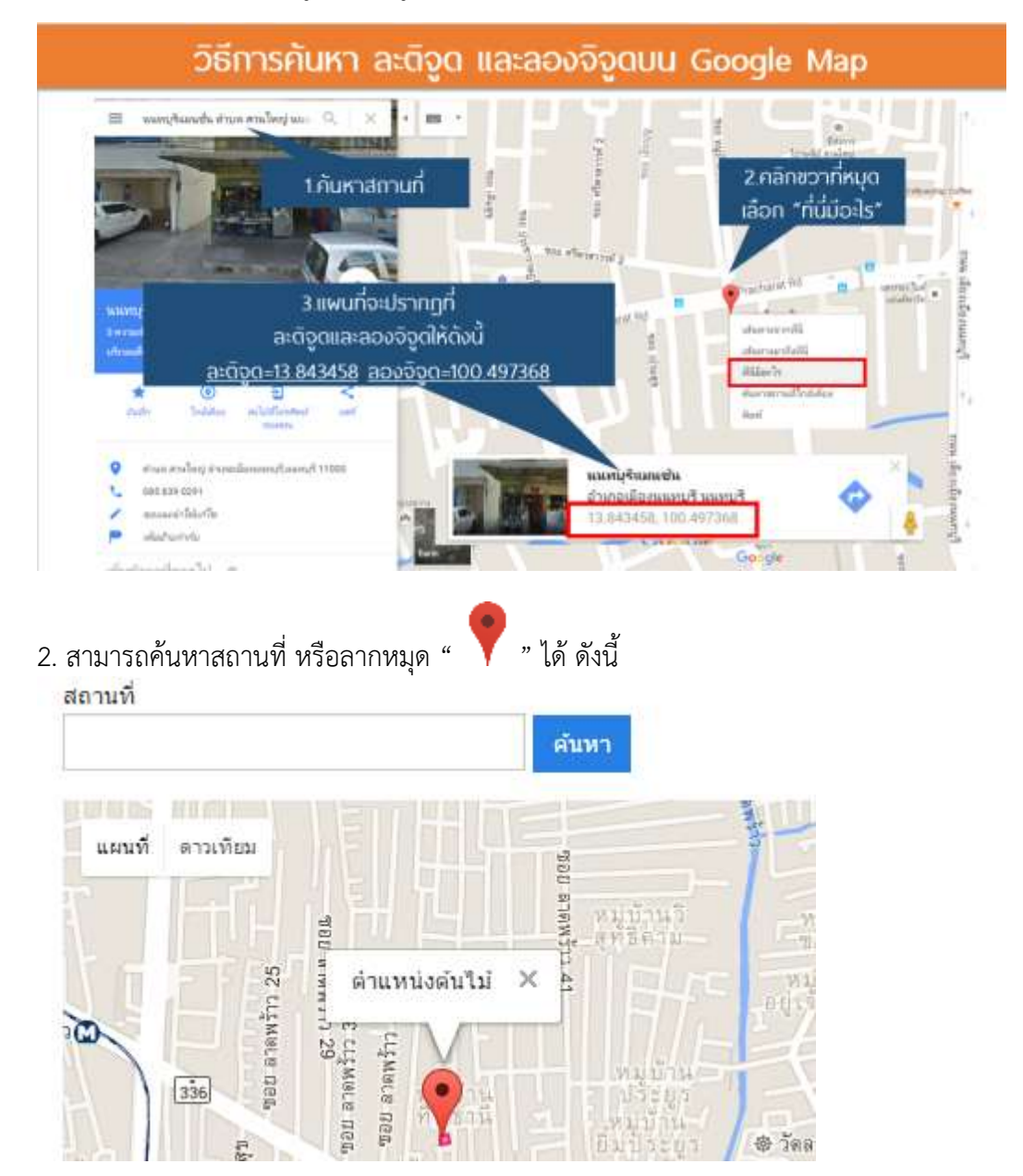

≻ รูปภาพต้นไม้ สำหรับแนบไฟล์รูปภาพต้นไม้ โดยไฟล์รูปภาพต้องเป็นไฟล์ .jpg .png เท่านั้น

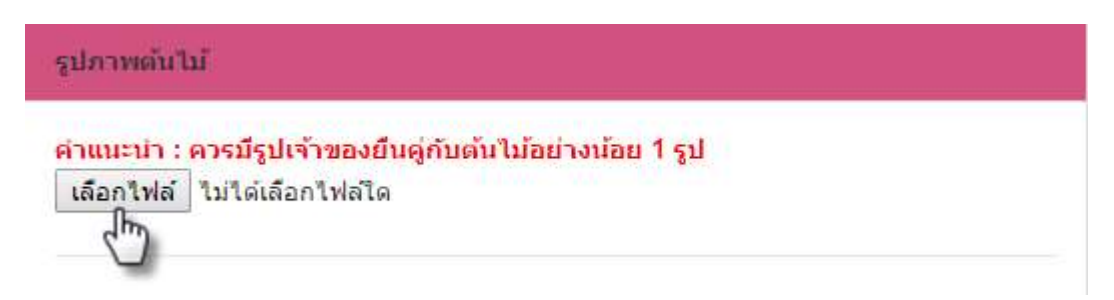

🌶 ประเภทที่ดิน สำหรับแนบไฟล์เอกสารประเภทที่ดิน โดยไฟล์เอกสารต้องเป็นไฟล์ .pdf เท่านั้น

| ประเภททีดิน                                     |                       |
|-------------------------------------------------|-----------------------|
| น.ส.4 ▼<br>เลื <u>อ</u> กไฟล์ ไม่ได้เลือกไฟล์ใด | เพิ่มเอกสารลงในรายการ |
| <b>1</b><br>File Name                           | Delete                |

# ≻ มูลค่าต้นไม้ สำหรับกรอกข้อมูลมูลค่าต้นไม้

| มูลค่าไม้ |       |                         |       |
|-----------|-------|-------------------------|-------|
| ราคา      | 31034 | รับประกันจากธนาคาร<br>^ | 31330 |
| บ         | ואדע  | • คาร์บอนเครดิต         | ШИ    |
| 0         | บาท   | 0                       | ดัน   |

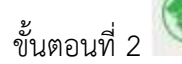

🖲 2.การทำธุรกรรม

≻ ข้อมูลผู้ยื่น ในส่วนนี้จะแสดงข้อมูลที่ผู้ประกอบการลงทะเบียนไว้ให้อัตโนมัติ

| ข้อมูลผู้ยื่นคำขอ    |          |                  |              |
|----------------------|----------|------------------|--------------|
| ประเภท               |          |                  |              |
| 🔘 บุคคลธรรมดา        |          |                  |              |
| 🔵 นิดิบุคคล          |          |                  |              |
| ชื่อ *               | หมู่ที่  |                  | อำเภอ/เขต    |
| โชคมงคล              |          |                  | คลองหลวง 🔻   |
| นามสกุล *            | ชอย      |                  | ดำบล/แขวง    |
| จันทร์สนม            |          |                  | คลองหนึ่ง 🔻  |
| เลขประจำตัวประชาชน * | ถนน      |                  | รหัสไปรษณีย์ |
| 1100500989892        |          |                  | 12130        |
| เลขที่               | จังหวัด  |                  | โทรศัพท์     |
|                      | ปทุมธานี | •                | 0938374321   |
| เอกสารของผู้ยื่นคำขอ |          |                  |              |
| ประเภท               |          |                  | ไฟล์         |
| บัตรประจำตัวประชาชน  |          | สำเนาบัตรประชาชน | ı.pdf        |

ชื่อผู้ทำสัญญา สามารถระบุข้อมูลในกรณีที่ต้นไม้ หรือที่ดิน มีการทำสัญญา โดยไฟล์เอกสารต้องเป็น ไฟล์ .pdf เท่านั้น

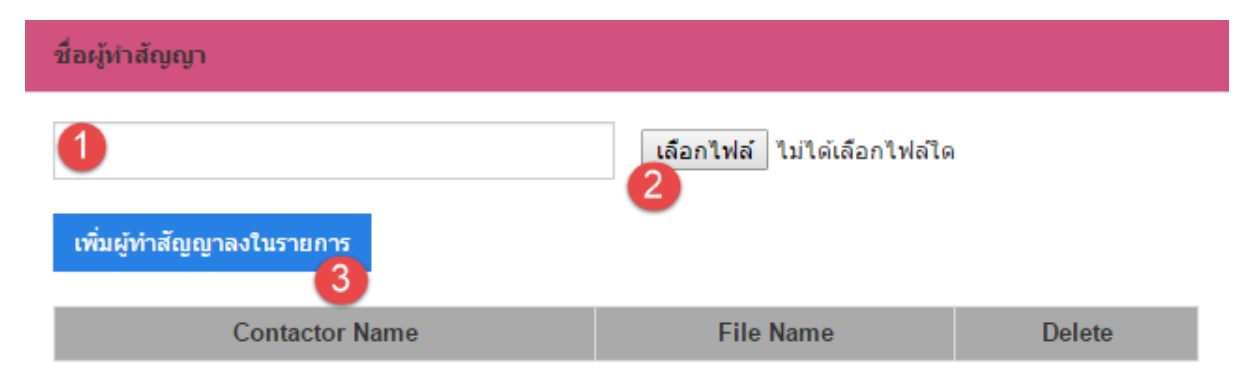

การทำธุรกรรม สามารถเลือกในกรณีที่ต้นไม้นั้นมีการทำธุรกรรมกับธนาคารหรือสหกรณ์ และ สามารถแนบเอกสารหลักฐาน โดยไฟล์เอกสารต้องเป็นไฟล์ .pdf เท่านั้น

|                                                                                                    | มาคาร                                                                                                    |                                                           |                                                                                                    |                                                                            |
|----------------------------------------------------------------------------------------------------|----------------------------------------------------------------------------------------------------|-----------------------------------------------------------|----------------------------------------------------------------------------------------------------|----------------------------------------------------------------------------|
|                                                                                                    | ) ธนาคารกสิกรไทย จำกั                                                                                                    | ด (มหาชน)                                                 |                                                                                                    |                                                                            |
|                                                                                                    | รบาดารออมสืบ                                                                                                    |                                                           |                                                                                                    |                                                                            |
|                                                                                                    | รมวอวรเพื่อออรเอมอร                                                                                                    | าวหลุ่มคระโควรเค                                          | 105                                                                                                    |                                                                            |
|                                                                                                    | ) อนาคารเพอการเกษตรเ                                                                                                    | 1020101020110201                                          | 12.002                                                                                                    |                                                                            |
| C                                                                                                    | ) ไม่ระบุ                                                                                                    |                                                           |                                                                                                    |                                                                            |
| สา                                                                                                    | หกรณ์                                                                                                    |                                                           |                                                                                                    |                                                                            |
| C                                                                                                    | ) สหกรณ์ ค                                                                                                    |                                                           |                                                                                                    |                                                                            |
|                                                                                                    | สหกรณ์ข                                                                                                    |                                                           |                                                                                                    |                                                                            |
|                                                                                                    | สมอรณ์ อ                                                                                                    |                                                           |                                                                                                    |                                                                            |
| 2                                                                                                    | พิมพารณ ก                                                                                                    |                                                           |                                                                                                    |                                                                            |
| C                                                                                                    | ) ใมระบุ                                                                                                    |                                                           |                                                                                                    |                                                                            |
| อ่า                                                                                                    | μ                                                                                                    |                                                           |                                                                                                    |                                                                            |
|                                                                                                    |                                                                                                    |                                                           |                                                                                                    |                                                                            |
|                                                                                                    | <b>เลือกไฟล์</b> ไม่ได้เลือก                                                                                                    | ไฟล์ใด                                                    | เพิ่มเอกสารลงในร                                                                                                    | ายการ                                                                      |
|                                                                                                    |                                                                                                    |                                                           |                                                                                                    | D.L.C                                                                      |
|                                                                                                    | 2 deul                                                                                                    | File Name                                                 |                                                                                                    | Delete                                                                     |
| อนที่ 3                                                                                                    | 🔳 3.สรุป                                                                                                    | File Name                                                 |                                                                                                    | Delete                                                                     |
| อนที่ 3<br>➤ ข้อม                                                                                                    | 3.สรุป<br>อต้นไม้ สำหรับแสดง                                                                                                    | File Name<br>ข้อมลต้นไม้ แม                               | ละไฟล์เอกสาร ที่ผ้า                                                                                                    | Delete<br> ระกอบการระบ ในขั้น                                              |
| อนที่ 3<br>≻ ข้อมู                                                                                                    | 3.สรุป<br>เลตันไม้ สำหรับแสดง                                                                                                    | File Name<br>ข้อมูลต้นไม้ แ                               | ละไฟล์เอกสาร ที่ผู้บ                                                                                                    | Delete<br>ไระกอบการระบุ ในขั้น                                             |
| อนที่ 3<br>➤ ข้อมุ<br>จาก                                                                                                    | <b>3.สรุป</b><br>เลต้นไม้ สำหรับแสดง<br>เนั้นกดปู่ม " <sup>บันทีก</sup>                                                                                                    | File Name<br>ข้อมูลต้นไม้ แล<br>" เพื่อทำการลง            | ละไฟล์เอกสาร ที่ผู้บ<br>เทะเบียนต้นไม้                                                                                                    | Delete<br>ไระกอบการระบุ ในขั้น                                             |
| อนที่ 3<br>➤ ข้อมุ<br>จาก                                                                                                    | <b>3.สรุป</b><br>เลต้นไม้ สำหรับแสดง<br>เนั้นกดปุ่ม " <sup>บันทึก</sup>                                                                                                    | File Name<br>ข้อมูลต้นไม้ แห<br>" เพื่อทำการลง            | ละไฟล์เอกสาร ที่ผู้บ<br>เทะเบียนต้นไม้                                                                                                    | Delete<br>ประกอบการระบุ ในขั้น                                             |
| อนที่ 3<br>ข้อมู<br>จาก<br>เมือนูลดับไม้                                                                                                    | <b>3.สรุป</b><br>เลต้นไม้ สำหรับแสดง<br>เนั้นกดปุ่ม " <sup>บันทึก</sup><br>2การกำธุรกรรม                                                                                                    | File Name<br>ข้อมูลต้นไม้ แล<br>" เพื่อทำการลง<br>3 เรง   | ละไฟล์เอกสาร ที่ผู้บ<br>ทะเบียนต้นไม้                                                                                                    | Delete<br>ไระกอบการระบุ ในขั้น                                             |
| อนที่ 3<br>🌶 ข้อมู<br>จาก<br>มอวูเลดับไม้                                                                                                    | <b>3.สรุป</b><br>เลต้นไม้ สำหรับแสดง<br>เนั้นกดปุ่ม " <sup>บันทึก</sup><br>2การกำธุรกรรม                                                                                                    | File Name<br>ข้อมูลต้นไม้ แห<br>" เพื่อทำการลง<br>3 สรุป  | ละไฟล์เอกสาร ที่ผู้บ<br>เทะเบียนต้นไม้                                                                                                    | Delete<br>ไระกอบการระบุ ในขั้น                                             |
| อนที่ 3<br>➤ ข้อมู<br>จาก<br>ม้อนูลถับไม้                                                                                                    | 3.สรุป<br>เลต้นไม้ สำหรับแสดง<br>เน้นกดปุ่ม "<br>มันทึก<br>2การกำธุรกรรม                                                                                                    | File Name<br>ข้อมูลต้นไม้ แล<br>" เพื่อทำการลง            | ละไฟล์เอกสาร ที่ผู้บ<br>ทะเบียนต้นไม้                                                                                                    | Delete<br> ระกอบการระบุ ในขั้น                                             |
| อนที่ 3<br>➤ ข้องู<br>จาก<br>มัอบูลดับไม้                                                                                                    | 3.สรุป         เลต้นไม้ สำหรับแสดง         เน้นกดปุ่ม "         บันทึก         เน้นกดปุ่ม "         2msกำธุรกรรม                                                                                                    | File Name<br>ข้อมูลต้นไม้ แล<br>" เพื่อทำการลง<br>3 สรุป  | ละไฟล์เอกสาร ที่ผู้บ<br>ทะเบียนต้นไม้                                                                                                    | Delete<br> ระกอบการระบุ ในขั้น                                             |
| อนที่ 3<br>➤ ข้อมู<br>จาก<br>มัอบูลดับไม้<br>เฉตา<br>เม                                                                                                    | 3.สรุป         เลต้นไม้ สำหรับแสดง         เน้นกดปุ่ม "         บันทึก         เน้นกดปุ่ม "         2msกำธุรกรรม                                                                                                    | File Name<br>ข้อมูลต้นไม้ แม่<br>"เพื่อทำการลง<br>รลรุป   | ละไฟล์เอกสาร ที่ผู้บ<br>เทะเบียนต้นไม้                                                                                                    | Delete<br> ระกอบการระบุ ในขั้น                                             |
| อนที่ 3<br>➤ ข้องู<br>จาร<br>มัอบูลดับไม้<br>มัดมูลดับไม้<br>มัดมูลดับไม้<br>มัดมูลดับไม้<br>ม                                                                                                    | 3.สรุป         เลต้นไม้ สำหรับแสดง         เน้นกดปุ่ม "         บันทึก         เน้นกดปุ่ม "         2msกำธุรกรรม                                                                                                    | File Name<br>ข้อมูลต้นไม้ แม่<br>"เพื่อทำการลง<br>รลรุป   | ละไฟล์เอกสาร ที่ผู้บ<br>เทะเบียนต้นไม้                                                                                                    | Delete<br> ระกอบการระบุ ในขั้น                                             |
| อนที่ 3<br>≫ ข้อมู<br>จาก<br>มัอบูลถับไม้<br>เหตุ<br>เหตุ<br>เหตุ<br>เหตุ<br>เหตุ<br>เหตุ<br>เหตุ<br>เหตุ                                                                                                    | 3.สรุป<br>เลต้นไม้ สำหรับแสดง<br>เนั้นกดปุ่ม "<br>บันทึก<br>เนั้นกดปุ่ม "<br>ขับทึก<br>เนื้นกดปุ่ม "<br>ขับทึก<br>เนื้นกดปุ่ม "<br>ขับทึก<br>เนื้นกดปุ่ม "<br>ขับแสดง<br>ขับแสดง<br>ขับแสดง<br>เนื้นกดปุ่ม "<br>ขับแสดง<br>ขับแสดง<br>ขับแสดง<br>ขับเปลา<br>ขับแสดง<br>ขับเปลา<br>ขับเปลา<br>ขับเสา<br>ขับเปลา<br>ขับเปลา<br>ขัง<br>ขับเกลา<br>ขับเกลา<br>ขับเปลา<br>ขับเปลา<br>ขับเปลา<br>ขับเ | File Name<br>ข้อมูลต้นไม้ แม<br>" เพื่อทำการลง<br>ว 3ลรุป | ละไฟล์เอกสาร ที่ผู้บ<br>เทะเบียนต้นไม้<br>]<br>                                                                                                    | Delete<br> ระกอบการระบุ ในขั้น                                             |
| อนที่ 3<br>> ข้อมู จาก มอบูลดับไป มอบูลดับไป มอบูลดับไป มอบูลดับไป มอบูลดับไป มอบูลดับไป มอบูลดับไป มอบูลดับไป                                                                                                    | มีสรุป           เลต้นไม้สำหรับแสดง           เฉ้นกดปุ่ม "บันทึก           เน้นกดปุ่ม "บันทึก           เป็นกดปุ่ม "บันทึก           เป็นกดปุ่ม "บันทึก           เป็นกดปุ่ม "บันทึก           เป็นกดปุ่ม "บันทึก           เป็นกดปุ่ม "บันทึก           เป็นทึก           เป็นที่การการกรรม                                                                                                    | File Name<br>ข้อมูลต้นไม้ แก<br>" เพื่อทำการลง<br>รลรุง   | ละไฟล์เอกสาร ที่ผู้บ<br>เทะเบียนต้นไม้<br>(ขณะเพิ่ม)<br>(ขณะเพิ่ม)<br>(ขณะเพิ่ม)                                                                                                    | Delete<br> ระกอบการระบุ ในขั้น<br> Referm                                  |
| งนที่ 3<br>> ข้อมู<br>จาก<br>เอบุลดับไป<br>เอบุลดับไป<br>เอบุลดับไป<br>เอบุลดับไป<br>เอบุลดับไป<br>เอบุลด์บไป<br>เอบุลด์บไป<br>เอบุลด์บไป<br>เอบุลด์บไป<br>เอบุลด์<br>เอบุลด์<br>เอบุล<br>เอบุล<br>เปล<br>เอบุล<br>เอบุล<br>เปล<br>เอบุล<br>เอบุล<br>เปล<br>เปลา<br>เอบุล<br>เปล<br>เปล<br>เปล<br>เปล<br>เปล<br>เปล<br>เปล<br>เปล<br>เปล<br>เป                                                                                                    | 3.สรุป         เลตันไม้ สำหรับแสดง         เฉ้นกดปุ่ม "         บันทึก         เจ้นกดปุ่ม "         2.msกำธุรกรรม         ระ         งง         ระ         งง         ระ         งง         ระ         งง         ระ         งง         งง         งง         งง         งง         งง         งง         งง         งง         งง         งง         งง         งง         งง         งง         งง         งง         งง         งง         ง         ง         ง         ง         ง         ง         ง         ง         ง         ง         ง         ง         ง         ง         ง         ง         ง         ง         ง         ง                                                                                                    | File Name<br>ข้อมูลต้นไม้ แก<br>" เพื่อทำการลง<br>3 สรุป  | ละไฟล์เอกสาร ที่ผู้บ<br>เทะเบียนต้นไม้<br>                                                                                                    | Delete<br> ระกอบการระบุ ในขั้น<br>  มอะไหละ                                |
| นที่ 3<br>> ข้อมู<br>จาร<br>มีอยูลดับไม้<br>เพรา<br>เกรา<br>เกรา<br>เกรา<br>เกรา<br>เกรา<br>เกรา<br>เกรา<br>เก                                                                                                    | สำหรับแสดง         เลตันไม้ สำหรับแสดง         เน้นกดปุ่ม "         บันทึก         เน้นกดปุ่ม "         2msกำธุรกรรม                                                                                                    | File Name<br>ข้อมูลต้นไม้ แก<br>" เพื่อทำการลง<br>3 สรุป  | ละไฟล์เอกสาร ที่ผู้บ<br>เทะเบียนต้นไม้<br> <br>                                                                                                    | Delete<br> ระกอบการระบุ ในขั้น<br> มะหละ                                   |
| งนที่ 3<br>> ข้อมู<br>จาก<br>ออบูลดับไม้<br>ออบูลดับไม้<br>ออบูลดับไม้<br>เพพา<br>เพพา<br>(พ.ค.)<br>(พ.ค.) | 3.สรุป         เลตันไม้ สำหรับแสดง         เฉตันไม้ สำหรับแสดง         เน้นกดปุ่ม "         บับทึก         เน้นกดปุ่ม "         ขางการการรม         ขางการการรม         ระการการรม         ระการการรม         ระการการรม         ระการการรม         ระการการรม         ระการการรม         ระการการรม         ระการการรม         ระการการรม         ระการการรม         ระการการรม         ระการการรม                                                                                                    | File Name<br>ข้อมูลต้นไม้ แก<br>" เพื่อทำการลง<br>3 สรุป  | ละไฟล์เอกสาร ที่ผู้บ<br>เทะเบียนต้นไม้<br> <br>                                                                                                    | Delete<br> ระกอบการระบุ ในขั้น<br> มะหละ                                   |
| อนที่ 3<br>➤ ข้อมู<br>จาก<br>รอบูลดับไป<br>เอนูลดับไป<br>เอนูลดับไป<br>เอนูลดับไป<br>เอนูลดับไป<br>เอนูลดับไป<br>เอนูลดับไป<br>เอนูลด์<br>เอนูล                                                                                                    | 3.สรุป         เลตันไม้ สำหรับแสดง         เฉ้นกดปุ่ม "         บันทึก         เช้นกดปุ่ม "         ข้านกิดปุ่ม "         ข้านกิดปุ่ม "         ข้านกิดปุ่ม "         ข้านกิดปุ่ม "         ข้านกิดปุ่ม "         ข้านกิดปุ่ม "         ข้านกิดปุ่ม "         ข้านทึก         ข้านกิดปุ่ม "         ข้านกิดปุ่ม "         ข้าน "         ข้าน "                                                                                                    | File Name<br>ข้อมูลต้นไม้ แก<br>" เพื่อทำการลง<br>3 สรุป  | ละไฟล์เอกสาร ที่ผู้บ<br>เทะเบียนต้นไม้<br> <br>                                                                                                    | Delete<br> ระกอบการระบุ ในขั้น<br> เละหละ<br> <br> Remain Take             |
| อนที่ 3<br>≫ ข้อมู<br>จาก<br>ร้อมูลดับไป<br>ร้อมูลดับไป<br>เหตุ<br>เหตุ<br>เหตุ<br>เหตุ<br>เหตุ<br>เหตุ<br>เหตุ<br>เหตุ                                                                                                    | 3.สรุป         เลตันไม้ สำหรับแสดง         เฉตันไม้ สำหรับแสดง         เน้นกดปุ่ม "บันทึก         เน้นกดปุ่ม "บันทึก         เป็นกดปุ่ม "บันทึก         เป็นกดปุ่ม "บันทึก         เป็นกดปุ่ม "บันทึก         เป็นกดปุ่ม "บันทึก         เป็นกดปุ่ม "บันทึก         เป็นกดปุ่ม "บันทึก         เป็นกดปุ่ม "บันทึก         เป็นกดปุ่ม "บันทึก         เป็นกดปุ่ม "บันทึก         เป็นกดปุ่ม "บันทึก         เป็น เสองสายุกรรงกรรม         เป็น เสองสายุกรรงกรรม         เป็น เสองสายุกรรงกรรม         เป็น เสองสายุกรรงกรรม         เป็น เสองสายุกรรงกรรม         เป็น เสองสายุกรรงกรรม         เป็น เสองสายุกรรงกรรม         เป็น เสองสายุกรรงกรรม         เป็น เสองสายุกรรงกรรม         เป็น เสองสายุกรรงกรรม         เป็น เสองสายุกรรงกรม         เป็น เสองสายุกรรงกรม         เป็น เสองสายุกรรงกรม         เป็น เสองสายุกรรงกรม         เป็น เสองสายุกรงกรม         เป็น เสองสายุกรงกรม         เป็น เสองสายุกรงกรม         เป็น เสองสายุกรม         เป็น เสองสายุกรม         เป็น เสองสายุกรม         เป็น เสองสายุกรม         เป็น เสองสายุกรม         เป็น เสองสายุกรม                                                                                                    | File Name<br>ข้อมูลต้นไม้ แ<br>" เพื่อทำการลง<br>3 สรุป   | ละไฟล์เอกสาร ที่ผู้บ<br>เทะเบียนต้นไม้<br>เทาะเบียนต้นไม้<br>เกาะหรือ<br>เกาะหรือ<br>เกาะหรือ<br>เกาะหรือ<br>เกาะหรือ<br>เกาะหรือ<br>เกาะหรือ<br>เกาะหรือ<br>เกาะหรือ<br>เกาะเบียนต้นไม้                                                                                                    | Delete<br>ไระกอบการระบุ ในขั้น<br>News File<br>News File                   |
| อนที่ 3<br>➤ ข้องู<br>จาก<br>ข้อมูลดับไป<br>ข้อมูลดับไป<br>ข้อมูลดับไป<br>ข้อมูลดับไป<br>ข้อมูลดับไป<br>ข้องูลดับไป<br>ข้องูลดับไป<br>ข้องูลดับไป<br>ข้องูลดับไป<br>ข้องู                                                                                                    | 3.สรุป         เลต้นไม้ สำหรับแสดง         เลต้นไม้ สำหรับแสดง         เน้นกดปุ่ม "         มันทึก         เน้นกดปุ่ม "         2การกำธุรกรรม         วระ         รระ         รระ         รระ         รระ         รระ         รระ         มีประชาชาวสาราชางารระ         รระ         รระ         รระ         รระ         รระ         รระ         รระ         รระ         รระ         รระ         รระ         รระ         รระ         รระ         รระ         รระ         ระ         ระ         ระ         ระ         ระ         ระ         ระ         ระ         ระ         ระ         ระ         ระ         ระ         ระ         ระ         ระ         ระ         ระ         ระ         ระ         ระ                                                                                                             | File Name<br>ข้อมูลต้นไม้ แก<br>" เพื่อทำการลง<br>3 ลรุป  | ละไฟล์เอกสาร ที่ผู้บ<br>เทะเบียนต้นไม้<br>(ของหนึ่ง)<br>(ของหนึ่ง)<br>(ของของหนึ่ง)<br>(ของหนึ่ง)<br>(ของ)<br>(ของ)<br>(ของ) | Delete<br> ระกอบการระบุ ในขั้น<br> มะหละ<br> <br> มะหละ<br> <br> มะหละ<br> |

# ∔ กรณีศึกษาที่ 2 ลงทะเบียนแบบรายแปลง

นายสอง สองเมือง ประชาชนทั่วไป ต้องการลงทะเบียนแบบรายแปลง

🛠 นายสอง สองเมือง ปลูกแปลงยูคาลิปตัส 15 ต้น

## 🗥 หมายเหตุ: เอกสารหลักฐานที่ควรเตรียม ดังนี้

- เอกสารประเภทที่ดิน เช่น โฉนดที่ดิน สำเนาทะเบียนบ้าน นส.4 ฯลฯ

| Constanting of Constanting of Consta                                                                                                    |                       |                                                       |                  | or management of the |                                  |                                                                                                    |
|----------------------------------------------------------------------------------------------------|-----------------------|-------------------------------------------------------|------------------|----------------------|----------------------------------|----------------------------------------------------------------------------------------------------|
| laantai *<br>rmagelaanteena *<br>0<br>Anneostaanteena *<br>0<br>tauveeneige<br>sigeneaks<br>sigeneaks | 1990<br>1990          | ປະມານ<br>0<br>9 ອົປຊາດ(ທ.ສ.) *<br>2599<br>ສາຊ. *<br>0 | 911/39/dawr<br>R | Lattuce              | itarras<br>auto<br>auto<br>atras | Annual and a second second sec |
| waarbolaylaeweentaal<br>fairbolaheefeefeefeefeefeefee                                                                                                    | ມີນອູ່ກັນຈັນໃນໃນ<br>ອ | novim 1 di                                            |                  | uwith                | Go                               | Second Secondar Secondar Mary margindecome                                                                                                    |
|                                                                                                    |                       |                                                       |                  | S1411                |                                  | จันประกับจากแนะแจง                                                                                                    |
| mondau                                                                                                    |                       |                                                       |                  | à                    | UW                               | 1                                                                                                    |
|                                                                                                    | 21                    |                                                       |                  | weda                 |                                  | การ์มุสมเตรอิล                                                                                                    |
| 6.6.4                                                                                                    | <u>51</u>             |                                                       |                  | <u>Ca</u>            | . ILAN                           | (*)                                                                                                    |
| faithf latinfaithf                                                                                                    | •                     | INCOME THE OWNER.                                     | <b>1</b>         |                      |                                  |                                                                                                    |
| alantai tatadantain                                                                                                    | •                     | Insure narive or                                      |                  |                      |                                  |                                                                                                    |

≽ ระบุข้อมูลต้นไม้ และเลือกประเภทการปลูกในหมายเลข 1 และกรอกข้อมูลลงในหมายเลข 2-3

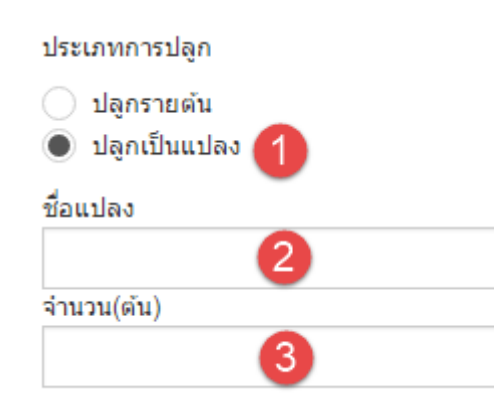

ระบุตำแหน่งต้นไม้ สามารถระบุตำแหน่งได้ 2 รูปแบบ ดังนี้

|                  | 9         | , 9      | yυ  | e a          |
|------------------|-----------|----------|-----|--------------|
| 1 สายกรุกรุง     | າເລຍສລຸດ/ | ′ลล.เลลด | ിര  | <u>ର.</u> ୩୩ |
| T. 01 194 199190 | U6101111/ | 6101111  | 671 | NNR          |
|                  | ୩ ଏ       | ข        |     |              |

| Latitude ?  |  |
|-------------|--|
| 13.803551   |  |
| Longitude ? |  |
| 100.581735  |  |

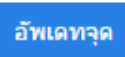

ในการค้นหาตำแหน่งละติจูด/ลองจิจูดบน Google Map สามารถทำได้ดังนี้

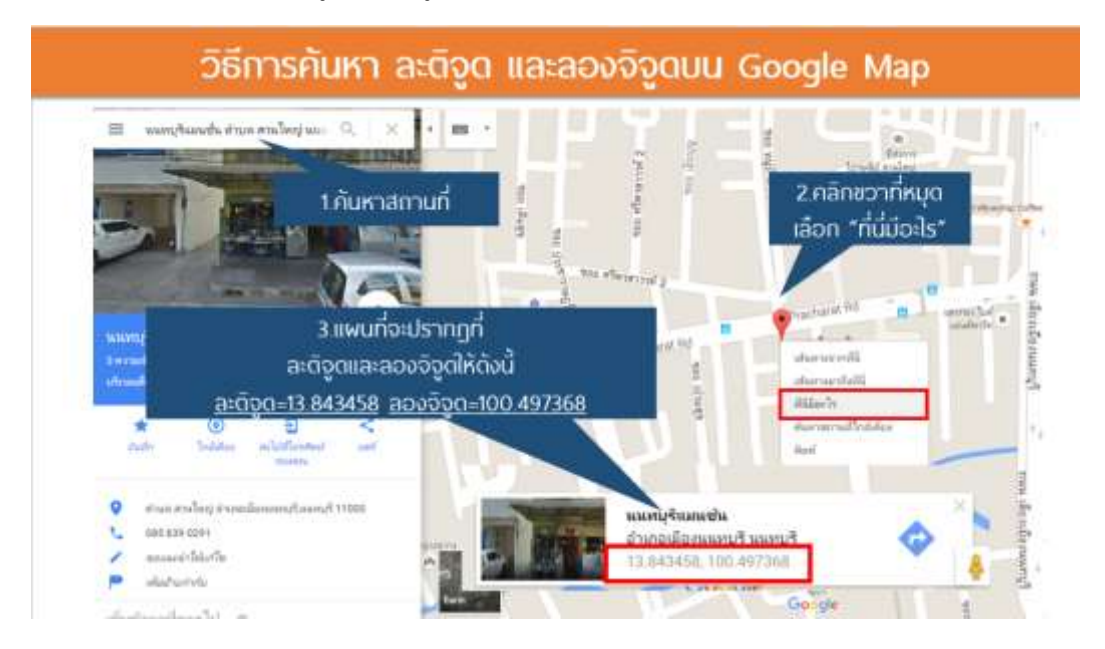

# 2. สามารถค้นหาสถานที่ หรือลากหมุดสร้างพื้นที่โดยต้องปักหมุดอย่างน้อย 3 หมุดขึ้นไป ดังนี้

|            |                  | สถานที่                                      |       |
|------------|------------------|----------------------------------------------|-------|
|            |                  | แขวง จันทรเกษม เขด จตุจักร กรุงเทพมหาเ ค้นหา | ลบจุด |
| •          |                  |                                              |       |
|            |                  | แผนที่ ดาวเทียม                              |       |
| ดลบจด      |                  |                                              |       |
|            |                  |                                              |       |
| Latitude   | Longitude        |                                              |       |
| 8784984300 | 100.581266807857 |                                              |       |
|            |                  |                                              |       |
| 8550558531 | 100.581442492548 |                                              |       |
| 795186448  | 100.581449198070 |                                              |       |
|            |                  |                                              |       |
| 31560      | 100.581298994366 |                                              |       |
|            |                  |                                              |       |
|            |                  |                                              |       |
|            |                  | Google                                       |       |

🌶 รูปภาพต้นไม้ สำหรับแนบไฟล์รูปภาพต้นไม้ โดยไฟล์รูปภาพต้องเป็นไฟล์ .jpg .png เท่านั้น

| รูปภาพดัน         | ามั                                             |  |
|-------------------|-------------------------------------------------|--|
| คำแนะนำ :         | : ควรมีรูปเจ้าของยืนคู่กับต้นไม้อย่างน้อย 1 รูป |  |
| เลือกไฟล์<br>(ไก) | "ไม่ได้เลือกไฟล์โด                              |  |
| <u> </u>          |                                                 |  |

#### 🌶 ประเภทที่ดิน สำหรับแนบไฟล์เอกสารประเภทที่ดิน โดยไฟล์เอกสารต้องเป็นไฟล์ .pdf เท่านั้น ประเภทที่ดิน

| น.ส.4 🔻                          |                |              |     |
|----------------------------------|----------------|--------------|-----|
| เลือกไฟล์ ไม่ได้เลือกไฟล์ใด<br>1 | เพิ่มเอกส<br>2 | กรลงในรายการ |     |
| File Name                        |                | Del          | ete |

# ≻ มูลค่าต้นไม้ สำหรับกรอกข้อมูลมูลค่าต้นไม้

|            | มูลค่าไม้          |                    |               |     |
|------------|--------------------|--------------------|---------------|-----|
|            | ราคา               | รับประกันจากธนาคาร |               |     |
|            | 0                  | บาท                | 0             | บาท |
|            | เครดิต             |                    | คาร์บอนเครดิต |     |
|            | 0                  | บาท                | 0             | ดัน |
| ขั้นตอนที่ | 2 💓 2.การทำธุรกรรม |                    |               |     |

≻ ข้อมูลผู้ยื่น ในส่วนนี้จะแสดงข้อมูลที่ผู้ประกอบการลงทะเบียนไว้ให้อัตโนมัติ

| ข้อมูลผู้ยื่นคำขอ                                  |          |                         |              |
|----------------------------------------------------|----------|-------------------------|--------------|
| ประเภท                                             |          |                         |              |
| <ul> <li>บุคคลธรรมดา</li> <li>นิดิบุคคล</li> </ul> |          |                         |              |
| ชื่อ *                                             | หมู่ที่  |                         | ວ່າເກວ/ເขต   |
| โชคมงคล                                            |          |                         | คลองหลวง 🔻   |
| นามสกุล *                                          | ชอย      |                         | ตำบล/แขวง    |
| จันทร์สนม                                          |          |                         | คลองหนึ่ง 🔻  |
| เลขประจำตัวประชาชน *                               | ถนน      |                         | รหัสไปรษณีย์ |
| 1100500989892                                      |          |                         | 12130        |
| เลขที่                                             | จังหวัด  |                         | โทรศัพท์     |
|                                                    | ปทุมธานี | •                       | 0938374321   |
| เอกสารของผู้ยื่นคำขอ                               |          |                         |              |
| ประเภท                                             | ประเภท   |                         | ไฟล์         |
| บัตรประจำตัวประชาชน                                |          | <u>สำเนาบัตรประชาชน</u> | <u>pdf</u>   |

ชื่อผู้ทำสัญญา สามารถระบุข้อมูลในกรณีที่ต้นไม้ หรือที่ดิน มีการทำสัญญา โดยไฟล์เอกสารต้องเป็น ไฟล์ .pdf เท่านั้น

| ชื่อผู้ทำสัญญา                      |                                  |        |
|-------------------------------------|----------------------------------|--------|
| 1<br>เพิ่มผู้ทำสัญญาลงในรายการ<br>3 | เลือกไฟล์ ไม่ได้เลือกไฟล์ใด<br>2 |        |
| Contactor Name                      | File Name                        | Delete |

การทำธุรกรรม สามารถเลือกในกรณีที่ต้นไม้นั้นมีการทำธุรกรรมกับธนาคารหรือสหกรณ์ และ สามารถแนบเอกสารหลักฐาน โดยไฟล์เอกสารต้องเป็นไฟล์ .pdf เท่านั้น

| វា ទេអា ឆ្កេទវាទទររ                                                            |
|--------------------------------------------------------------------------------|
| ธนาคาร                                                                         |
| 🔵 ธนาคารกสิกรไทย จำกัด (มหาชน)                                                 |
| 🔵 ธนาคารออมสิน                                                                 |
| ธนาคารเพื่อการเกษตรและสหกรณ์การเกษตร                                           |
| 🔾 ไม่ระบุ                                                                      |
| สหกรณ์                                                                         |
| 🔵 สหกรณ์ ค                                                                     |
| 🔘 สหกรณ์ ข                                                                     |
| ุสหกรณ์ ก                                                                      |
| 🔿 "มระบุ                                                                       |
| อื่นๆ                                                                          |
| เลือกไฟล์ ไม่ได้เลือกไฟล์ใด เพิ่มเอกสารลงในรายการ                              |
| File Name Delete                                                               |
| ที่ 3 📕 3.สรุป                                                                 |
| ้ข้อมูลต้นไม้ สำหรับแสดงข้อมูลต้นไม้ และไฟล์เอกสาร ที่ผู้ประกอบการระบุ ในขั้นเ |
| จากนั้นกดปุ่ม " <sup>บันทึก</sup> " เพื่อทำการลงทะเบียนต้นไม้                  |
| สมมุณหมีน้ำมาให ก่องการโญลกันไม้ กล่องรังสูลกันในไปสีประกาศใน                  |

| dispersion with sime      | หารัญสร้นได้ แรกับได้ แร่สารรัญสร้นได้ได้                                           | flavrinitie.             | and a     |                                                                                                    |
|---------------------------|-------------------------------------------------------------------------------------|--------------------------|-----------|----------------------------------------------------------------------------------------------------|
| สียสมรับ                  | มุคาสิปสัต                                                                          |                          | and ender | F States                                                                                                    |
| warango(aiwa)             | 73                                                                                  |                          |           | I attant I                                                                                                    |
| sfinitine(arm)            | 0.85                                                                                | <b>14. 注册</b> 资用法        | THE CAR   | and the second second s |
| เป็นวอง(ลุกมาหกัมเคร)     | 1.42                                                                                | A DECEMBER OF A DECEMBER |           | A seiter a                                                                                                    |
| Silar(n.e.)               | 2556                                                                                |                          | 25        |                                                                                                    |
| ant(D)                    | 3                                                                                   |                          |           |                                                                                                    |
| shumis                    | 14 084687,100 59204 (ล่านสะพลองหนึ่ง<br>สำนาย ของวงหว่า ประกาณี 12325<br>ประเทศไทย] |                          |           |                                                                                                    |
| approximation             | . uprillucine                                                                       |                          | - inter-  |                                                                                                    |
| setter.                   | widensportability TS wis                                                            |                          |           | The second                                                                                                    |
| simmelits.                | ridur                                                                               |                          | * ///     |                                                                                                    |
| 2363(839)                 | 4                                                                                   |                          | VX al     | a segue                                                                                                    |
| นครสิล(1/96)              | 8                                                                                   |                          | 1         | 1 1 1 1 1 1 1 1 1 1 1 1 1 1 1 1 1 1 1                                                                                                    |
| fusheihenn<br>extenti(um) | 4                                                                                   |                          | (B)       | - All - Marine - All - All - A |
| สารับแบงสารีสดิรัง)       | 1                                                                                   |                          | Geogle    | and the same and the state                                                                                                    |

# ∔ กรณีศึกษาที่ 3 ลงทะเบียนแบบผสม ทั้งแปลงใหญ่ และแปลงย่อย

นายสาม สามหลัก ประชาชนทั่วไป ต้องการลงทะเบียนแบบผสม มีทั้งแปลงใหญ่ และแปลงย่อย

| 🗥 หมายเหตุ: เอกส                                                                                                    | ารหลักฐานที่ควรเตรียม                | ดังนี้               |       |                          |          |
|----------------------------------------------------------------------------------------------------|--------------------------------------|----------------------|-------|--------------------------|----------|
| - เอกสารประเภทที่ดิ                                                                                                    | น เช่น โฉนดที่ดิน สำเนา              | ทะเบียนบ้าน นส.4 ฯลฯ | ł     |                          |          |
| 🚳 ຄຣມປ່າໄມ້<br>ລະກະເບີຍນດັ<br>ຈຳເວັບນດັບໄປ                                                                                                    | นไป 🕈 ระบบ 💷 คบัพลัก 🤇 กลับ<br>🥳 🧕 🥹 |                      |       | O uno seo seoso m        | ui +     |
| dependents.                                                                                                    |                                      | manufal              |       |                          |          |
| Reacts (                                                                                                    | utanov *<br>0 gotrođan               | Lattuce 12           | eruñ. | Autor                    |          |
| arnopfieathtarna "<br>0 asiri                                                                                                    | . Фяндун (м. н. ). *<br>2699         | 100 581735           |       | ava.las                  | )-       |
| * ar uninality senitu<br>vera                                                                                                    | a                                    | duismus              |       | 19 anaraanta 19          | Rint Car |
| dtuutomentäyn<br>sigentovaku<br>sigentövakutas<br>sivetivatutas<br>taitustasitas<br>taitustasitas<br>sivetivatutas<br>siterovakutai<br>sivetivatus | ine soler 1 st                       |                      | 0 0   |                          |          |
| ofeitrateits nitrate                                                                                                    |                                      | questa               |       |                          |          |
| disposition.                                                                                                    |                                      | стит.<br>0           | u'w   | จันประกับ จากสนาดาง<br>8 | 9.111    |
| 1.1.1 ¥                                                                                                    |                                      | unda<br>0            | uw    | คาร์นสมเดรมีด<br>อ       | dha      |
| afaitrataitat                                                                                                    | mann sadar ur s                      |                      |       |                          |          |
| File Name                                                                                                    | Zietawa                              |                      |       |                          |          |
| ขั้นตอนที่ 1                                                                                                    | 1.ข้อมูลต้นไม้                       |                      |       |                          |          |

≻ ระบุข้อมูลต้นไม้ และเลือกประเภทการปลูกในหมายเลข 1 และกรอกข้อมูลลงในหมายเลข2-3

| ประเภทการปลูก                                        |
|------------------------------------------------------|
| <ul> <li>ปลูกรายต้น</li> <li>ปลูกเป็นแปลง</li> </ul> |
| ชื่อแปลง                                             |
| 2                                                    |
| จำนวน(ต้น)                                           |
| 3                                                    |

# ระบุตำแหน่งต้นไม้ สามารถระบุตำแหน่งได้ 2 รูปแบบ ดังนี้ 1. สามารถระบุละติจูด/ลองจิจูด ได้ ดังนี้

| Latitude ?  |  |
|-------------|--|
| 13.803551   |  |
| Longitude ? |  |
| 100.581735  |  |
|             |  |
| อัพเดทจุด   |  |

## ในการค้นหาตำแหน่งละติจูด/ลองจิจูดบน Google Map สามารถทำได้ดังนี้

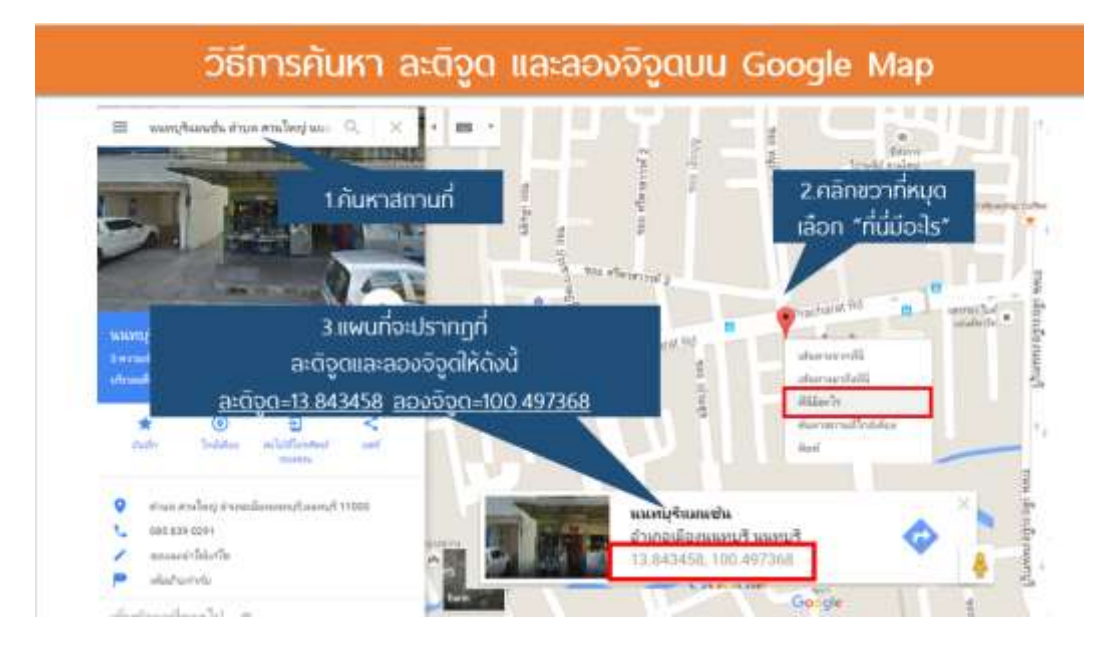

 สามารถค้นหาสถานที่ หรือลากหมุดสร้างพื้นที่โดยต้องปักหมุดอย่างน้อย 3 หมุดขึ้นไป ดังนี้ ในกรณีที่ผู้ประกอบการต้องการปลูกแปลงแบบผสม จะต้องทำการสร้างแปลงย่อยก่อน และจึงสร้าง แปลงใหญ่ ดังนี้

|                  | สถานที่                                                 |
|------------------|---------------------------------------------------------|
|                  | ดำบล คลองหนึ่ง อำเภอ คลองหลวง ปทุมธา คันหา ลบร          |
|                  | umit contin                                             |
|                  |                                                         |
|                  |                                                         |
| Longitude        | <u>*14</u>                                              |
| 100.59204        |                                                         |
| 100.59137        |                                                         |
| 100.591353485360 |                                                         |
|                  |                                                         |
|                  | Longitude<br>100.59204<br>100.59137<br>100.591353485360 |

Googlaแผนที่ ©2016 Google ข้อกำหนดในการใช้งาน รายงานข้อผิดพลาดของ

# 💠 แปลงใหญ่

| ลำแหน่งต้นไม้    |                  |
|------------------|------------------|
| atitude          |                  |
|                  |                  |
| _ongitude        |                  |
|                  |                  |
| เพิ่มจุด ลบจุด   |                  |
| 1.00.1           |                  |
| Latitude         | Longitude        |
| 14.0850209590845 | 100.592334126122 |
| 14.0850521779248 | 100.592806194908 |
| 14 0847790129276 | 100 592830334790 |
| 14.0041130120210 | 100.35203034130  |
| 14.0845760901467 | 100.592747186310 |
| 14.0846879578559 | 100.592377041466 |
|                  |                  |

\*\* หมายเหตุ ผู้ประกอบการจะต้องทำการเปลี่ยนแปลงข้อมูลพิกัด X,Y ตามตำแหน่งสถานที่จริง ที่ต้องการลงทะเบียนต้นไม้\*\*

≻ รูปภาพต้นไม้ สำหรับแนบไฟล์รูปภาพต้นไม้ โดยไฟล์รูปภาพต้องเป็นไฟล์ .jpg .png เท่านั้น

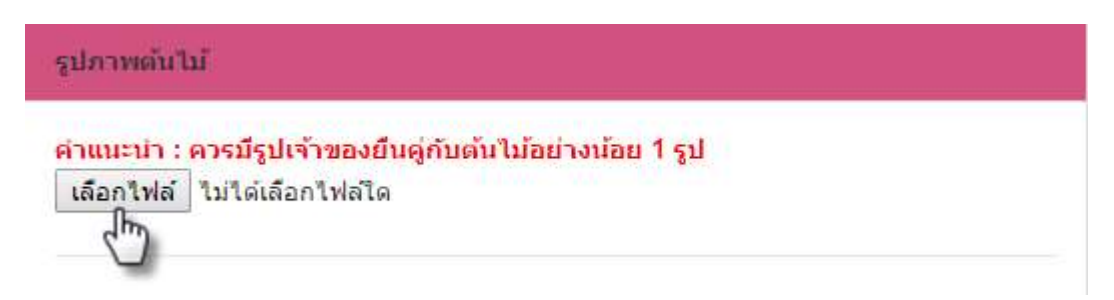

🌶 ประเภทที่ดิน สำหรับแนบไฟล์เอกสารประเภทที่ดิน โดยไฟล์เอกสารต้องเป็นไฟล์ .pdf เท่านั้น

| ประเภทที่ดิน                |                       |
|-----------------------------|-----------------------|
| น.ส.4 🔻                     |                       |
| เลือกไฟล์ ไม่ได้เลือกไฟล์ใด | เพิ่มเอกสารลงในรายการ |
| File Name                   | Delete                |

# ≻ มูลค่าต้นไม้ สำหรับกรอกข้อมูลมูลค่าต้นไม้

| มูลค่าไม้ |       |                         |       |
|-----------|-------|-------------------------|-------|
| ราคา      | 31034 | รับประกันจากธนาคาร<br>^ | 31330 |
| บ         | ואדע  | • คาร์บอนเครดิต         | ШИ    |
| 0         | บาท   | 0                       | ดัน   |

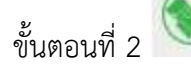

2.การทำธุรกรรม

≻ ข้อมูลผู้ยื่น ในส่วนนี้จะแสดงข้อมูลที่ผู้ประกอบการลงทะเบียนไว้ให้อัตโนมัติ

| ข้อมูลผู้ยื่นคำขอ    |          |                  |              |
|----------------------|----------|------------------|--------------|
| ประเภท               |          |                  |              |
| 🔘 บุคคลธรรมดา        |          |                  |              |
| 🔵 นิติบุคคล          |          |                  |              |
| ชื่อ *               | หมู่ที่  |                  | อำเภอ/เขต    |
| โชคมงคล              |          |                  | คลองหลวง 🔻   |
| นามสกุล *            | ช่อย     |                  | ตำบล/แขวง    |
| จันทร์สนม            |          |                  | คลองหนึ่ง 🔻  |
| เลขประจำตัวประชาชน * | ถนน      |                  | รหัสไปรษณีย์ |
| 1100500989892        |          |                  | 12130        |
| เลขที่               | จังหวัด  |                  | โทรศัพท์     |
|                      | ปทุมธานี | •                | 0938374321   |
| เอกสารของผู้ยื่นคำขอ |          |                  |              |
| ประเภท               |          |                  | ไฟล์         |
| บัตรประจำตัวประชาชน  |          | สำเนาบัตรประชาชา | u.pdf        |

ชื่อผู้ทำสัญญา สามารถระบุข้อมูลในกรณีที่ต้นไม้ หรือที่ดิน มีการทำสัญญา โดยไฟล์เอกสารต้องเป็น ไฟล์ .pdf เท่านั้น

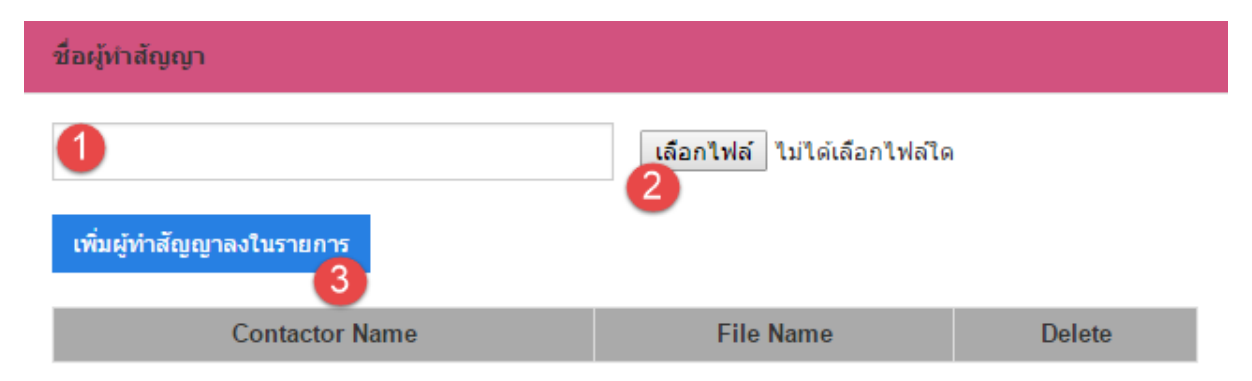

การทำธุรกรรม สามารถเลือกในกรณีที่ต้นไม้นั้นมีการทำธุรกรรมกับธนาคารหรือสหกรณ์ และ สามารถแนบเอกสารหลักฐาน โดยไฟล์เอกสารต้องเป็นไฟล์ .pdf เท่านั้น

| ส1<br>                                                                                                    | มาคาร<br>) ธนาคารกสิกรไทย จำ<br>) ธนาคารออมสิน<br>) ธนาคารเพื่อการเกษต<br>) ไม่ระบุ<br>หกรณ์                                                                                                    | เก้ด (มหาชน)<br>เรและสหกรณ์การเกษ                  |                                                                                                    |                                                                                                    |                                            |
|----------------------------------------------------------------------------------------------------|----------------------------------------------------------------------------------------------------|----------------------------------------------------|----------------------------------------------------------------------------------------------------|----------------------------------------------------------------------------------------------------|--------------------------------------------|
| at                                                                                                    | ) ธนาคารกสิกรไทย จำ<br>) ธนาคารออมสิน<br>) ธนาคารเพื่อการเกษต<br>) ไม่ระบุ<br><b>งกรณ์</b>                                                                                                    | เก้ด (มหาชน)<br>เรและสหกรณ์การเกษ                  |                                                                                                    |                                                                                                    |                                            |
| at                                                                                                    | ุธนาคารออมสิน<br>) ธนาคารเพื่อการเกษต<br>) ไม่ระบุ<br>หกรณ์                                                                                                    | เรและสหกรณ์การเกษ                                  |                                                                                                    |                                                                                                    |                                            |
| a1                                                                                                    | ) ธนาคารเพื่อการเกษต<br>) ไม่ระบุ<br>งกรณ์                                                                                                    | เรและสหกรณ์การเกษ                                  |                                                                                                    |                                                                                                    |                                            |
| สา                                                                                                    | ) ใม่ระบุ<br>) ไม่ระบุ<br>งกรณ์                                                                                                    | nadownin san istri                                 | 105                                                                                                    |                                                                                                    |                                            |
| ส <b>า</b>                                                                                                    | ) เมระบุ<br>งกรณ์                                                                                                    |                                                    | 1013                                                                                                    |                                                                                                    |                                            |
| ส <b>า</b><br>()<br>()                                                                                                    | งกรณ์                                                                                                    |                                                    |                                                                                                    |                                                                                                    |                                            |
| 6                                                                                                    |                                                                                                    |                                                    |                                                                                                    |                                                                                                    |                                            |
| C                                                                                                    | ) สหกรณ์ ค                                                                                                    |                                                    |                                                                                                    |                                                                                                    |                                            |
|                                                                                                    | ) สหกรณ์ ข                                                                                                    |                                                    |                                                                                                    |                                                                                                    |                                            |
| C                                                                                                    | )สหกรณ์ ก                                                                                                    |                                                    |                                                                                                    |                                                                                                    |                                            |
|                                                                                                    | ) ไม่ระบุ                                                                                                    |                                                    |                                                                                                    |                                                                                                    |                                            |
| ลื่า                                                                                                    | 15                                                                                                    |                                                    |                                                                                                    |                                                                                                    |                                            |
|                                                                                                    | • 1                                                                                                    |                                                    |                                                                                                    |                                                                                                    |                                            |
|                                                                                                    |                                                                                                    |                                                    |                                                                                                    |                                                                                                    |                                            |
|                                                                                                    | เลือกไฟล์ ไม่ได้เลือ                                                                                                    | บกไฟล์ใด                                           | เพิ่มเอกสารล                                                                                                    | งในรายการ                                                                                                    |                                            |
|                                                                                                    |                                                                                                    | File Name                                          |                                                                                                    |                                                                                                    | Delete                                     |
|                                                                                                    |                                                                                                    |                                                    |                                                                                                    |                                                                                                    |                                            |
| อบที่ 3                                                                                                    | 🔳 3.สรุป                                                                                                    |                                                    |                                                                                                    |                                                                                                    |                                            |
| >> ข้อา                                                                                                    | เลต้นไม้ สำหรับแสด                                                                                                    | างข้อมูลต้นไม้ แล                                  | ะไฟล์เอกสาร เ                                                                                                    | ที่ผู้ประกอบกา                                                                                                    | รระบุ ในขั้นตอา                            |
| 100                                                                                                    |                                                                                                    |                                                    |                                                                                                    |                                                                                                    |                                            |
| ຸ ເບຄູ                                                                                                    | อ้างออปน "บันทึก                                                                                                    | " เพื่อทำการอ พ                                    | าะเอียงเส็งไง้                                                                                                    |                                                                                                    |                                            |
| จาก                                                                                                    | เน้นกดปุ่ม " บันทึก                                                                                                    | " เพื่อทำการลงท                                    | าะเบียนต้นไม้                                                                                                    | - 2<br>- 1 0                                                                                                    | -<br>-                                     |
| ง<br>จาก<br>** ห                                                                                                    | เน้นกดปุ่ม " <sup>บันทึก</sup><br>ากผู้ประกอบการต้อง                                                                                                    | " เพื่อทำการลงท<br>เการเพิ่มเติมข้อมูล             | าะเบียนต้นไม้<br>หรือแก้ไขข้อมูล                                                                                                    | เ สามารถกดที่ขั้                                                                                                    | ั้นตอนที่ 1 และ 2                          |
| จาก<br>** ห<br>เชือบูลดับไป                                                                                                    | เน้้นกดปุ่ม " บันทึก<br>กาผู้ประกอบการต้อง<br>ชิ 2msกำธุรกรรม                                                                                                    | " เพื่อทำการลงท<br>เการเพิ่มเติมข้อมูล<br>3 สรุบ   | าะเบียนต้นไม้<br>หรือแก้ไขข้อมูล                                                                                                    | สามารถกดที่ขั้                                                                                                    | ั้นตอนที่ 1 และ 2                          |
| <ul> <li>จาร</li> <li>** ห</li> <li>ห</li> <li>ห</li> </ul>                                                                                                    | เน้นกดปุ่ม " บันทึก<br>กลผู้ประกอบการต้อง<br>ภารกำธุรกรรม                                                                                                    | " เพื่อทำการลงท<br>เการเพิ่มเติมข้อมูล<br>มารง     | าะเบียนต้นไม้<br>หรือแก้ไขข้อมูล                                                                                                    | สามารถกดที่ขั้                                                                                                    | ั้นตอนที่ 1 และ 2                          |
| จาก<br>** ห<br>เชือบูลต้นไม้                                                                                                    | านั้นกดปุ่ม " บันทึก<br>กาผู้ประกอบการต้อง<br>2การกำธุรกรรม                                                                                                    | " เพื่อทำการลงท<br>เการเพิ่มเติมข้อมูล<br>3 สรุป   | าะเบียนต้นไม้<br>หรือแก้ไขข้อมูล                                                                                                    | เ สามารถกดที่ขั้                                                                                                    | ั้นตอนที่ 1 และ 2                          |
| <ul> <li>จาก</li> <li>** ห</li> <li>เชือบูลดันไม้</li> </ul>                                                                                                    | านั้นกดปุ่ม " บันทึก<br>กากผู้ประกอบการต้อง<br>วิการกำธุรกรรม                                                                                                    | " เพื่อทำการลงท<br>เการเพิ่มเติมข้อมูล<br>3 สรุบ   | าะเบียนต้นไม้<br>หรือแก้ไขข้อมูล<br>เกิดเป็น                                                                                                    | สามารถกดที่ขั้                                                                                                    | ั้นตอนที่ 1 และ 2                          |
| <ul> <li>จาก</li> <li>** ห</li> <li>ห</li> <li>เออนุลดันไม้</li> </ul>                                                                                                    | านั้นกดปุ่ม " บันทึก<br>กากผู้ประกอบการต้อง<br>2msกำธุรกรรม                                                                                                    | " เพื่อทำการลงท<br>เการเพิ่มเติมข้อมูล<br>3 สรุป   | าะเบียนต้นไม้<br>หรือแก้ไขข้อมูล<br>เกิดส์<br>เกิดส์                                                                                                    | สามารถกดที่ขั้                                                                                                    | ันตอนที่ 1 และ 2<br>                       |
| ົ້ ເປັຊ<br>ຈາກ<br>** ທ<br>ຮ້ອບູລດັບໄປ<br>ຮ້ອບູລດັບໄປ<br>ເຫັນ<br>ເຫັນ<br>ເຊິ່ານາການແຫ່ງ<br>ເຊິ່ານາການແຫ່ງ                                                                                                    | านั้นกดปุ่ม "<br>มากผู้ประกอบการต้อง                                                                                                    | " เพื่อทำการลงท<br>เการเพิ่มเติมข้อมูล<br>3 สรุป   | าะเบียนต้นไม้<br>หรือแก้ไขข้อมูล<br>เกาะเกิดไขข้อมูล                                                                                                    | สามารถกดที่ขั้                                                                                                    | ั้นตอนที่ 1 และ 2<br>คระหน่าน คระหนายนหร   |
| ັ ເປັຊ<br>ຈາກ<br>** ທ<br>ຮ້ວບູລດັບໄປ<br>ຮ້ວບູລດັບໄປ<br>ເດີຍ<br>ເດີຍ<br>ເດີຍ<br>ເດີຍ<br>ເດີຍ<br>ເດີຍ<br>ເດີຍ<br>ເດີຍ                                                                                                    | านั้นกดปุ่ม "<br>มากผู้ประกอบการต้อง                                                                                                    | " เพื่อทำการลงท<br>เการเพิ่มเติมข้อมูล<br>( 3 สรุป | าะเบียนต้นไม้<br>หรือแก้ไขข้อมูล                                                                                                    | สามารถกดที่ขั้                                                                                                    | ั้นตอนที่ 1 และ 2<br>                      |
| <ul> <li>จาก</li> <li>** ห</li> <li>ช้อมูลต้นไม้</li> <li>ช้อมูลต้นไม้</li> <li>ช้อมูลต้นไม้</li> </ul>                                                                                                    | านั้นกดปุ่ม "<br>มันทึก<br>มากผู้ประกอบการต้อง<br>(€) 2 การกำธุรกรรม<br>(€)<br>(1)<br>(1)<br>(1)<br>(1)<br>(1)<br>(1)<br>(1)<br>(1)<br>(1)<br>(1                                                                                                    | " เพื่อทำการลงท<br>งการเพิ่มเติมข้อมูล<br>( 3450   | าะเบียนต้นไม้<br>หรือแก้ไขข้อมูล                                                                                                    | สามารถกดที่ขั้                                                                                                    | ั้นตอนที่ 1 และ 2<br>เฉลาร์เวเนล ลอกระบรระ |
| <ul> <li>จาก</li> <li>** ห</li> <li>ห</li> <li>เข้อมูลต้นไม้</li> <li>เข้อมูลต้นไม้</li> <li>เข้อมูลต้นไม้</li> <li>เข้อมูลต้นไม้</li> <li>เข้อมูลต้นไม้</li> <li>เข้อมูลต้นไม้</li> <li>เข้อมูลต้นไม้</li> </ul>                                                                                                    | มนั้นกดปุ่ม "<br>มันทึก<br>มากผู้ประกอบการต้อง<br>(การกำธุรกรรม)<br>(การกำธุรกรรม)<br>(การกำธุรกรม)<br>(การกำธุรกรม)<br>(การกำรุ)<br>(การกำรุ)<br>(การกำรุ)<br>(การกำรุ)<br>(การกำรุ)<br>(การกำรุ)<br>(การกำรุ)<br>(การกำรุ)<br>(การกำรุ)<br>(การกำรุ)<br>(การการการการการการการการการการการการการก                                                                                                    | " เพื่อทำการลงห<br>อการเพิ่มเติมข้อมูล<br>( 3450   | าะเบียนต้นไม้<br>หรือแก้ไขข้อมูล<br>เกิดข้อมูล<br>เกิดข้อมูล<br>เกิดข้อมูล                                                                                                    | สามารถกดที่ขั้                                                                                                    | ั้นตอนที่ 1 และ 2                          |
| <ul> <li>จาก</li> <li>** ห</li> <li>หัวอนูลดันไม้</li> <li>สอมูลดันไม้</li> <li>สอมูลดันไม้</li> <li>สอมูลดันไม้</li> <li>สอมูลดันไม้</li> </ul>                                                                                                    | านั้นกดปุ่ม "<br>มันทึก<br>มากผู้ประกอบการต้อง<br>(มันทึก<br>(มันทึก)<br>(มันทึก)<br>(มันที่)<br>(มันทึก)<br>(มันที่)<br>(มันที่)<br>(มีนที่)<br>(มันที่)<br>(มันที่)<br>(มันที่)<br>(มีนที่)<br>(มันที่)<br>(มันที่)<br>(มีนที่)<br>(มันที่)<br>(มันที่)<br>(มันที่)<br>(มันที่)<br>(มันที่)<br>(มันที่)<br>(มันที่)<br>(มันที่)<br>(มันที่)<br>(มันที่)<br>(มันที่)<br>(มันที่)<br>(มันที่)<br>(มันที่)<br>(มันที่)<br>(มันที่)<br>(มันที่)<br>(มันที่)<br>(มีนที่)<br>(มีนที)<br>(มีนที่)<br>(มีนที่))<br>(มีนที่)<br>(มีนที่))<br>(มีนที่)<br>(มีนที่))<br>(มีนที่)<br>(มีนที่))<br>(มีนที่))<br>(มีนที่))<br>(มีนที่))<br>(มีนที่))<br>(มีนที่))<br>(มีนที่))<br>(มีนที่))<br>(มีนที่))<br>(มีนที่))<br>(มีนที่))<br>(มีนที่))<br>( | " เพื่อทำการลงข<br>อการเพิ่มเติมข้อมูล<br>( 3450   | าะเบียนต้นไม้<br>หรือแก้ไขข้อมูล<br>(การเป็น)<br>(การเป็น)<br>(การเ                                                                                                    | สามารถกดที่ขั้                                                                                                    | ั้นตอนที่ 1 และ 2                          |
| <ul> <li>จาก</li> <li>** ห</li> <li>ห</li> <li>เข้อมูลต้นไม้</li> <li>เข้อมูลต้นไม้</li> <li>เข้อมูลต้นไม้</li> <li>เข้อมูลต้นไม้</li> <li>เข้อมูลต่นไม้</li> <li>เข้อมูลต่นไม้</li> <li>เข้อมูลต่นไม้</li> <li>เข้อมูลต่นไม้</li> <li>เข้อมูลต่นไม้</li> <li>เข้อมูลต่นไม้</li> <li>เข้อมูลต่นไม้</li> <li>เข้อมูลต่นไม้</li> <li>เข้อมูลต่นไม่</li> <li>เข้อมูลต่นไม่</li> <li>เข้อมูลต่นไ</li></ul>                                                                                                    | มนั้นกดปุ่ม "<br>มันทึก<br>มันกดปุ่ม "<br>มากผู้ประกอบการต้อง<br>2การกำธุรกรรม<br>2<br>2550<br>3<br>ราย คระพรีะ มาตร คระพรม<br>ปฏุรรม<br>4<br>ราย คระพรีะ มาตร คระพรม<br>ปฏุรรม<br>4                                                                                                    | " เพื่อทำการลงข<br>อการเพิ่มเติมข้อมูล<br>( 3450   | าะเบียนต้นไม้<br>หรือแก้ไขข้อมูล<br>(เกมน์)<br>(เกมน์)<br>(เกมน)<br>(เกมน))<br>(เกมน)<br>(เกมน)<br>(เกมน)<br>(เกมน)<br>(เกน | สามารถกดที่ขั้<br>และระวง<br>181 55537                                                                                                    | ั้นตอนที่ 1 และ 2                          |
| <ul> <li>จาก</li> <li>** ห</li> <li>ห</li> <li>หวัญลดับไปปั</li> <li>สมสาม</li> <li>สมสาม</li> <li>สมหารม</li> <li>สมหารม</li> <!--</td--><td>มนั้นกดปุ่ม "<br/>มันทึก<br/>มากผู้ประกอบการต้อง</td><td>" เพื่อทำการลงข<br/>อการเพิ่มเติมข้อมูล<br/>( 3450</td><td>าะเบียนต้นไม้<br/>หรือแก้ไขข้อมูล<br/>(เกมน์)<br/>(เกมน์)<br/>(เกมน)<br/>(เกมน))<br/>(เกมน)<br/>(เกมน)<br/>(เกมน)<br/>(เกมน)<br/>(เกน</td><td>สามารถกดที่ขั้<br/>และระเรา<br/>เราระเรา<br/>เราระเรา</td><td>ั้นตอนที่ 1 และ 2</td></ul> | มนั้นกดปุ่ม "<br>มันทึก<br>มากผู้ประกอบการต้อง                                                                                                    | " เพื่อทำการลงข<br>อการเพิ่มเติมข้อมูล<br>( 3450   | าะเบียนต้นไม้<br>หรือแก้ไขข้อมูล<br>(เกมน์)<br>(เกมน์)<br>(เกมน)<br>(เกมน))<br>(เกมน)<br>(เกมน)<br>(เกมน)<br>(เกมน)<br>(เกน | สามารถกดที่ขั้<br>และระเรา<br>เราระเรา<br>เราระเรา                                                                                                    | ั้นตอนที่ 1 และ 2                          |
| ຈາກ           ຈາກ           *** ห           ເວັດບູລດັບໄປປັ           ເວັດບູລດັບໄປປັ           ເວັດບູລດັບໄປປັ           ເວັດບູລດັບໄປປັ           ເວັດບູລດັບໄປປັ           ເວັດບູລດັບໄປປັ           ເວັດເພດສາ           ເວັດເພດສາ           ເວັດເພດສາ           ເວັດເພດສາ           ເວັດເພດສາ           ເວັດເພດສາ           ເວັດເພດສາ           ເວັດເພດສາ           ເວັດເພດສາ           ເວັດເພດສາ           ເວັດເພດສາ                                                                                                    | มั้นกดปุ่ม "<br>มันทึก<br>มากผู้ประกอบการต้อง                                                                                                    | " เพื่อทำการลงข<br>อการเพิ่มเติมข้อมูล<br>( 3450   | าะเบียนต้นไม้<br>หรือแก้ไขข้อมูล<br>(เหตุแล้ง)(<br>(เหตุแล้ง)(<br>(เติญ)(<br>(เหตุแล้ง)(<br>(เหตุแล้ง)(<br>(เต                                                                                                    | สามารถกดที่ขั้<br>สามารถกดที่ขั้<br>เมษายน<br>เมษายน<br>เมายน<br>เมษายน<br>เมษายน<br>เมษายน<br>เมษายน<br>เมษายน<br>เมษายน<br>เมษายน<br>เมษายน<br>เมษายน<br>เมษายน<br>เมษายา<br>เมา<br>เมา<br>เมา<br>เมา<br>เมา<br>เป<br>เปรา<br>เมา<br>เมา<br>เมา<br>เมา<br>เมา<br>เมา<br>เมา<br>เมา<br>เมา<br>เม | ั้นตอนที่ 1 และ 2                          |

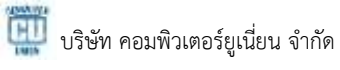

| คู่มือระบบโปรแกรมจัดเก็บข้อมูลการปลูกไม้ |
|------------------------------------------|
| (สำหรับผู้ประกอบการ)                     |

| 4                          | กรณีศึกษาเ               | ี่ชี้ 4 การ upda             | ate ข้อมุ                       | ุลต้นไม้                                            |                                                                                            |
|----------------------------|--------------------------|------------------------------|---------------------------------|-----------------------------------------------------|--------------------------------------------------------------------------------------------|
|                            | 🔹 การ เ                  | Indate ข้อมล                 | ต้บไบ้ขอ                        | งบายหมึ่ง หนึ่งเดียว                                |                                                                                            |
| กรม<br>ลงกะ                | ป่าไม้<br>มียนต้นไม้     | r ระบบ 🗰 หม้าหลัก            | < näu                           |                                                     | 🔘 เกซ หนือ หนือเดียว Language •                                                            |
| ອີນດັບໄປ<br>ເຫັນໃນໄຫຍອດຄົນ | ເສັນສົ່ມກໍ               | <b>Q</b><br>ອ້ວນູສອຍຄາມ      | 150 K                           | ີ<br>ອດກາຣຄອຸມ<br>ບຜ                                | 4<br>militances<br>or Datality<br>or Datality<br>or Datality<br>or Datality<br>or Datality |
| and en                     | tas                      | Ģ                            |                                 |                                                     | Details O                                                                                  |
|                            |                          |                              |                                 |                                                     |                                                                                            |
| ปรากฏราย                   | ผู้ประ<br>มการต้นไม้ที่เ | ะกอบการสามา<br>มู้ประกอบการไ | รถอัพเด <sub>ร</sub><br>ด้ลงทะเ | กข้อมูลต้นไม้ได้ใน เมนู<br>บียนไว้ในระบบ ดังนี้     | 4<br>ณิเมิธรรรม<br>🎫 🕂                                                                     |
| กรเ<br>ลงท<br>รายการไม้    | ນປ່າໄມ້<br>ະເບີຍນຕໍ່ນໄມ້ | 🕈 ระบบ 🚦 หน้าห               | ān ≮nā                          | a -                                                 | 🔘 นาย หนึ่ง หนึ่งเดียว                                                                     |
| elusiv                     |                          |                              | an s                            |                                                     |                                                                                            |
| # ชื่อตันใบ้               | ครามสุง(เมคร)            | เก็บรอบวง(เมตร)              | ปีทัปลูก                        | สถานาลี                                             | วันที่คงหะเป็นน                                                                            |
| 1 shaqi                    | 25.00                    | 0.89                         | 2555                            | ด่านด น่าแสร้าง อ่าเคอ น่าแสร้าง ประจัญรี ประเทศไทย | 2016-06-02710-55:13+07:00                                                                  |
| 2 315                      | 30.00                    | 0.66                         | 2555                            | ด้านด น่านสร้าง ส่าเดล น่านสร้าง ประจัญรี ประเทศโทย | 2016-06-02710 52 06 907+07                                                                 |
| 3 m                        | 25.00                    | 0.94                         | 2555                            | ด้านอ นำแสร้าง สำเสล นำแสร้าง ประจัญรี ประเทศโทย    | 2016-05-02710 48 13 13+07 0                                                                |
| 4 án                       | 20.00                    | 0.97                         | 2555                            | ด้านอ ปานสร้าง อ่าเธอ ปานสร้าง ประจับปรี ประเทศว่าย | 2016-06-02710.46 18:51+07.0                                                                |

| and a                                                                                 | กรมปาไม้<br>ลงกะเบียนต้นไม้ 🕈 ระบ 🛚 *                                                               | นำหลัก < กลับ | - ານາາ ດອັດເລັກ ເລັກ ຫານ 🎧                                                                                                   |  |  |
|---------------------------------------------------------------------------------------|----------------------------------------------------------------------------------------------------|---------------|----------------------------------------------------------------------------------------------------|--|--|
| Quality with the                                                                      | anningadu tut analasta                                                                              |               |                                                                                                    |  |  |
| lodista<br>sruge(son)<br>Aisause(ant)<br>Aisause(pronotices)<br>Aisign(n.m.)<br>noll) | Me.<br>20<br>537<br>13<br>2556<br>4                                                                 |               | anter free                                                                                                    |  |  |
| senta                                                                                 | 13 995724836645438 181 22489218668821<br>(คำและ นำเหติโาร ล่านคม นำเหติโาร ส่วาพิมน์)<br>(สนาหรับค) |               | <b>Q</b>                                                                                                    |  |  |
| ngite recute                                                                          | tigrantativ                                                                                         |               |                                                                                                    |  |  |
| (int                                                                                  |                                                                                                    |               |                                                                                                    |  |  |
| nervőlén                                                                              | 6821                                                                                                |               |                                                                                                    |  |  |
| (птаўля                                                                               | 8                                                                                                   |               |                                                                                                    |  |  |
| (Minitia William)                                                                     | p                                                                                                   |               |                                                                                                    |  |  |
| สไซสโซสาก<br>เวลาร(มาพ)                                                               | 0                                                                                                   |               |                                                                                                    |  |  |
|                                                                                       |                                                                                                    |               |                                                                                                    |  |  |
| ຕ່າງວາກເລຍຊີສາໃຫ້ເຊ                                                                   | D                                                                                                   |               | Gongle vigeauf ettra bogin damaatantidan manadatanaa                                                                         |  |  |
| ชับอนเครื่อ(สัน)<br>การการคือ                                                         | 0<br>Grluike                                                                                        |               | Gongle vanadettit bagin damaalanden mensidaamaa                                                                              |  |  |
| duzsandajdaj<br>enzernala<br>m                                                        | 9<br>Goluñe                                                                                         | การเปลี่ยน    | Google ขององส์ 2011 Sogn จะการสารสารการการสารสารการการสารสารการการ<br>อ้า                                                    |  |  |
| Huzewerfiejde)<br>ereen refe<br>28<br>28                                              | 0<br>Gotuñe                                                                                         | การปลี่ยน     | Google vapaaal Etitti Saga Ammalandusta seemakkaanaa                                                                         |  |  |
| Husenerfielde)<br>maarmake<br>28<br>28<br>10                                          | 0<br>Gituñe                                                                                         | การปลี่ยน     | Songle vanad 2011 Sogn demosteritien reconsiderenteer                                                                        |  |  |
| Husenerfiejde)<br>maarmake<br>28<br>                                                  | β<br>Gituñe                                                                                         | การปลี่ยน     | Gongle vanad titt bogs ennaturiting mensedermenter                                                                           |  |  |
| Histonersfielde)<br>erner refe<br>28<br>28<br>19<br>19<br>10                          | 0<br>Gotuñe                                                                                         | การปลี่ยน     | Google vapadal Etitti Sogie demosferedating menniskeneration<br>Solutionalution<br>milesodiution<br>+ etitisam<br>+ etitisam |  |  |
| rduzeuestiejdu)<br>ernermelie<br>25                                                   | 2<br>Grbaile                                                                                        | การปลี่ยน     | Google vapadal 2011 bagis demonstrations reconsiderererer<br>Statesofutăn<br>+ stratesor<br>+ stratesor                      |  |  |
| duzenertie(h)<br>errannele<br>25<br>                                                  | β<br>Gotuñe                                                                                         | การปลี่ยน     | Google vapadal Etiti bagi demosferidari recondensione                                                                        |  |  |

หมายเลข 1 ส่วนของข้อมูลต้นไม้ ผู้ประกอบการสามารถ แก้ไข อัพเดท และลบข้อมูลต้นไม้ได้ หมายเลข 2 ส่วนของแผนที่ต้นไม้จะแสดงตำแหน่งต้นไม้

หมายเลข 3 ส่วนของกราฟแสดงความเจริญเติบโตของต้นไม้

ในการอัพเดทข้อมูลต้นไม้ กดที่ "อัพเดทข้อมูลต้นไม้" ในส่วนของหมายเลข 1 และจะปรากฏหน้าจอ การอัพเดทข้อมูลต้นไม้ ดังนี้

ເพิ່มข้อมูล

ผู้ประกอบจะต้องเตรียมข้อมูลการอัพเดทต้นไม้ ดังนี้

- ความสูง (โดยประมาณ)
- เส้นรอบวง (โดยประมาณ)
- มูลค่าไม้
- รูปภาพต้นไม้ (ไฟล์ .jpg .png)

เมื่อผู้ประกอบการระบุข้อมูลเรียบร้อยแล้ว กดปุ่ม "

| ข้อมูลต้นไม้<br>ความสูงโดยประมาณ                                                   |                          | ปริมาตร          |              |
|------------------------------------------------------------------------------------|--------------------------|------------------|--------------|
| 0                                                                                  | เมตร                     | 0                | ลูกบาศก์เมตร |
| เส้นรอบวงโดยประมาณ                                                                 |                          |                  |              |
| 0                                                                                  | เมตร                     |                  |              |
| มูลค่าไม้                                                                          |                          |                  |              |
| ราคา                                                                               |                          | รับประกันจากธนาค | าร           |
| 0                                                                                  | บาท                      | 0                | บาท          |
| เครดิต                                                                             |                          | คาร์บอนเครดิต    |              |
| 0                                                                                  | บาท                      | 0                | ดัน          |
| รูปภาพต้นไม้<br>ค <mark>ำแนะนำ : ควรมีรูปเจ้าขอ</mark><br>เลือกไฟล์ ไม่ได้เลือกไฟส | งยืนคู่กับต้นไม้อ<br>เใด | ย่างน้อย 1 รูป   |              |

# จากนั้นจะแสดงข้อมูลรายการเปลี่ยนแปลงของต้นไม้และแสดงกราฟความเจริญเติบโตของต้นไม้ ดังนี้

| ราย | การกาฯ | รเปลี่ยนแปลง  |                                      |           |             |             |                    |              |
|-----|--------|---------------|--------------------------------------|-----------|-------------|-------------|--------------------|--------------|
|     |        | ความสูง(เมตร) | เส้นรอบวง(เมตร)                      | ราคา(บาท) | เครดิต(บาท) | ธนาคาร(บาห) | คาร์บอนเครดิต(ตัน) | วันที่อัพเดท |
| ×   | •      | 20            | 0.97                                 | 0         | 0           | 0           | 0                  | 02/06/2559   |
| ×   | ••     | 30            | 1.09                                 | 2000      | 0           | 0           | 0                  | 03/06/2559   |
| wi  |        |               |                                      |           |             |             |                    |              |
| 35  |        |               |                                      | การเปลี่ย | นแปลงผันสัก |             |                    |              |
| 30  |        |               |                                      |           |             |             |                    |              |
| 25  |        | 1             | 2/06/2559<br>#3104(2: <b>20 mars</b> |           |             |             |                    |              |
| 20  |        |               |                                      |           |             |             |                    | + aruqa      |
| 15  |        |               |                                      |           |             |             |                    |              |
| 10  |        |               |                                      |           |             |             |                    |              |
| 5   |        |               |                                      |           |             |             |                    |              |
| 0   |        |               | 02/06/2559                           |           | 1           | 00/06/25    | 59                 |              |

## ∔ กรณีศึกษาที่ 5 ขอใช้ประโยชน์การขาย

นายสี่ สี่เสา ประชาชนทั่วไป มีความประสงค์จะซื้อที่จาก นายหนึ่ง หนึ่งเดียว ทำให้ที่ดินและต้นไม้เปลี่ยน เจ้าของ ดังนั้นนายหนึ่ง หนึ่งเดียว ต้องขอใช้ประโยชน์การขายที่ดินและต้นไม้ ให้นาย สี่ สี่เสา

➤ นายหนึ่ง หนึ่งเดียว ขอใช้ประโยชน์แจ้งขาย คลิกเมนู "ขาย"

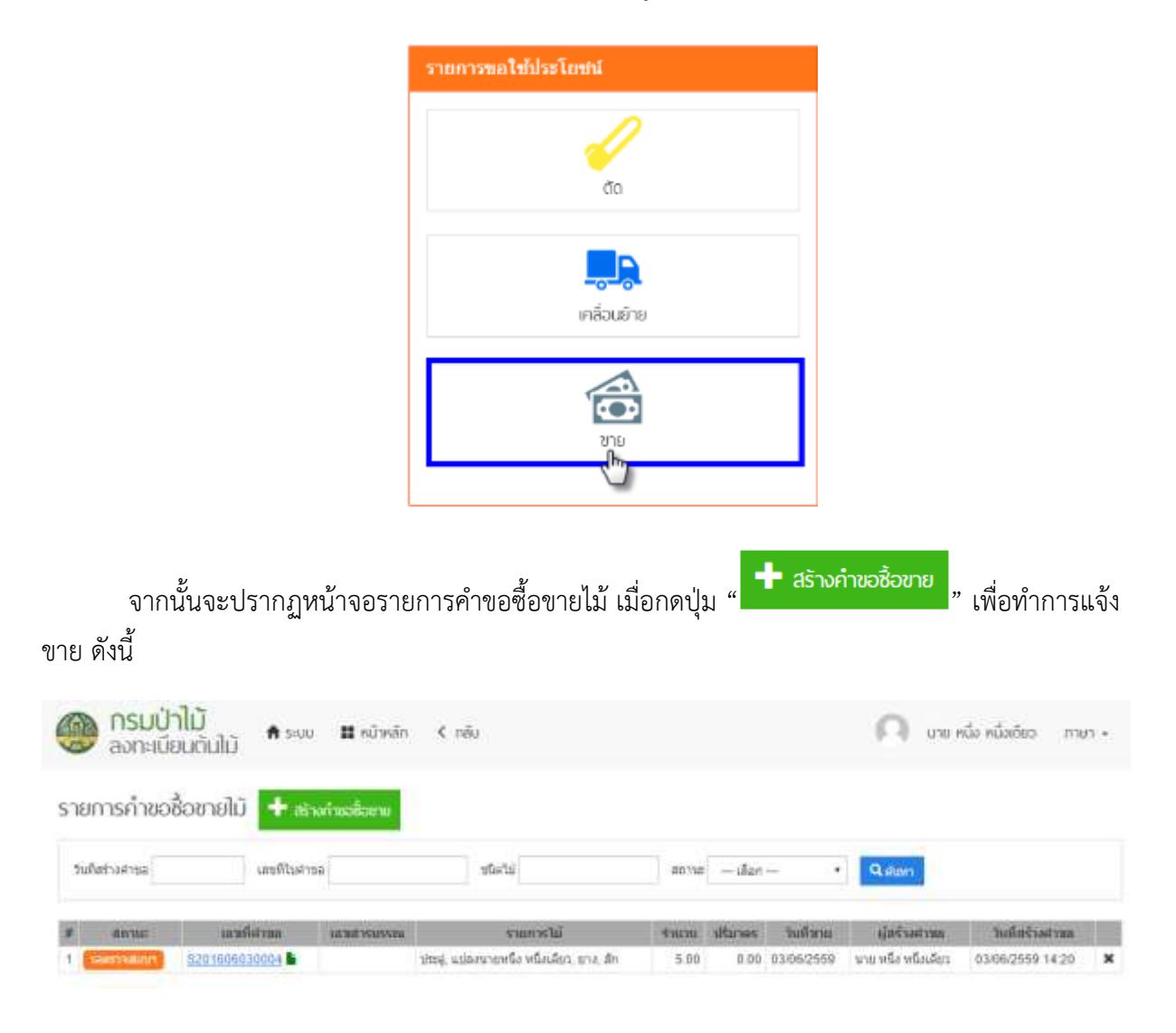

- 🗥 หมายเหตุ: ในการขอใช้ประโยชนแจ้งขาย ผู้ประกอบการต้องเตรียมข้อมูล ดังนี้
- ข้อมูลของผู้ซื้อ
- เอกสารหลักฐานที่ต้องแนบ เช่น สัญญาชื้อขาย, สำเนาบัตรประชาชนผู้ชื้อ ฯลฯ

#### โครงการพัฒนาระบบสารสนเทศอินทราเน็ต เพื่อสนับสนุน EU-FLEGT และ AEC

#### คู่มือระบบโปรแกรมจัดเก็บข้อมูลการปลูกไม้ (สำหรับผู้ประกอบการ)

| - aneseliste                                                                                                    |                                                                                                    |                                         |                                                                     |                                       |                                    | allowed at the                                                                                                    |
|----------------------------------------------------------------------------------------------------|----------------------------------------------------------------------------------------------------|-----------------------------------------|---------------------------------------------------------------------|---------------------------------------|------------------------------------|----------------------------------------------------------------------------------------------------|
| SafeSederer 03                                                                                                    | n hidsectual arrestor                                                                                                    | Reflection descention de la sufficie de | n 33                                                                |                                       |                                    | ✓ athapara                                                                                                    |
| Conception of the local division of the local division of the loca                                                                                                    |                                                                                                    |                                         |                                                                     |                                       | 10                                 | 4                                                                                                    |
|                                                                                                    |                                                                                                    |                                         |                                                                     |                                       |                                    | and the second second s |
| and a second second sec                                                                                                    |                                                                                                    |                                         | Conceptual Property                                                 |                                       |                                    | 4                                                                                                    |
| 682010                                                                                                    |                                                                                                    |                                         | Texas/Silve                                                         |                                       |                                    | and and the Party Press of the Party of the Party of the  |
| la *                                                                                                    | ingil                                                                                                    | atu/d/ite *                             | sferire tutulante                                                   | 4.0                                   |                                    | 1                                                                                                    |
| сйн                                                                                                    |                                                                                                    | drawithe                                | and the second second                                               | 1 C                                   |                                    | Concession of the local division of the local division of the loca |
| winder.                                                                                                    |                                                                                                    | 10000012                                |                                                                     |                                       |                                    |                                                                                                    |
| and the design of the second of                                                                                                    | 100                                                                                                    | which insulation                        | advitudes.                                                          | 216                                   |                                    |                                                                                                    |
| 110000078781                                                                                                    |                                                                                                    | 12130                                   | Seperitiv Ab                                                        | _deast_back.tep                       |                                    | THE COMPANY OF THE OWNER OF THE OWNER OWNER                                                                                                    |
| AπA                                                                                                    | Arista 1                                                                                                    | Terralised                              |                                                                     |                                       |                                    | +                                                                                                    |
| #8(1287                                                                                                    | Alstras (                                                                                                    | +) 0000073361                           |                                                                     |                                       |                                    | harments.                                                                                                    |
| ant the figure of the                                                                                                    |                                                                                                    | 1047                                    |                                                                     |                                       |                                    | +                                                                                                    |
| Cambrid of spinning                                                                                                    | function (                                                                                                    | an man and                              |                                                                     |                                       |                                    | survey after separate                                                                                                    |
|                                                                                                    |                                                                                                    |                                         |                                                                     |                                       |                                    |                                                                                                    |
|                                                                                                    |                                                                                                    |                                         |                                                                     |                                       |                                    |                                                                                                    |
| Conception in the local division of the local division of the loca                                                                                                    |                                                                                                    |                                         |                                                                     |                                       | 1                                  |                                                                                                    |
| батыны                                                                                                    |                                                                                                    |                                         |                                                                     |                                       |                                    |                                                                                                    |
| (amasma)                                                                                                    |                                                                                                    |                                         |                                                                     |                                       |                                    |                                                                                                    |
| Moree                                                                                                    |                                                                                                    |                                         |                                                                     |                                       |                                    |                                                                                                    |
| 54 °                                                                                                    |                                                                                                    | tell.                                   | \$12000                                                             | P 1                                   |                                    |                                                                                                    |
| COMPACT.                                                                                                    |                                                                                                    | C14                                     | - 18im                                                              |                                       |                                    |                                                                                                    |
|                                                                                                    |                                                                                                    | 21                                      | - 1/100                                                             |                                       |                                    |                                                                                                    |
| weight distanting -                                                                                                    |                                                                                                    | NAL TI                                  | entatione                                                           | DI .                                  |                                    |                                                                                                    |
|                                                                                                    |                                                                                                    |                                         |                                                                     |                                       |                                    |                                                                                                    |
| uep#                                                                                                    |                                                                                                    | Invite *                                | Supplied                                                            |                                       |                                    |                                                                                                    |
|                                                                                                    |                                                                                                    | -stat-                                  |                                                                     |                                       |                                    |                                                                                                    |
|                                                                                                    |                                                                                                    |                                         |                                                                     |                                       |                                    |                                                                                                    |
|                                                                                                    |                                                                                                    |                                         |                                                                     |                                       |                                    |                                                                                                    |
|                                                                                                    |                                                                                                    |                                         |                                                                     |                                       |                                    |                                                                                                    |
| : 3.49K                                                                                                    |                                                                                                    |                                         |                                                                     |                                       |                                    |                                                                                                    |
| сани.<br>Ночка                                                                                                    |                                                                                                    |                                         |                                                                     |                                       |                                    |                                                                                                    |
| doran<br>Tatas                                                                                                    |                                                                                                    |                                         |                                                                     |                                       |                                    |                                                                                                    |
| une<br>dovien<br>Tatin<br>Tatin<br>edito                                                                                                    |                                                                                                    |                                         |                                                                     |                                       | ľ                                  |                                                                                                    |
| oren<br>dossan<br>Tatan<br>attan<br>attan<br>attan                                                                                                    |                                                                                                    | 8                                       | THUM                                                                | decounter                             |                                    |                                                                                                    |
| oforean<br>Tento<br>Tentou<br>B<br>B<br>duiseen<br>T<br>TEnto                                                                                                    | B-SZ1000000 Yoka Inkat                                                                                                    | -                                       | - Rosani<br>1 de                                                    | discount                              | 2.84                               |                                                                                                    |
| une<br>doran<br>Tetta<br>Tetta<br>salla<br>Tetta<br>Salla<br>Tetta<br>Tetta<br>Tetta                                                                                                    | Brct2010002310001984                                                                                                    | Te.                                     | Фалан<br>1 Фе<br>1 Фе                                               | (Resonance)                           | 2.54                               |                                                                                                    |
| Um<br>donas<br>Tein<br>Tein<br><b>s</b><br>diat<br>1 Tein<br>2 Tein<br>5 Umin                                                                                                    | Brisziciosojjinaninani<br>Arisziciosojjinaninani<br>urvišziciosofiirinani                                                                                                    |                                         | - 10000<br>1 de<br>1 de                                             | (Researching)                         | 2.04<br>4.70<br>3.24               |                                                                                                    |
| Intern<br>Strain<br>Tatters<br>Salate<br>F Tathe<br>T Tathe<br>Z Tathe<br>J Tathe<br>J Tathe<br>J Tathe                                                                                                    | Brct2000000000000000000000000000000000000                                                                                                    |                                         | 10000<br>1 0%<br>1 de<br>1 de<br>1 de                               | dentitie                              | 2.54<br>1.11<br>1.124              |                                                                                                    |
| UNIX<br>divisos<br>Tatina<br>Tatina<br>1 Tatina<br>1 Tatina<br>2 Tatina<br>5 Tatina<br>5 Tatina<br>4 Tatina<br>5 Tatina<br>5 Tatina<br>5 Tatina                                                                                                    | Avit201000023104010444<br>Avit2010002310401312<br>UV45201049231050048<br>UV45201049231050048<br>UV4520104923105005120                                                                                                    | - <b>Ha</b><br>1-<br>10<br>45<br>961    | 90000<br>1 5%<br>1 4%<br>1 4%<br>1 4%<br>1 4%                       | directaint                            | 2.64<br>4.75<br>5.04<br>4.99       |                                                                                                    |
| torna<br>Tacin<br>Tacin | Beccolectocel J roam make<br>Arct20100011 roam make<br>urar520 million 13 52<br>urar520 million 21 0520965<br>urar1202 million 21 052096<br>urar1202 million 21 05200                                                                                                    |                                         | <b>100000</b><br>1 day<br>1 day<br>1 day<br>1 day<br>1 day<br>1 day | distanting                            | 2.64<br>1.78<br>3.04<br>1.56<br>0  |                                                                                                    |
| doran<br>Tota<br>Tota<br>1.<br>1.<br>2.<br>2.<br>2.<br>3.<br>3.<br>3.<br>4.<br>5.<br>5.<br>5.<br>5.<br>5.<br>5.<br>5.<br>5.<br>5.<br>5.<br>5.<br>5.<br>5.                                                                                                    | 8-320100082316461644<br>4-320100082316461342<br>4-45201089623162598<br>4-45201089623162598<br>4-452010896231655129<br>108823166241262                                                                                                    | - <b>##</b><br>1-<br>1-<br>4-5<br>951   | - 400000<br>1 dis<br>1 dis<br>1 dis<br>1 dis<br>1 dis<br>1 dis      | dissectation                          | 2.54<br>1.78<br>1.78<br>1.78<br>0  |                                                                                                    |
| Intern<br>diverses<br>Texters<br>addes<br>F Texters<br>J Texters<br>J Texters                                                                                                    | B-SIGNOD JIGHT MAR<br>A-SIGNOD JIGHT MAR<br>J-SIGNOD JIGHT MAR<br>J-SIGNOD JIGHT MAR<br>J-SIGNOD JIGHT MAR<br>MARJANA MAR<br>MARJANA MAR<br>MARJANA MAR<br>MARJANA MAR<br>MARJANA MAR<br>MARJANA MAR<br>MARJANA MAR<br>MARJANA MAR<br>MARJANA MAR<br>MARJANA MAR<br>MARJANA MAR<br>MARJANA MAR<br>MARJANA MAR<br>MARJANA MAR<br>MARJANA MAR<br>MARJANA MAR<br>MARJANA MAR<br>MARJANA MAR<br>MARJANA MARJANA MARJANA<br>MARJANA MARJANA<br>MARJANA MARJANA<br>MARJANA MARJANA<br>MARJANA MARJANA<br>MARJANA<br>MARJAN<br>MARJANA<br>MARJANA<br>MARJANA<br>MARJANA<br>MARJANA<br>MARJAN<br>M | ##<br>1<br>10<br>14<br>19<br>90         | - 10000<br>1 dis<br>1 dis<br>1 dis<br>1 dis<br>1 dis<br>1 dis       | densities                             | 2.04<br>C.TL<br>3.D4<br>T.Tu<br>0. |                                                                                                    |
| oforeau<br>Terina<br>Terina<br>Salate<br>Terina<br>Salate<br>Salate<br>S                                                                                                    | สารารออกอองสารางคากละส<br>สารารออกอองสารางคาราร<br>เมษาร์รอกาศสารางระวงคล<br>อาหารออกจากสารางระวงคล<br>อาหารออกจากสารางระวงคล<br>แต่นอยากคลิสารียมไทย                                                                                                    |                                         | Фаран<br>1 бла<br>1 бла<br>1 бла<br>1 бла<br>8 бла<br>8 бла         | distantistics                         | 2.64<br>1.72<br>7.04<br>1.96<br>0  |                                                                                                    |
| Anne<br>dovine<br>Tering<br>Tating<br>autor<br>Tating<br>Tating                                                                                                    | dectorecould near near<br>dectorecould near near<br>dectorecould near near<br>unation research of the<br>manuful research of the<br>manuful research of the<br>manuful research of the<br>manuful research of the<br>manuful research of the<br>manuful research of the<br>manuful research of the<br>manuful research of the<br>manuful research of the<br>manuful research of the<br>manuful research of the manuful research of the<br>manuful research of the manuful research of the<br>manuful research of the manuful research of the<br>manuful research of the manuful research of the<br>manuful research of the manuful research of the<br>manuful research of the manuful research of the<br>manuful research of the manuful research of the<br>manuful research of the manuful research of the manuful research of the<br>manuful research of the manuful research of the manuful research of the<br>manuful research of the manuful research of the manuful research of the<br>manuful research of the manuful research of the manuful research of the<br>manuful research of the manuful research of the manuful research of the<br>manuful research of the manuful research of the manuful research of the<br>manuful research of the manuful research of the manuful research of the<br>manuful research of the manuful research of the manuful research of the manuful research of the<br>manuful research of the manuful research of the manuful r                                                                                                    |                                         | <b>Tourisi</b><br>1 da<br>1 da<br>1 da<br>1 da<br>1 da<br>1 da      | afferentiate                          | 2.24<br>4.75<br>5.04<br>1.59<br>0  |                                                                                                    |
| doran<br>Tatau<br>Tatau<br>1 Tatau<br>1 Tatau<br>2 Tatau<br>2 Tatau<br>2 Tatau<br>3 Tatau<br>3 Ta                                                                                                    | Филароворания на на<br>Филароворания на на<br>Филароворатичена на на<br>изчегата павератика са на<br>изверати на на на<br>изверати на на на<br>изверати на на на<br>изверати на на на<br>изверати на на<br>изверати на<br>изверати на на<br>изверати на<br>изверати на<br>изверати на<br>изверати на<br>изверати на<br>изверати на<br>изверати на<br>изверати на<br>изверати на<br>изверати на<br>изверати на<br>изверати<br>изверати                                                                                                    |                                         | Чаран<br>1 da<br>1 da<br>1 da<br>1 da<br>1 da<br>1 da               | discontinue                           | 2.54<br>1.78<br>1.78<br>0.         |                                                                                                    |
| Anno and a second and a second a second                                                                                                    |                                                                                                    |                                         | - 90000<br>1 4%<br>1 4%<br>1 4%<br>1 4%<br>1 4%                     | detertioner<br>*                      | 2.04<br>C.TL<br>T.D4<br>T.D6<br>E  |                                                                                                    |
|                                                                                                    |                                                                                                    |                                         | <b>10000</b><br>1 5%<br>1 4%<br>1 4%<br>1 4%<br>1 4%                | Alterestated<br>X<br>X<br>X<br>X<br>X | 2.64<br>1.78<br>7.04<br>1.98<br>6  |                                                                                                    |

ในส่วนของการขอใช้ประโยชน์การแจ้งขาย ผู้ประกอบการต้องระบุข้อมูล 3 ส่วน ดังนี้

≻ 1. ส่วนข้อมูลผู้ยื่นคำขอ

ในกรณีนายหนึ่ง หนึ่งเดียวแจ้งขาย ข้อมูลผู้ยื่นคำขอจะนำข้อมูลที่นายหนึ่ง หนึ่งเดียวลงทะเบียนไว้ในระบบมา แสดงให้โดยอัตโนมัติ และสามารถแนบเอกสารเพิ่มเติมได้

| สมการที่มีเหลางที่ม                                  |           |  |               |                                                                                                    |                     |   |
|------------------------------------------------------|-----------|--|---------------|----------------------------------------------------------------------------------------------------|---------------------|---|
| and the astronymetry                                 |           |  |               | 2000 - 2000 - 2000 - 2000 - 2000 - 2000 - 2000 - 2000 - 2000 - 2000 - 2000 - 2000 - 2000 - 2000 - 2000 - 2000 -<br>2000 - 2000 - 2000 - 2000 - 2000 - 2000 - 2000 - 2000 - 2000 - 2000 - 2000 - 2000 - 2000 - 2000 - 2000 - 2000 - 2000 - 2000 - 2000 - 2000 - 2000 - 2000 - 2000 - 2000 - 2000 - 2000 - 2000 |                     |   |
| dstam                                                |           |  |               | เพ็มเอกสารแบบ                                                                                                    |                     |   |
| <ul> <li>ประเทศที่เหลา</li> <li>ประเทศที่</li> </ul> |           |  |               | โอนอาฟิติน                                                                                                    | 5                   |   |
| in '                                                 | . нал     |  | สำนรอกระต "   | เลือกไฟด์ ไม่ได่เลือกไฟด์ได                                                                                                    |                     |   |
| าหนึ่ง                                               |           |  | น้ำนสร้าง +   | [ second second                                                                                                    |                     |   |
| นามสุขุด "                                           | ແລະ ແລະ   |  | สำบลณบวง *    | เพิ่มแต่สารคงในการการ                                                                                                    |                     |   |
| หรือเสียว                                            |           |  | ป่านสร้าง *   |                                                                                                    |                     | _ |
| สองไระจำสังประชางใน "                                | enne      |  | รพิสให่รษณีย์ | Records.                                                                                                    | Tela                |   |
| 1100500878781                                        |           |  | 12130         | โอนคร์สีน                                                                                                    | title_deed_back.jpg | × |
| เละที                                                | Sant5e *  |  | ระเทพท        |                                                                                                    |                     |   |
| 69/1287                                              | ปราจันปรั |  | 0909873261    |                                                                                                    |                     |   |
| อกสารของผู้ยื่นค่าขอ                                 |           |  |               |                                                                                                    |                     |   |
| ukaum                                                |           |  | Inta          |                                                                                                    |                     |   |

# 2. ส่วนข้อมูลผู้ซื้อ ในกรณีนายหนึ่ง หนึ่งเดียวแจ้งขาย จะต้องกรอกข้อมูลผู้ซื้อ คือ "นายสี่ สี่เสา"

| สอบอยู่สิน                                         |                     |                        |  |
|----------------------------------------------------|---------------------|------------------------|--|
| ประเภท                                             |                     |                        |  |
| <ul> <li>บุคคลธรรมดา</li> <li>บิตับุคคล</li> </ul> |                     |                        |  |
| 5a *                                               | หนุที               | ducatus "              |  |
| ษาย ลิ                                             | 2                   | <u>เมื่องพิษณุโลก</u>  |  |
| นามสกุล *                                          | uan                 | ສຳນຸລຸດມູນວຽ *         |  |
| ลีเสา                                              |                     | พาโพธิ์                |  |
| เลขประจำสับประชาชน *                               | อาณ                 | รงพิตไประเทริก         |  |
| 1100500967756                                      | មិចណ្ឌតែក-ចារកករខារ | 59000                  |  |
| และที่                                             | Soute *             | Sumitioni              |  |
|                                                    | พืชณาตก             | <ul> <li>In</li> </ul> |  |

# > 3. ส่วนข้อมูลไม้

นายหนึ่ง หนึ่งเดี้ยวจะต้องเลือกข้อมูลที่ทำการตกลงซื้อขายให้กับนายสี่ สี่เสา จากกรณีศึกษานายสี่ สี่เสา ซื้อที่ดินและต้นไม้ของนายหนึ่ง หนึ่งเดียว ดังนั้นนายหนึ่ง หนึ่งเดียวต้องเลือกข้อมูลไม้ที่ต้องการขาย จากนั้น

|                       |       | abszume                                                                                  | ข้อ                                             | 45trm        | ารริมาตร(แบ.ม)                          |  |
|-----------------------|-------|------------------------------------------------------------------------------------------|-------------------------------------------------|--------------|-----------------------------------------|--|
| 1                     | 1     | ใรรัสน                                                                                   | dn(520160602104618483)                          | 1 eiu        | 2.84                                    |  |
|                       | 2     | "ไวร์เช่น                                                                                | dn(520160602104813123)                          | 1 shi        | 1,76                                    |  |
| 81                    | 3     | Taisla                                                                                   | ยาง(S20160602105206894)                         | 1 <i>ศ</i> น | 1.04                                    |  |
| 3                     | 4     | ในไฟน                                                                                    | uma(S20160602105512995)                         | 1 เช่น       | 1.50                                    |  |
| ÷.                    | 5     | 9120                                                                                     | แปลเหลาอาส์นี้ง หนึ่งเลี้ยว                     | 0.64         |                                         |  |
| -                     | unetu | 10075                                                                                    | Harris II Ian ar Harvina F.                     | 0.84         |                                         |  |
| - 11                  | anctu |                                                                                          | 10.<br>10.                                      | 0.804        |                                         |  |
| - 11                  | anctu | An(S2016060210                                                                           | 4618483>                                        | 0.00         | ×                                       |  |
| 1<br>1<br>2           | anctu | An(S2016060210<br>An(S2016060210                                                         | 4618483)<br>4813123)                            | 0.00         | *                                       |  |
| 1 2 3                 | andtu | An(S2016060210<br>An(S2016060210<br>an(S2016060210<br>ana(S201606021)                    | 4618483)<br>4618483)<br>95296894)               | 0.00         | *<br>*<br>*                             |  |
| #<br>1<br>2<br>3<br>4 | anglu | An(S2016060210<br>An(S2016060210<br>An(S2016060210<br>D14(S201606021)<br>Usag(S201606021 | 4618483)<br>4618483)<br>05206894)<br>(05512995) | 0.00         | ××××××××××××××××××××××××××××××××××××××× |  |

🗥 หมายเหตุ: ประเภทการขาย แบ่งออกเป็น 4 ประเภท ดังนี้

| ทั้งหมด | คือ สำหรับขายต้นไม้และพื้นที่แปลง |
|---------|-----------------------------------|
| ໄມ້ຕ້น  | คือ สำหรับขายเฉพาะต้นไม้          |
| ไม้ท่อน | คือ สำหรับขายไม้ท่อน              |
| แปลง    | คือ สำหรับขายพื้นที่แปลง          |
|         |                                   |

≻ เมื่อเจ้าหน้าที่ตรวจสอบคำขอการขอใช้ประโยชน์จนถึงขึ้นตอนการออกเลขที่สารบรรณ

สถานะ "**เรียบร้อย**" ผู้ประกอบการสามารถดูเอกสารและดาวน์โหลดเอกสารจากระบบได้ จากหน้า รายการคำขอ

| กรมป่<br>ลงกะเบีย |                      | ∎ Kühkän K näu             |            |                 | О ине на             | โล หนึ่งเดียว กาษา + |
|-------------------|----------------------|----------------------------|------------|-----------------|----------------------|----------------------|
| รายการคำขอ        | ชื่อขายไม้ 🕂 สรงก่าง | ວຮີວອາຍ                    |            |                 |                      |                      |
| วินที่สล่างส่านอ  | เลขที่ในสำขอ         | ชโตโม่                     | ROSE       | -det- •         | Q intern             |                      |
| # #0100           | และทั้งสีขอย และ     | ant supporta               | พไม่ จำแวน | ปรีมาตร ในสีขาย | หู้สร้างสาขอ         | ให้สือร้างสาวอย      |
| 1 Amrian S        | 255                  | าร์ชอยู่, แปลงหาอาศรีง หรื | ร.00 5.00  | 0.00 03/06/2559 | นาย หนึ่ง หนึ่งแล้ยว | 03/06/2559 14/20     |
| 🗥 หมาย            | มหตุ: เอกสารที่ผู้เ  | ประทอบทารจะได้รับ (        | าังนี้     |                 |                      |                      |
|                   | คือ ใบคำร้องข        | อใช้ประโยชน                |            |                 |                      |                      |
|                   | คือ หนังสือรับร      | ธองขอใช้ประโยชน            |            |                 |                      |                      |

# ∔ กรณีศึกษาที่ 6 ขอใช้ประโยชน์การตัดและเคลื่อนย้าย

นายสี่ สี่เสา (จากกรณีศึกษาที่ 1 ต่อเนื่องจากกรณีศึกษาที่ 4) ต้องการตัดไม้และขายให้โรงงาน นายสุรกิต ภูมิผล โดยทำสัญญาซื้อขายและส่งไปจำหน่ายที่โรงงาน นายสุรกิต ภูมิผล ดังนั้นนายสี่ สี่เสา ดำเนินการ แจ้ง ตัด ตัด แจ้งขนและขนไปโรงงานเอง

≽ นายสี่ สี่เสา ขอใช้ประโยชน์แจ้งตัด คลิกเมนู "ตัด"

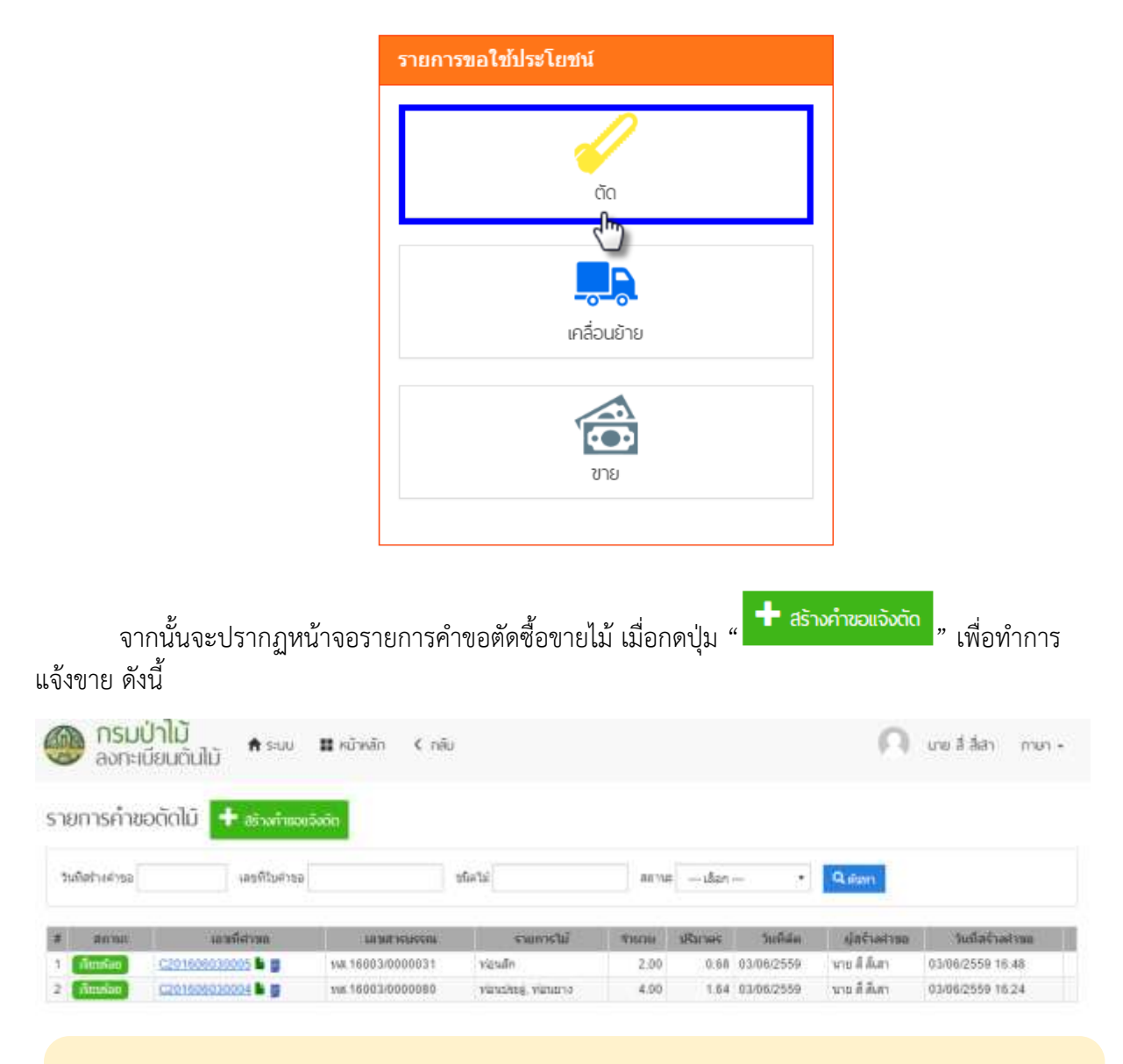

🗥 หมายเหตุ: ในการขอใช้ประโยชนแจ้งตัก ผู้ประกอบการต้องเตรียมข้อมูล ดังนี้

- เอกสารหลักฐานที่ต้องแนบ เช่น โฉนดที่ดิน, สำเนาทะเบียนบ้าน, สำเนาบัตรประชาชน, สัญญาซื้อขาย ฯลฯ

|                   |            |                            |                  |                                                                                                    |       | Z ethester                                                                                                    |
|-------------------|------------|----------------------------|------------------|----------------------------------------------------------------------------------------------------|-------|----------------------------------------------------------------------------------------------------|
| inghines)         |            |                            |                  |                                                                                                    |       | 4                                                                                                    |
| ction w           |            |                            | ufferent warm    |                                                                                                    |       | accelerates.                                                                                                    |
| Sectores (Sector) |            |                            | 1111211111111    |                                                                                                    |       | +                                                                                                    |
| \$daase           |            |                            | biliminitian     | sandingsed .                                                                                                   |       | parameter the strend of parameter in                                                                                                    |
| ti                | igit       | dharefrer 1                | darbeit winds    | allefeta                                                                                                    |       |                                                                                                    |
|                   |            | 1946r                      |                  |                                                                                                    |       | 10                                                                                                    |
| unta.             | - 521      | angeweiter -               | 12               | and and a second second second second second second second second second second second second second second se |       | JAMER COMPANY                                                                                                    |
| ninth Etilantur.  | -          | virturedic                 | sher             | A40 0 (N                                                                                                    | WAC . | Mentality                                                                                                    |
| 188500957756      | - 1 A 10   | - Competence               |                  |                                                                                                    |       | Contraction (1)                                                                                                    |
| ah.               | \$mta*     | Testini                    |                  |                                                                                                    |       | +                                                                                                    |
|                   | until .    | + 00000T3251               |                  |                                                                                                    |       | Marria.                                                                                                    |
| นทางสุดได้แล้วสุด |            | -12415                     |                  |                                                                                                    |       | +                                                                                                    |
| (Kraen            |            | tans.                      |                  |                                                                                                    |       | And a state of the state of the |
| at anda j         | 14         | fu fuije oslosvena – Butte | elde distriction | • (adoda) + Natria                                                                                             |       |                                                                                                    |
|                   |            | manta                      | Torinti Turno    | in Taranan                                                                                                    | and a |                                                                                                    |
|                   |            | \$20160812104813123        | • D1             |                                                                                                    | Pr A  |                                                                                                    |
|                   | <b>P</b> 1 | 120100632154019483         | •                | 1                                                                                                    | A in  |                                                                                                    |
|                   |            |                            |                  |                                                                                                    |       |                                                                                                    |

ในส่วนของการขอใช้ประโยชน์การแจ้งตัด ผู้ประกอบการต้องระบุข้อมูล 2 ส่วน ดังนี้

> 1. ส่วนข้อมูลผู้ยื่นคำขอ

ในกรณีนายสี่ สี่เส<sup>้</sup>าแจ้งตัด ข้อมูลผู้ยื่นคำขอจะนำข้อมูลที่นายสี่ สี่เสา ลงทะเบียนไว้ในระบบมาแสดงให้ โดยอัตโนมัติ และสามารถแนบเอกสารเพิ่มเติมได้

| ประเภท                                             |           |                   |              |   | เพิ่มเอกสารแบบ      |                |   |
|----------------------------------------------------|-----------|-------------------|--------------|---|---------------------|----------------|---|
| <ul> <li>บุคคลธรรมดา</li> <li>บิลิบุคคล</li> </ul> |           |                   |              |   | โลนอที่สัน          |                |   |
| fe '                                               | nijst     |                   | อ่าเกอใชด *  |   | เสือกไฟด์ โอนอร์ดิน | pdf            |   |
| ă.                                                 |           |                   | ปานนึง       | • |                     |                |   |
| ນາມສັງສ "                                          | tiati     |                   | * scenhauria |   | เพิ่มเลกสารอะไมรายก | nii -          |   |
| สีงสา                                              |           |                   | ปานปีอ       |   |                     |                |   |
| และประจำส่วนระบาทน *                               | สามน      |                   | รหัสใปราชย์ม |   | าษะและ              | Tria           |   |
| 1100500967756                                      |           |                   |              |   | รีสนดที่อื่น        | โอนตร์ได้น.pdf | × |
| เลขที                                              | \$.0m2# * |                   | โรงหลังหม่   |   |                     |                |   |
|                                                    | บอนสิ     |                   | 0909873261   |   |                     |                |   |
| แอกสารของผู้อื่นศาทอ                               |           |                   |              |   |                     |                |   |
| ประเภท                                             |           |                   | Todaí        |   |                     |                |   |
| มีครประจำด้วยไรษณายน                               |           | สำนารมีสาวไปการเก | indf         |   |                     |                |   |

≻ 2. ส่วนข้อมูลไม้

สี่ สี่เสา เลือกไม้ที่ต้องการตัด โดยระบุจำนวนท่อนไม้ที่ได้จากการตัดในหมายเลข 1 กดปุ่ม "폐 " ในหมายเลข 2 จากนั้นจะปรากฏตารางข้อมูลท่อนไม้ โดยระบุรายละเอียดของข้อมูลท่อนไม้ ในหมายเลข 3

จากนั้นกดปุ่ม " <sup>▲ ภัมทีก</sup> " ในกรณีต้องการบันทึกคำขอไว้ หากกดปุ่ม " <sup>▲</sup> ภั<mark>มทึกและส่ง</mark> " รายการคำขอนั้นจะถูกส่งไปให้เจ้าหน้าที่ทำการตรวจสอบคำขอ

|                                | 10 | it) win tui         | รี่อดับไลร์ | ຈານວາມ(ຜົນ) | 410        | uristevianiä 👘 | 0    | เมาการ |
|--------------------------------|----|---------------------|-------------|-------------|------------|----------------|------|--------|
| × ×                            | 1  | 520160602104813123  | 🕈 đn        |             | 0          | 2              | 60.  | А      |
| <b></b>                        | 2  | S20160602104618483  | 🕈 สัก       | 3           |            |                | đų   | А      |
|                                |    | 10 ตั้งไปม้         | รี่หลังไป   | (Laura)     | 1177(201.) | กร้าง(ขม.)     | 43(2 | m.)    |
| Gault introduction paratherman | 1  | \$20160602104813123 | สัก.        | 0.34        | 10         | 0              | 6    | 3      |
|                                |    | 020160602104612125  | de l        |             |            |                |      |        |

≻ เมื่อเจ้าหน้าที่ตรวจสอบคำขอการขอใช้ประโยชน์จนถึงขึ้นตอนการออกเลขที่สารบรรณ

| สถานะ " เรียบร้อย | 🧧 "ผู้เ       | ไระกอบกา   | รสามารถดูเอกสารและดาวน์โหลดเอกสารจากระ | ะบบได้ จากหน้ | ์า    |
|-------------------|---------------|------------|----------------------------------------|---------------|-------|
| รายการคำขอ        |               |            |                                        |               |       |
| กรมป่าไม้         | <b>A</b> s-uu | 🖬 หม้าหลัก | <pre>C n i u</pre>                     | nu itan       | mun - |

| 🔊 ลงกะแ        | มียนต้นไม้ # ระบบ   | nonan kinau      |                |        |          |            | 100          | une a dan mu      |
|----------------|---------------------|------------------|----------------|--------|----------|------------|--------------|-------------------|
| ายการคำชะ      | ວຕັຕໄມ້ 🕂 ສາຈກຳແລະຈ | añn.             |                |        |          |            |              |                   |
| รมกิตร่างส่วรอ | ເລຍທີ່ໃນສຳຮອ        |                  | นให้สมใช       | anyu   | ıðan     |            | Q.isan       |                   |
| annat.         | าเองที่สาหก         | TH MLACTECUT     | รามพระในไ      | 106000 | SRITHER. | วินที่ลัก  | สุดรับสาขอ   | วันเมื่อจ้างสระบบ |
| กับหลือด       | C201606030005       | NAL16003/0000031 | าร่อนมีก       | 2.00   | 0.68     | 03/06/2559 | หาย มี มีเสา | 03/06/2559 16:48  |
| Ausian         | 0201606030004       | vis 16003/000080 | VENDER, VENENO | 4.00   | 1.64     | 03/06/2559 | นาย ดี ดีเดา | 03/06/2559 16:24  |

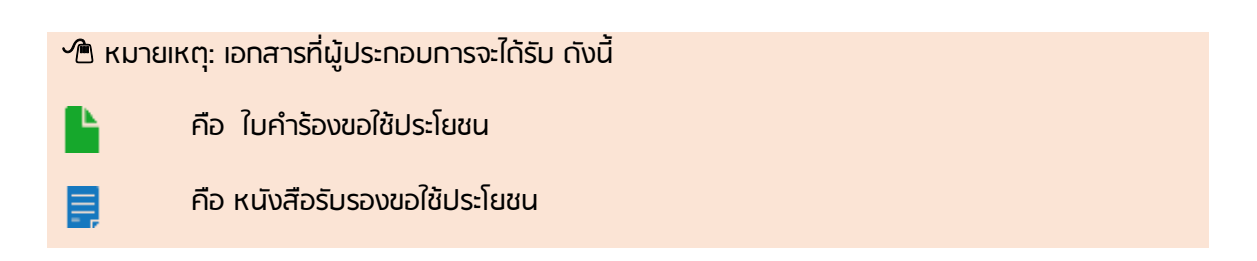

# ≻ นายสี่ สี่เสา ขอใช้ประโยชน์แจ้งขาย คลิกเมนู "เคลื่อนย้าย"

| รายการขอใช้ประโยชน์  |  |  |  |  |  |  |  |  |
|----------------------|--|--|--|--|--|--|--|--|
| άο                   |  |  |  |  |  |  |  |  |
|                      |  |  |  |  |  |  |  |  |
| -0-8-<br>เคลื่อนย้าย |  |  |  |  |  |  |  |  |
| <b>อาย</b>           |  |  |  |  |  |  |  |  |
|                      |  |  |  |  |  |  |  |  |

จากนั้นจะปรากฏหน้าจอรายการคำขอเคลื่อนย้าย เมื่อกดปุ่ม " **+** สร้างคำขอเคลื่อนย้าย แจ้งเคลื่อนย้าย ดังนี้

| ASU<br>avn:       | เป๋าไม้<br>เบียนต้นไม้ | ຣເບ 🛚 ໜ້າ     | sān ≮nāu          |           |                  |        |         |                 | 0            | á álan mun +      |
|-------------------|------------------------|---------------|-------------------|-----------|------------------|--------|---------|-----------------|--------------|-------------------|
| รายการคำเ         | ขอเคลื่อนย้าย          | 🖡 aisorimonée | หมักข             |           |                  |        |         |                 |              |                   |
| ว้างที่สย่างด้านอ | 7921                   | สียต่านอ      | 56                | ilui      | (]a              | eena – | ullan — | • Q.4           | lawa         |                   |
| # annus           | santhei yan            | เลขสารบรรณ    | ld'ernary         | neluulain | 'hilde           | SHOW   | ปรีมาตร | จนที่องถือหนักอ | สุสร้างสาวแล | ร้องที่สร้างสารออ |
| 1 douber          | M201606030003 🏷 👹      |               | viaustes, viaunos | ม่าน      | นายสุรภิษ สุมัคล | 4.00   | 1.64    | 03/06/2555      | ษาย สี สีเสา | 03/06/2555 17:45  |

🗥 หมายเหตุ: ในการขอใช้ประโยชนแจ้งเคลื่อนย้าย ผู้ประกอบการต้องเตรียมข้อมูล ดังนี้

- ข้อมูลการเคลื่อนที่ (ต้นทาง)
- ข้อมูลการเคลื่อนที่ (ปลายทาง)
- ข้อมูลพาหนะ

- เอกสารหลักฐานที่ต้องแนบ เช่น หนังสือรับรองการตัดหรือโค่นไม้จากการลงทะเบียนต้นไม้, ใบอนุญาต ตั้งโรงงาน ฯลฯ
#### คู่มือระบบโปรแกรมจัดเก็บข้อมูลการปลูกไม้ (สำหรับผู้ประกอบการ)

โครงการพัฒนาระบบสารสนเทศอินทราเน็ต

เพื่อสนับสนุน EU-FLEGT และ AEC

| sfaute (316/250)                                                                                                    | duriventatel mech    | à.                         | -                  |                           |                                                                                                    |           |                                                                                                    | × manere         |
|----------------------------------------------------------------------------------------------------|----------------------|----------------------------|--------------------|---------------------------|----------------------------------------------------------------------------------------------------|-----------|----------------------------------------------------------------------------------------------------|------------------|
| of Distances                                                                                                    |                      |                            |                    |                           |                                                                                                    |           |                                                                                                    | +                |
| THE .                                                                                                    |                      |                            | ofisional          | watate                    |                                                                                                    |           | - and the lot of the lot of the l | 4                |
| igiliaes<br>lanuumes                                                                                                    |                      |                            | w6180              | สมุญาชื่อหาย              |                                                                                                    |           | and the second second                                                                                                    | -minimum ry      |
|                                                                                                    | uşit                 | dineation *                | Mart 194           | i umigyieu                | i pet                                                                                                    |           |                                                                                                    | 4                |
| ne."                                                                                                    | 546                  | A122/2011                  | -                  | enarthernes (             |                                                                                                    |           |                                                                                                    |                  |
| า<br>แต่าอัญ่นบายน *                                                                                                    | 016                  | * sheriu                   | 10                 | Station .                 | 166                                                                                                    |           | ( faire is and                                                                                                    | estantist re-    |
| 3500967798                                                                                                    | 1/4/D <sup>++-</sup> | (un Inti                   | vicine<br>de       | n mahineuleriker n        | vialataron nas<br>Vépe                                                                                                    | ×         | _                                                                                                    | - 4C             |
|                                                                                                    | sut .                | 09696712811                | visitat<br>visitat | พระซึ่งหาย<br>เพระซึ่งหาย | พริสโสสัญญาตรี<br>การการโอการ์จาก                                                                                                    | X baa     | Constant and                                                                                                    | -Taturne         |
| rs saacijifuni voo<br>Vietare                                                                                                    |                      | Tattá                      |                    |                           |                                                                                                    |           | an and succession                                                                                                    | -                |
| en en trike kan                                                                                                    | discontant.          | be Line                    |                    |                           |                                                                                                    |           | _                                                                                                    | 4                |
|                                                                                                    |                      |                            |                    |                           |                                                                                                    |           | Provide la constante                                                                                                    | errent fremente  |
| <ul> <li>8/201624821405512</li> </ul>                                                                                                    | 10 wintsi 1          | Tentra .                   |                    | (add)                     | (Plation)) and                                                                                                    | 0.34      | ( Section 2 is a section 2                                                                                                    | -                |
| 2 520160482305512                                                                                                    | 986-2                | messione                   |                    | 1                         |                                                                                                    | 2.34      | -                                                                                                    | 4                |
| 3 520102682305206                                                                                                    | 104.1                | Nation                     |                    | 1                         |                                                                                                    | 0.48      | AD TANK DOOR                                                                                                    | an that would be |
| 5 620162482 934913                                                                                                    | 121-1                | niculo                     |                    | 1                         |                                                                                                    | 0.48      | an ret mail                                                                                                    | •                |
| 0 520160682104813                                                                                                    | 425-2                | nado                       |                    | 1                         |                                                                                                    | 4.54      |                                                                                                    | +                |
| adiaterni (                                                                                                    |                      |                            |                    |                           |                                                                                                    |           | an and in the                                                                                                    | thinnain.        |
|                                                                                                    | (D 454)              | uī.                        |                    | -tubi                     | 64                                                                                                    |           |                                                                                                    |                  |
| 8201606021055129                                                                                                    | 96-1<br>14 1         |                            |                    | siatrine:                 |                                                                                                    | ×         |                                                                                                    |                  |
| 5211006021153122                                                                                                    | 94-1                 |                            |                    | netros                    |                                                                                                    | ×         |                                                                                                    |                  |
| 52190862185288                                                                                                    | 94-2                 |                            | _                  | Metany.                   |                                                                                                    | *         |                                                                                                    |                  |
| and a state of the state of the |                      |                            |                    |                           |                                                                                                    |           |                                                                                                    |                  |
| N 14 <sup>1</sup>                                                                                                    | Sar                  | la "                       |                    | 202320 *                  | 165.00                                                                                                    | _         |                                                                                                    |                  |
|                                                                                                    | én                   | etae "                     |                    | 861996 °                  |                                                                                                    |           |                                                                                                    |                  |
|                                                                                                    | - 10<br>10 ma        | NAMES IN THE SECOND SECOND | 13                 | 101.2250038470            | 0517                                                                                                    |           |                                                                                                    |                  |
|                                                                                                    | -                    | illen                      | ,                  |                           |                                                                                                    |           |                                                                                                    |                  |
|                                                                                                    | 10                   | ATTRAC.                    |                    |                           |                                                                                                    |           |                                                                                                    |                  |
|                                                                                                    | Sector               | im                         |                    |                           |                                                                                                    |           |                                                                                                    |                  |
|                                                                                                    |                      |                            | _                  |                           |                                                                                                    |           |                                                                                                    |                  |
| and the second second se                                                                                                    | O days Tarking       | _                          | L.                 | -                         |                                                                                                    |           |                                                                                                    |                  |
| W                                                                                                    | 5213066338900        | 7                          |                    | 107                       |                                                                                                    |           |                                                                                                    |                  |
| LOTTE.                                                                                                    | 000000               |                            |                    | 95%a<br>1130              |                                                                                                    |           |                                                                                                    |                  |
|                                                                                                    | a mark               |                            |                    |                           |                                                                                                    |           |                                                                                                    |                  |
| mue égos                                                                                                    | Sar<br>R             | n den                      |                    | 16.766219                 |                                                                                                    |           |                                                                                                    |                  |
| d YER                                                                                                    | 670<br>1             | aluse"<br>komunitari       |                    | 100 30.60073              |                                                                                                    |           |                                                                                                    |                  |
|                                                                                                    | 414                  | elançıs -                  |                    | unt ente                  | Islanavie H                                                                                                    | 1 million |                                                                                                    |                  |
|                                                                                                    | u<br>uhe             | und<br>Utrachá             |                    | and the                   | V VAR                                                                                                    | Bard      |                                                                                                    |                  |
|                                                                                                    | - True               | hut                        |                    | 1                         | NAME AND ADDRESS OF ADDRESS OF AD | ebelle 💧  |                                                                                                    |                  |
|                                                                                                    |                      |                            |                    | 1 miles                   | -                                                                                                    | 1         |                                                                                                    |                  |
|                                                                                                    |                      |                            |                    | Go g'a                    | STATISTICS STATES                                                                                                    | decition  |                                                                                                    |                  |
|                                                                                                    |                      |                            |                    |                           |                                                                                                    |           |                                                                                                    |                  |
|                                                                                                    | Television           | (Es-ciumia) " Securit      | a+                 |                           |                                                                                                    |           |                                                                                                    |                  |
| unnutiva *                                                                                                    |                      |                            |                    |                           |                                                                                                    |           |                                                                                                    |                  |

้ในส่วนของการขอใช้ประโยชน์การแจ้งเคลื่อนย้าย ผู้ประกอบการต้องระบุข้อมูล 5 ส่วน ดังนี้

### > 1. ส่วนข้อมูลผู้ยื่นคำขอ

ในกรณีนายสี่ สี่เสาแ<sup>้</sup>จัง<sup>°</sup>ตัด ข้อมูลผู้ยื่นคำขอจะนำข้อมูลที่นายสี่ สี่เสา ลงทะเบียนไว้ในระบบมาแสดงให้โดย อัตโนมัติ และสามารถแนบเอกสารเพิ่มเติมได้

| simposjilisti van                                  |         |                         |              |   |                               |                                  |   |
|----------------------------------------------------|---------|-------------------------|--------------|---|-------------------------------|----------------------------------|---|
| ประเภท                                             |         |                         |              |   | เพิ่มเอกสารแมน                |                                  |   |
| <ul> <li>บุคคลธรรมคา</li> <li>บิดีบุคคล</li> </ul> |         |                         |              |   | หนังสือสัญญาชื่อขาย           | ٠                                |   |
| đa *                                               | พลุกที  |                         | อำเภอกัชด *  |   | เมือดไฟส์ รายการอีกเกาซ์อน    | th off                           |   |
| ấ.                                                 |         |                         | บ่านบึง      | ٠ | Inditional Floor Hunger Labo  | a pa                             |   |
| ນານສດຸລ *                                          | 200     |                         | ต่ามล/แขวง " |   | เพิ่มเอกสารองในรายการ         |                                  |   |
| ส์เสา                                              |         |                         | น่านมือ      | • |                               |                                  |   |
| เดขประจำด้วประชาชน "                               | 0555    |                         | งพัสใปรษณีย์ |   | ประเภท                        | 144                              |   |
| 1100500967756                                      |         |                         |              |   | หนึ่งต้อขอใช่ประโยชน์เพื่อการ | าหนังสือรับรองการผัด<br>ให้ ค.ศ. | × |
| เลขที                                              | Sawia * |                         | โพรศัพท์     |   | RR.                           | -m bei                           | - |
|                                                    | นลบริ   |                         | 0909873261   |   | หนังสือสญญาชื่อขาย            | หนึ่งสือสัญญา.pdf                | × |
| เอกสารของผู้ยื่นค่าขอ                              |         |                         |              |   | หนึ่งสื่อต้ญญาขึ้อขาย         | รายการสัญญาชื่อขาย.pdf           | × |
| tistum                                             |         |                         | Torka .      |   |                               |                                  |   |
|                                                    |         | descent from the second | the meth     | _ |                               |                                  |   |

≽ 2. ส่วนข้อมูลไม้

นายสี่ สี่เสา เลื<sup>้</sup>อกท่อนไม้ที่ต้องการเคลื่อนย้าย โดยคลิกเลือกท่อนไม้ในหมายเลข 1 จากนั้นกดปุ่ม

+ เพิ่มลงในรายการ " ในหมายเลข 2 จากนั้นจะปรากฏตารางข้อมูลท่อนไม้ที่ต้องการเคลื่อนย้าย

|   | D | 10 สนาน              | สื่อตันไม่ | จานวน[เด่มน] | sRirnes(au.u) |
|---|---|----------------------|------------|--------------|---------------|
| * | 1 | S20160602105512995-1 | พ่อนประศู  | 1            | 0.34          |
|   | 2 | S20160602105512995-2 | Mauliteej  | 1            | 0.34          |
| * | 3 | S20160602105206894-1 | พ่อนขาง    | 1            | 0.48          |
|   | 4 | S20160602105206894-2 | ห่อนขาง    | 1            | 0.48          |
| 0 | 5 | S20160602104813123-1 | พ่อนสัก    | 1            | 0.34          |
| n | 6 | S20160602104813123-2 | ห่อนสัก    | 1            | 0.34          |

🕂 เพิ่มลงในรายการ 🔞

| # | ID ดันในไ             | ซื่อเกิดไม่ |   |
|---|-----------------------|-------------|---|
| 1 | S20160602105512995-1  | viautireų   | × |
| 2 | S20160602105512995-2  | viauuleed   | × |
| 3 | S20160602105206894-1  | triausna    | × |
| 4 | \$20160602105206894-2 | siauns      | × |

## 3. ส่วนข้อมูลการเคลื่อนที่ (ต้นทาง) นายสี่ สี่เสาระบุข้อมูลการเคลื่อนที่ (ต้นทาง) ในตำแหน่งที่ท่อนไม้นั้นวางอยู่

| ช่อมูลการเคลื่อนที่ (กับการ) |              |   |                    |  |
|------------------------------|--------------|---|--------------------|--|
| ชื่อค่นทาง *                 | จังหวัด *    |   | กะดำด "            |  |
| บ่าน                         | ปราจันบุรี   | • | 13.995336280948548 |  |
| เลขที                        | อำเภอ/เชต "  |   | គតនទីភ្លុក "       |  |
|                              | น้ำนสข้าง    |   | 101.22506384788517 |  |
| หมู่ที                       | ต่าบล/แบวง * |   |                    |  |
|                              | น้ำแสร้าง    | • |                    |  |
| 100                          | รทัสโปรษณีป  | 1 |                    |  |
| euu                          | โบรศัพวร์    |   |                    |  |
|                              | 1            |   |                    |  |

## ≽ 4. ส่วนข้อมูลการเคลื่อนที่ (ปลายทาง)

นายสี่ สี่เสาระบุข้อมูลการเคลื่อนที่ (ปลายทาง) จากกรณีศึกษา นายสี่ สี่เสา ต้องการเคลื่อนย้ายไปยัง "โรงงาน สุรกิต ภูมิผล"

| ไปยัง            | Q คัมพา T | ax Number<br>320000 | lsst | ueNo<br>62                                                                                                    |
|------------------|-----------|---------------------|------|----------------------------------------------------------------------------------------------------|
| ) โกษ์ง          | Branch    |                     | Boo  | ik No                                                                                                    |
| • Isaanu         | 000000    |                     | 2    | 130                                                                                                    |
| อ็อปดายหาง *     | with a    | จังหวัด "           |      | สะตัวต "                                                                                                    |
| ນານສຸຮກັດ ກູນັແລ |           | พัษณุโลก            | •    | 16.766219                                                                                                    |
| ลนท์             |           | สำเภอ/เขด *         |      | คองรัฐด "                                                                                                    |
| เลษที่ 150       |           | ເນື່ອງທີ່ນາຍເງິດກ   | •    | 100 2046072                                                                                                    |
| หมู่ที           |           | ตำบด/แขวง *         |      | present and the state of the                                                                                                    |
| 2                |           | ท่าโพธิ์            |      | แมนที่ สาวเรียน ไสปลายทาง ×                                                                                                    |
| sao              |           | รหัสไปรษณีย์        |      | and a state of the state of the |
| nutu             |           | โทรสัพท์            |      | การเลยาการ กรุงเทพบหานคร •                                                                                                    |

| ข้อมูลการเคลื่อ | นที่ (ปลายทาง)  | มีให้เลือก 3 ประเภท ดังนี้                 |
|-----------------|-----------------|--------------------------------------------|
| 1. บ้าน         | 2. โทดัง        | 3. โรงงาน                                  |
| 🗥 หมายเหตุ:     | การเลือกข้อมูลก | ารเคลื่อนที่ จะต้องระบุ ละติจูดและลองจิจูด |

|                     | 5. ส่วนข้อ                   | มูลพาหนะ        | ะ นายสี่                | สี่เสาต้อ            | งระบุข้อมู                        | ุลพาหนะใ               | ในการเ           | ้<br>เำเคลื่ <sup>•</sup> | อนย้าย แ                       | ละผู้ควบ                    | คุมการนำ         |
|---------------------|------------------------------|-----------------|-------------------------|----------------------|-----------------------------------|------------------------|------------------|---------------------------|--------------------------------|-----------------------------|------------------|
|                     | เคลื่อนย้า                   | ย จากนั้น       | กดปุ่ม                  | ແ 📕 ນັນກ່            | <sup>กีก</sup> " ในก <sub>ั</sub> | รณีต้องกา              | รบันทึก          | าคำขอ                     | ปว้ หากก                       | ดปุ่ม                       |                  |
|                     | " 📑 🕹 🕹 🕯                    | วันทึกและส่     | ່ງ<br>" ຊາ              | ยการคำ               | เขอนั้นจะเ                        | ากส่งไปให้             | ้เจ้าหน <i>้</i> | าที่ทำ                    | การตรวจเ                       | สอบคำข                      | Ð                |
| ข้อมูลพาห           | nız                          |                 |                         |                      | 9                                 | ]                      |                  |                           |                                |                             |                  |
| หมายเลยท<br>มพ 3021 | หะเมียน *<br>I               |                 | ในความควา<br>พิพัก นักค | เคมของ (ชื่อ-1<br>ให | ນານສ <b>ກຸ</b> ລ) *               | โดยหาหนะ *<br>รถบรรทุก |                  |                           |                                |                             |                  |
| <u> </u>            | -i • •                       | ( d             | 2                       |                      | 0.Y ~                             | د م<br>م               |                  |                           | d                              | บันทึก                      | 📕 🖈 บันทึกและส่ง |
|                     | เมื่อเจ้าหน้                 | าทีตรวจส        | เอบคำข                  | อการขอ               | าใช้ประโยจ                        | ชน์จนถึงขึ             | นตอนก            | เารออ                     | กเลขที่สา                      | รบรรณ                       |                  |
| สถานะ               | « <b>с</b> алана<br>•        | <b>"</b> " ผู้ป | ระกอบห                  | าารสาม               | ารถดูเอกส                         | ารและดา′               | วน์โหลเ          | จเอกส                     | ารรากระ                        | บบได้ จา                    | ากหน้า           |
| รายการค             | าาขอ                         |                 |                         |                      |                                   |                        |                  |                           |                                |                             |                  |
| nsi<br>avn          | มป่าไม้<br>าะเบียนต้นไม้     | 🕈 s:uu          | 🛙 หน้าหลัก              | < nâu                |                                   |                        |                  |                           |                                | <b>Ω</b>                    | สี่สีสา กาษา •   |
| รายการคำ            | าขอเคลื่อนย้า                | າຍ 🕂 aina       | า้าเอเคลื่อนกิ          | 10                   |                                   |                        |                  |                           |                                |                             |                  |
| ว้าเรื่อร่างร่าย    | 0                            | งสรรที่ใจด้างอ  |                         | 3                    | Geld                              | ) •                    | una – d          | lan —                     | • Q#                           | awn                         |                  |
| # antis             | sanalei vi<br>M20 Hideo 3000 | in innt         | <b>75115500</b>         | TIDRING LICENSING    | netuntsin<br>un                   | table<br>www.com       | <b>519/19</b>    | 164                       | รับสีเคลื่อนกับธ<br>ธรุงธุรรรร | ญัสร้างสาขส<br>พาย มี ยังสา | 101057331788     |
|                     | max.dorsm.moo                | -1-20           |                         | and and a            |                                   | a series of the series | 400              |                           |                                |                             | 0.00000000000000 |
|                     | หมายเหตุ                     | : เอกสารที่     | าี่ผู้ประท              | อบการจ               | ะได้รับ ดัง                       | ل                      |                  |                           |                                |                             |                  |
|                     | คือ                          | ว ใบคำรัส       | งงขอใช้เ                | ประโยชน              |                                   |                        |                  |                           |                                |                             |                  |
|                     | คือ                          | ว หนังสือ:      | รับรองข                 | อใช้ประโย            | ยชน                               |                        |                  |                           |                                |                             |                  |

## 井 กรณีศึกษาที่ 7 ขอใช้ประโยชน์การตัดและเคลื่อนย้าย

นายสอง สองเมือง (จากกรณีศึกษาที่ 2 ) ต้องการตัดไม้ (แบบบางส่วนและแบบทั้งหมด) และขายให้ โรงงานบริษัท แหลมเขาวู้ดชิพ จำกัด โดยขายที่แปลง และให้โรงงานบริษัท แหลมเขาวู้ดชิพ จำกัดแจ้งตัด แจ้ง ขน ขนไปโรงงานเอง

#### 💠 นายสอง สองเมือง ต้องการตัดไม้ในแปลงแบบบางส่วน

จากกรณีศึกษาที่ 2 นายสองลงทะเบียนแบบรายแปลงซึ่งเป็น ยูคาลิปตัส 15 ต้น ต้องการตัดแค่ 10 ต้น โดย คลิกที่ ชื่อชนิดไม้ "<u>ยูคาลิปตัส</u>"

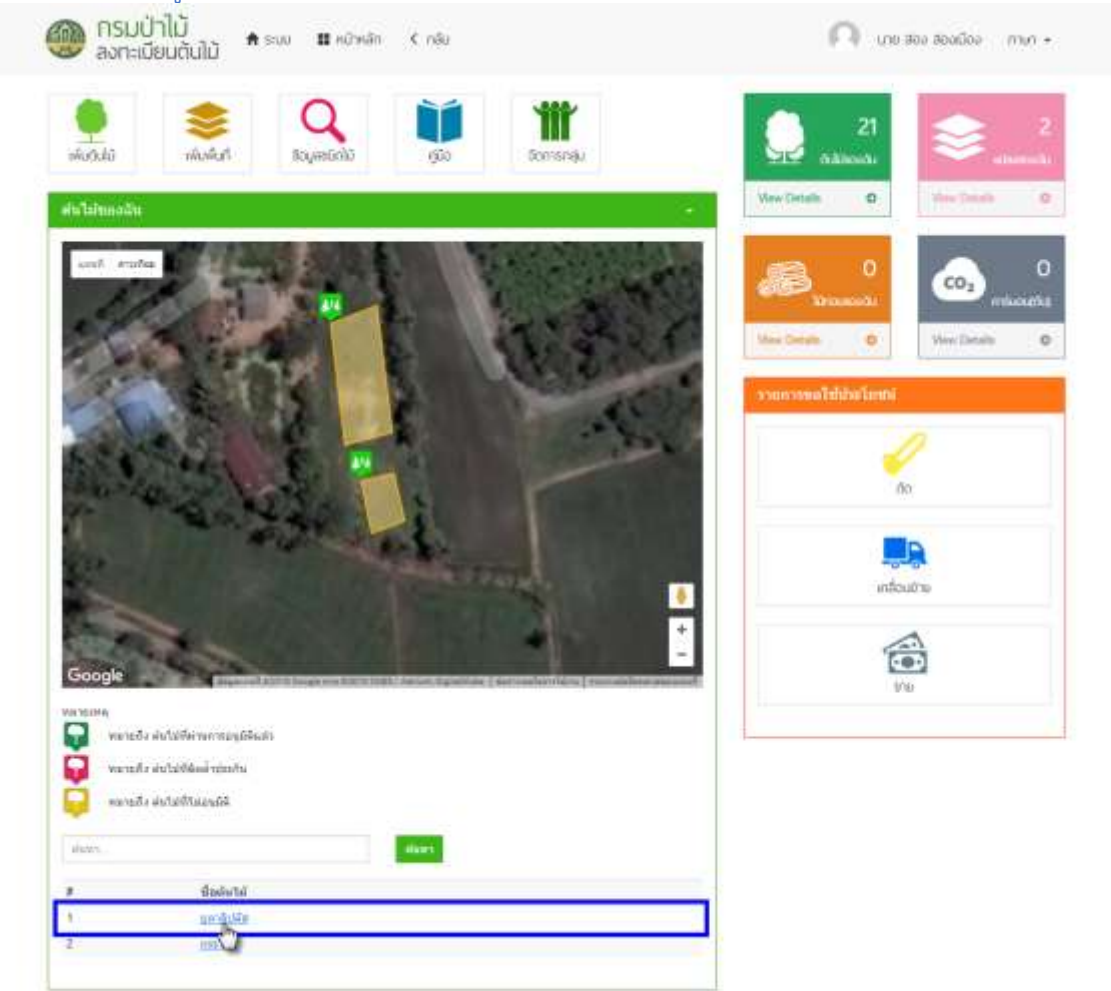

เมื่อคลิกรายชื่อชนิดไม้ จะปรากฏหน้าจอข้อมูลต้นไม้ ในกรณีที่นายสอง สองเมืองต้องการตัดยูคา ลิปตัสบางส่วน จะต้องคลิกที่ปุ่ม "แปลงข้อมูลต้นไม้ไปเป็นรายต้น" เพื่อให้สามารถเลือกได้ว่านายสอง สอง เมืองต้องการตัดต้นยูคาลิปตัสต้นไหน

|                                                                                                    | กรมป่าไม้<br>ลงทะเบียนต้นไม้ 🕈 ระบบ 🗰 ห                                                                                                    | น้าหลัก < กลับ                                                                                                    | 🔘 นาย สองเมือง เทษา •                                                                                                    |
|----------------------------------------------------------------------------------------------------|----------------------------------------------------------------------------------------------------|----------------------------------------------------------------------------------------------------|----------------------------------------------------------------------------------------------------|
|                                                                                                    |                                                                                                    |                                                                                                    |                                                                                                    |
| ganin'hi wiliti ilmo                                                                                                    | ແມ່ນເອົາແອນເປັນໃນ ແມ່ນເອົາແອນເປັນໃນໃນໃນ                                                                                                    | พรายฟิล                                                                                                    | anni                                                                                                    |
| uistai                                                                                                    | penétiée                                                                                                    | CIES SEL                                                                                                    | and some the second second second second second second second second second second second second second second                                                                                                    |
| mage(asset)                                                                                                    | - 20                                                                                                    | <b>新学用的</b> 。                                                                                                    | The second second second second second second second second second second second second second second second s                                                                                                    |
| (hird)(krasty                                                                                                    | 0.65                                                                                                    | 机自动取出机                                                                                                    | AND A REAL PROPERTY AND A REAL PROPERTY AND A |
| (techierznejnez                                                                                                    | 8.67                                                                                                    | A CONTRACTOR OF A CONTRACTOR OFTA CONTRACTOR OFTA CONTRACTOR OFTA CONTRACTOR O | inter : under engesten er setter<br>for une engester engester er setter                                                                                                    |
| hlanchu# (                                                                                                    | 2558                                                                                                    |                                                                                                    | A Law A Law Sec.                                                                                                    |
| (Ū)                                                                                                    | 1                                                                                                    |                                                                                                    | NA STREET                                                                                                    |
| u en la c                                                                                                    | 14.482493195786877,100.1522158132866<br>()                                                                                                    |                                                                                                    |                                                                                                    |
| รมางการปลุก                                                                                                    | dight@sudax                                                                                                    |                                                                                                    |                                                                                                    |
| 16.0 C                                                                                                    | aniwayevilisila 15 ini                                                                                                    |                                                                                                    |                                                                                                    |
| ะเการ์สิน                                                                                                    | ช่สมา                                                                                                    |                                                                                                    |                                                                                                    |
| eicumi)                                                                                                    | 0                                                                                                    |                                                                                                    |                                                                                                    |
| tāe(um)                                                                                                    | 8                                                                                                    |                                                                                                    |                                                                                                    |
| น่างกันจาก<br>หลาย(นาท)                                                                                                    | 1                                                                                                    |                                                                                                    | and the second second                                                                                                    |
| สนะของส์ค(สีน)                                                                                                    | 0                                                                                                    |                                                                                                    |                                                                                                    |
| สลิกการสา                                                                                                    | Eduile                                                                                                    |                                                                                                    | Googla                                                                                                    |
| มมูลเรยบรา<br>🎯                                                                                                    | อย"<br>กรมป่าไม้<br>ลงทะเมียนต้นไม้ *ระบ #ห                                                                                                    | ຍັງສຸຂີ<br>110.170.148.118 ຣຸຣອການ                                                                                                    | ม 📭 เกษ สอง สองเนือง เทพา •                                                                                                    |
| and the second second                                                                                                    |                                                                                                    | A                                                                                                    |                                                                                                    |
|                                                                                                    | ເພື່ອການເປັນເປັນ ແລະ ເປັນການເປັນເປັນເປັນ                                                                                                    | Star Hanning Tapatanana                                                                                                    | Daddalquaadaaliin fila                                                                                                    |
| 1010                                                                                                    | ດອີກຊຸລທີ່ເປັນ ລາຍກໍເປັນ ອາດອັກຊຸລທີ່ເປັນໃຫ້                                                                                                    |                                                                                                    | buldziptundustertile<br>webb under                                                                                                    |
| intal                                                                                                    | การที่กฎออกไป จากกับไม่ เราอาร์ทมูลสัมไดไปไป<br>รูปเรลิปส์ด<br>                                                                                                    |                                                                                                    | buldzipundustertile<br>webb ander<br>ander webbe                                                                                                    |
| antal<br>metimeti                                                                                                    | กษรักญษณิกไม่ สมหักไม่ เป็นเข้ามูลผักได้ไปไป<br>ทูลอสันได้<br>20                                                                                                    |                                                                                                    | buldzippanolustertile<br>weaks ander<br>ander weather                                                                                                    |
| ahdal<br>nagt(aart)<br>nasch(arrt)                                                                                                    | กษรักญษณิกไม่ สงหรักไม่ องระสรรณหรักไรไปชั<br>ธุรณินิสิต<br>- 20<br>- 4.55                                                                                                    |                                                                                                    | buldzipundusteritä:                                                                                                    |
| aintai<br>magalaanti<br>ataashi(anashi<br>ataashi(anashilaana)                                                                                                    | กษรักญษณิกไม่ สงหรักไม่ เป็นเข้ามูลสักไปไปไปยั<br>รูสะสันได้<br>20<br>6.55<br>1.67                                                                                                    |                                                                                                    | buldzipundustvetile<br>wobb ande:<br>ande eraftan<br>uitae: uitaegarvihielet =<br>fee: um eza statoliae                                                                                                    |
| ainital<br>nugajawe)<br>utazon(uses)<br>arses(genuserlases)<br>folgense (                                                                                                    | nerðingaðullú somlulu ertarfingaslulufullulði<br>gandalar<br>20<br>0.55<br>0.67<br>255                                                                                                    |                                                                                                    | buldzipanolustetiliji<br>wobi ande:<br>ande emilian<br>milae: milaegavähilik =<br>"lee: um ezu sketellae<br>tuga: 'S ek                                                                                                    |
| สามไล)<br>Talgo(axaet)<br>tractus(axaet)<br>ar ses(genu serilaxed)<br>higor(ระ.ศ.)<br>(ปฏิว                                                                                                    | nerðingaðulhi sonhlhi estarðingaðulhilnihði<br>ganitalin<br>20<br>0.65<br>1.67<br>2558<br>1                                                                                                    |                                                                                                    | buldzipanolusteritie<br>webs ande:<br>ande enafilm<br>mitne: missign vibilit =<br>fan:vn. eau sussifier<br>traps: 15 mk                                                                                                    |
| aintal<br>magtiaart)<br>utastri(antrif)<br>atren(gntrifitaet)<br>fulgrow #.)<br>q(f)<br>arma                                                                                                    | การใหญะสนับไม่ คระทับไม่ คระหร่างสูงสนับไม่ไปให้<br>ถูกเริ่มใต้ค<br>20<br>0.55<br>1.67<br>2556<br>1<br>1.4 สนับสรวร5788877,100 1522158112068<br>11                                                                                                    |                                                                                                    | Duldziyaandusteetii:<br>wohi unte:<br>unte: miseyo tähik *<br>fen: un eus seedise<br>tuju: 51 m                                                                                                    |
| ระสารไป<br>(1997)<br>(1997) | การใหญะสนับไม่ คระทับไม่ คระหร่างสูงสนับไม่ไปให้<br>มูลกลับได้<br>20<br>0.65<br>0.65<br>1.<br>14 สมัวสมาช55786877,100.1522158112068<br>0.<br>ปฏะเว็ประเทศ.                                                                                                    |                                                                                                    | buldziptandustwetia:                                                                                                    |
| anital<br>meginanti<br>atastu(unit)<br>atastu(ontratiansi)<br>high(suit)<br>high(suit)<br>high(suit)<br>high<br>mutanitalign<br>mutanitalign<br>ma                                                                                                    | neringedulul montpli entertingenintellulu<br>pendular<br>20<br>0.65<br>0.65<br>1.67<br>2558<br>1<br>1.4 402492155786877,100,1522158112068<br>0<br>uprificializa                                                                                                    |                                                                                                    | buldzipazotusterité                                                                                                    |
| anital<br>magiawe)<br>etastra(Jard)<br>atren((entrefaxe))<br>high(ent)<br>high(ent)<br>high(ent)<br>high<br>bas<br>summeridge<br>bas<br>summitte                                                                                                    | กระวัญระมันให้ ระเทศไปย์ อย่างหรังสูงสมันได้ไปไป<br>ถูงหรังมัด<br>20<br>0.65<br>1.67<br>2558<br>1<br>14 402490155786877,100 1522158112068<br>10<br>ปฏะเมืองเป็นเป็นง<br>มามังสุญหายังมัด 15 เกิม<br>ยังสุญหายังมัด 15 เกิม                                                                                                    |                                                                                                    | buldzipaaniusteritei<br>woois ander<br>inter unbegenähiele "<br>fan um ean secolar<br>tupa 13 de                                                                                                    |
| สมรัช<br>สามรูร(เพศ)<br>มาะธาร(ประก)<br>มาะกา((การคำไพร)<br>ที่ปฏก(ราศ.)<br>มาก<br>(การคำไพร)<br>มาก<br>เมาะการปฏก<br>ใหล<br>มากกรีสิน<br>มากกรีสิน                                                                                                    | pendialar<br>pendialar<br>20<br>0.65<br>0.65<br>1.67<br>1.4.402492155786877,100.1522158112068<br>0<br>deptdbactao<br>colongevidgate 15 ato<br>64un<br>9                                                                                                    |                                                                                                    | buldzipaandustertije<br>wonie ander<br>ander wonie ander<br>winne undergewijkleide in<br>Verei van een steeding<br>tage 15 me                                                                                                    |
| สมรัช<br>สามรูร์(เมษร)<br>มาะสาม((การจริ(เมษร))<br>ที่ปฏิกรุณ # )<br>มาก<br>(การจริ(การจริ)<br>มากกระบบุค<br>มากระบบุค<br>มากระบบุค<br>มากระบบุค<br>มากระบบุค<br>มากระบบุค                                                                                                    | penitule<br>penitule<br>20<br>0.65<br>0.65<br>0.65<br>1<br>1<br>4.40249055786877,100 1522158112868<br>0<br>4000000000000000000000000000000000                                                                                                    |                                                                                                    | buldipundistertiki                                                                                                    |
| anital<br>magiparet<br>atastajaret<br>atastajaret<br>atastajaret<br>atastajaret<br>atasta<br>atasta<br>atastajaret<br>atastajaret<br>atastajaret<br>atastajaret<br>atastajaret<br>atastajaret<br>atastajaret                                                                                                    | pandalan<br>20<br>0.55<br>0.55<br>1.57<br>2558<br>1.<br>1.4.att2490155716877,100.1522158112006<br>0.<br>Uputhaataa<br>staangeriitsile 15 alu<br>5 dure                                                                                                    |                                                                                                    | buldzipszestetetete                                                                                                    |
| ระหม่วง<br>การปฐรญเลขา (<br>ที่ประสาร(ประชา)<br>ที่ประการ(ประชา)<br>ที่ประการปฏก<br>กระบาทการปฏก<br>กระบาทการประบาทการประบาท                                                                                                    | eventsymbolicital exercitesymbolicitalitette<br>perskulde<br>20<br>0.55<br>0.55<br>1<br>1<br>1 4 482480155798477,100 1522158112009<br>0<br>4 gentification<br>actiongenification<br>distribution<br>distribution<br>di<br>distribution<br>distribution<br>distribution<br>distributio |                                                                                                    | buldzipszesizetetele                                                                                                    |

" เมื่อคลิกที่เมนู

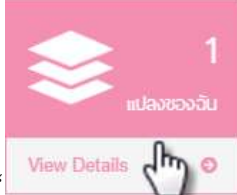

นายสอง สองเมืองสามารถตรวจสอบแปลงยูคาลิปตัสได้จาก เมนู " <sup>Mew Details</sup> ("""" เมื่อคลิกที่เ: จะปรากฏหน้าจอรายการแปลง ที่ได้ลงทะเบียนไว้ และเมื่อกดที่รายชื่อแปลงจะปรากฏรายละเอียดต้นยูคา ลิปตัส จำนวน15 ต้น ดังนี้

| 💮 กรมปาไม่<br>ลงกะเมียนต้นไม้ * ===                                                                                                    | =    | ninin        | < niu          |               |                |                 | 🕅 ເກຍ ສວຍ ສດສມີວວ 🖛       | wî +       |
|----------------------------------------------------------------------------------------------------|------|--------------|----------------|---------------|----------------|-----------------|---------------------------|------------|
| รายการแปลง                                                                                                    |      | ขึ่งดับไม่   | ปรีมาตร(สม.ม.) | ອວາມຮຸສ(ເມລະ) | เส้นระบวง(และ) | วันที่ละหะเบียน |                           |            |
| ( commented and the second second sec | 1 1  | แล้นได้ส     | 0.67           | 20            | 0.65           | 04/06/2559      |                           |            |
| down                                                                                                    | 2. 1 | u.Achrey     | 0.67           | 20            | 0.65           | 04/05/2559      |                           |            |
|                                                                                                    | 3.4  | nidzīvieg    | 0.67           | 29            | 0.65           | 04/06/2559      |                           |            |
|                                                                                                    | 4 0  | nälsikreg    | 0.67           | 20            | 0.65           | 04/06/2559      |                           |            |
| # damine sintaftembes                                                                                                    | 5 1  | nhichray     | 0.67           | 20            | 0.65           | 04/06/2559      | สภารณ์อน                  |            |
| 1 substantiation 35                                                                                                    | 6 4  | กล่าสำคัญ    | 0.67           | 20            | 0.65           | 04/06/2559      | 106-04710.47,45.34+07.00  |            |
| 2 utta 0                                                                                                    | 7 4  | пАсйсну      | 0.67           | 20            | 0.65           | 84/06/2559      | 606403722-33:10:957+07-00 | : <b>*</b> |
|                                                                                                    | 8 1  | บุลาอิปลีส   | 8.67           | 20            | 0.65           | 04/06/2559      |                           |            |
|                                                                                                    | 9 1  | และอำภัญ     | 0.67           | 20            | 0.65           | 84/06/2559      |                           |            |
|                                                                                                    | 10 1 | และสิปส์ส    | 8.67           | 20            | 0.65           | 04/06/2559      |                           |            |
| Concerned and Report Proceed Dispatched (2010) and Papers P                                                                                                    | 11 1 | แต่ประกา     | 0.67           | 20            | 0.65           | 04/06/2559      |                           |            |
|                                                                                                    | 12 ( | niktlicny    | 0.67           | 20            | 0.65           | 04/06/2559      |                           |            |
|                                                                                                    | 13 4 | näichrug     | 0.67           | 20            | 0.65           | 04/06/2559      |                           |            |
|                                                                                                    | 14 4 | nAlebrey     | 0.67           | 20            | 0.65           | 04/06/2569      |                           |            |
|                                                                                                    | 15 1 | กล่ายรู้เกิด | 0.67           | 20            | 0.65           | 04/06/2559      |                           |            |

นายสอง สองเมือง แจ้งตัดต้นยูคาลิปตัสในแปลงยูคาลิปตัสแค่เพียง 5 ต้น (ตัดบางส่วน) มีขั้นตอน

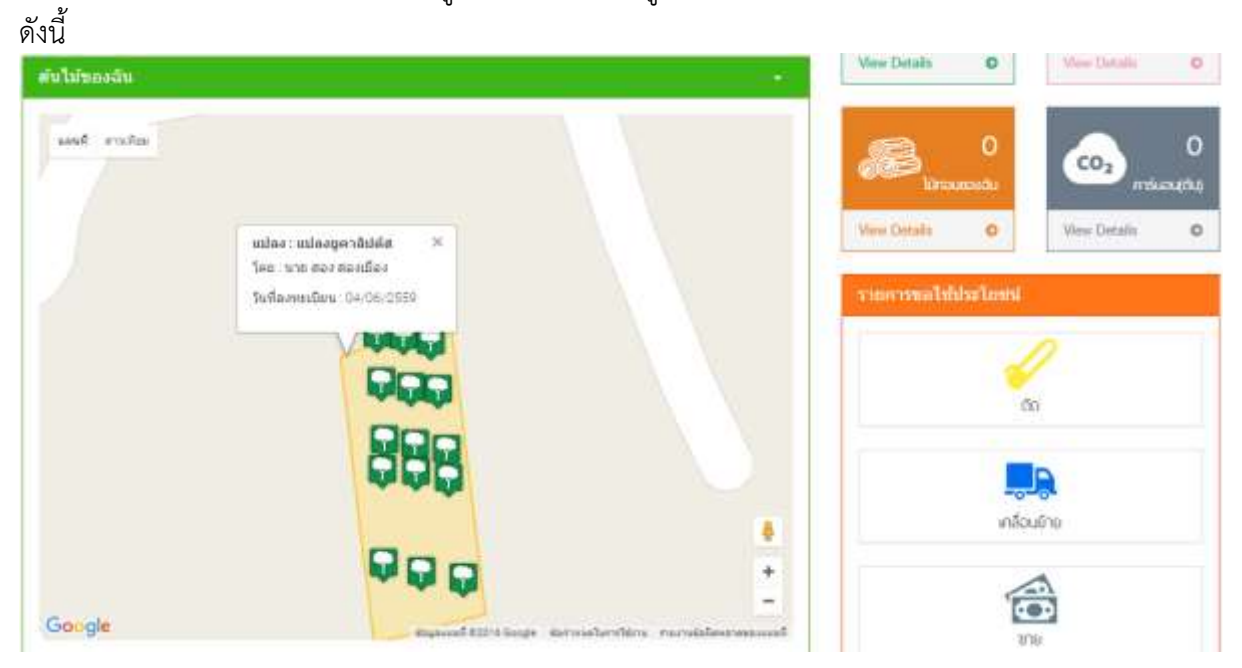

🕨 นายสอง สองเมือง ขอใช้ประโยชน์แจ้งตัด คลิกเมนู "ตัด"

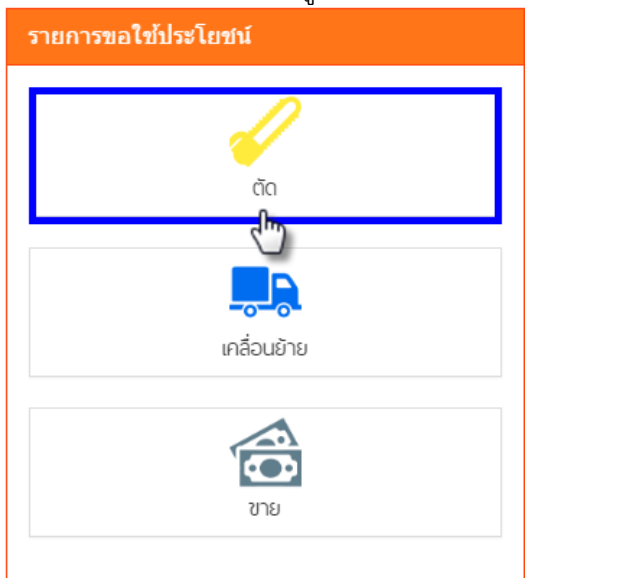

จากนั้นจะปรากฏหน้าจอรายการคำขอตัดซื้อขายไม้ เมื่อกดปุ่ม " **1**3วังคำขอแจ้งตัด แจ้งขาย ดังนี้

| กรมป่<br>ลงทะเบี | I <mark>าไม้</mark><br>ไยนตันไม้ 🕈 ระบบ | 🛿 หน้าหลัก 🤇 กล้เ  | u j      |          |         |           |            | 0          | ) une a | เอง สองเมือง กาษา • |
|------------------|-----------------------------------------|--------------------|----------|----------|---------|-----------|------------|------------|---------|---------------------|
| รายการคำขอ       | ວຕັດໄມ້ 🕂 ສະທຳໝາວ                       | oğn.               |          |          |         |           |            |            |         |                     |
| วินที่สร้างค่านฉ | เลขที่ในสำหว                            |                    | ขริดไป   |          |         | direvisit | ısan —     | <u>د</u>   | ñan -   |                     |
| 8 80700 <b>0</b> | unstitype                               | Lacarity Street    | 570      | arstul 4 | THE YES | Utunes    | tusldis    | ฟูสรับ     | awring  | ในนี้สร้างส่างอ     |
| 1 dention        | C201606640006 🖿 🛢                       | wat. 16003/0000037 | พ่อปฏลาม | āsjān    | 10.00   | 0.50      | 04/05/2559 | 300 866 A0 | aiflios | 04/06/2559 12:17    |

🜰 หมายเหตุ: ในการขอใช้ประโยชนแจ้งตัก ผู้ประกอบการต้องเตรียมข้อมูล ดังนี้

- เอกสารหลักฐานที่ต้องแนบ เช่น โฉนดที่ดิน, สำเนาทะเบียนบ้าน, สำเนาบัตรประชาชน, สัญญาชื้อขาย ฯลฯ

#### โครงการพัฒนาระบบสารสนเทศอินทราเน็ต เพื่อสนับสนุน EU-FLEGT และ AEC

| ladada 01.05/2551 dustreertal ma                                                                                                    | stammittarmetistai vi 10 (mm/l)                                                                                                    |                                                                                                    |                                                                                                    |              |                                                                                                    |                       | / absunas                  |
|----------------------------------------------------------------------------------------------------|----------------------------------------------------------------------------------------------------|----------------------------------------------------------------------------------------------------|----------------------------------------------------------------------------------------------------|--------------|----------------------------------------------------------------------------------------------------|-----------------------|----------------------------|
| agaagiikaa taa                                                                                                    |                                                                                                    |                                                                                                    |                                                                                                    |              |                                                                                                    |                       | -                          |
| к-или                                                                                                    |                                                                                                    | เพิ่มเอา                                                                                                    | areana :                                                                                                    |              |                                                                                                    |                       | +                          |
| Annual Contract                                                                                                    |                                                                                                    | Sard                                                                                                    | าหางนำไปฟรีสองสาน                                                                                                    | interest [4] |                                                                                                    |                       | manufactor Fred Manuscript |
| antieree                                                                                                    | Wanations *                                                                                                    |                                                                                                    |                                                                                                    |              |                                                                                                    |                       | +                          |
| itat                                                                                                    | คลหลดชีป                                                                                                    | * Sune                                                                                                    | En Bristeldensel                                                                                                    | 2            |                                                                                                    |                       | 100110000029               |
| uaria " miti                                                                                                    | สำนญายาง *                                                                                                    | -test office                                                                                                    | na na dharan na                                                                                                    |              |                                                                                                    |                       | +                          |
| สอเมือง                                                                                                    | neunlá                                                                                                    | 1                                                                                                    | -                                                                                                    | 1942         |                                                                                                    | a 1                   | Constantion to the second  |
| 1100500878754                                                                                                    | 10000                                                                                                    | -                                                                                                    | and the second second s |              |                                                                                                    |                       | 4                          |
| nni 4min *                                                                                                    | Smithut                                                                                                    |                                                                                                    |                                                                                                    |              |                                                                                                    |                       | mande:                     |
| Since and Second                                                                                                    | # 0009873261                                                                                                    |                                                                                                    |                                                                                                    |              |                                                                                                    |                       | +                          |
| องสารของผู้ปัญหาขอ<br>decime                                                                                                    | 700                                                                                                    |                                                                                                    |                                                                                                    |              |                                                                                                    |                       | summer of the second       |
| มันและสามารถเสียง<br>มีเสราสามารถเสียง                                                                                                    | destinutes of                                                                                                    |                                                                                                    |                                                                                                    |              |                                                                                                    |                       |                            |
|                                                                                                    | 1 528160604310951701                                                                                                    | • pestola                                                                                                    | 1                                                                                                    | 1            | ée :                                                                                                    | A                     |                            |
|                                                                                                    |                                                                                                    |                                                                                                    |                                                                                                    |              |                                                                                                    | 100 million (1700-11) |                            |
| 開                                                                                                    | 1 528160604110951701                                                                                                    | e pestata                                                                                                    | 3                                                                                                    | 1            | 4e                                                                                                    | A                     |                            |
|                                                                                                    | 1 528160604110951701<br>2 528160604110951702                                                                                                    | • geslitta<br>• geslitta                                                                                                    | 1                                                                                                    |              | An .                                                                                                    | A                     |                            |
| <                                                                                                    | 1 528160604110951701<br>2 528160604110951702<br>3 528160604110951703                                                                                                    | <ul> <li>Biblicey *</li> <li>Biblicey *</li> <li>Biblicey *</li> </ul>                                                                                                    | 1                                                                                                    |              | da<br>da<br>da                                                                                                    | A                     |                            |
|                                                                                                    | 1 522160604110951701<br>2 528160604110951702<br>3 528160604110951700<br>4 528160604110951704                                                                                                    | <ul> <li>gendiate</li> <li>gendiate</li> <li>gendiate</li> <li>gendiate</li> </ul>                                                                                                    | 1                                                                                                    |              | An  <br>An  <br>An  <br>An                                                                                                    | Λ                     |                            |
|                                                                                                    | 1         528 160604 11095 1701           3         528 160604 11095 1702           3         528 160604 11095 1702           4         528 160604 11095 1704           5         528 160604 11095 1704                                                                                                    | <ul> <li>Bubboy</li> <li>Bubboy</li> <li>Bubboy</li> <li>Bubboy</li> <li>Bubboy</li> <li>Bubboy</li> <li>Bubboy</li> </ul>                                                                                                    | 1                                                                                                    |              | de<br>Re<br>de<br>de                                                                                                    | Λ                     |                            |
|                                                                                                    | 1         528 160604110951701           2         528 160604110951702           3         528 160604110951702           4         528 160604110951704           5         528 160604110951704           5         528 160604110951704           6         528 160604110951705           6         528 160604110951705                                                                                                    | <ul> <li>postular</li> <li>postular</li> <li>postular</li> <li>postular</li> <li>postular</li> <li>postular</li> <li>postular</li> <li>postular</li> </ul>                                                                                                    | 1<br>1<br>1<br>1<br>1                                                                                                    |              | An<br>An<br>An<br>An<br>An                                                                                                    | Λ                     |                            |
|                                                                                                    | 1         522 160604 11095 1701           2         528 160604 11095 1702           3         528 160604 11095 1702           4         528 160604 11095 1704           5         528 160604 11095 1704           6         528 160604 11095 1706           7         528 160604 11095 1706                                                                                                    | <ul> <li>terstation</li> <li>terstation</li> <li>terstation</li> <li>terstation</li> <li>terstation</li> <li>terstation</li> <li>terstation</li> </ul>                                                                                                    | 1                                                                                                    |              | An  <br>An  <br>An  <br>An  <br>An  <br>An                                                                                                    | Λ                     |                            |
|                                                                                                    | 1         528 160604 11095 1701           3         528 160604 11095 1702           3         528 160604 11095 1702           4         528 160604 11095 1704           5         528 160604 11095 1704           6         528 160604 11095 1706           6         528 160604 11095 1706           7         528 160604 11095 1707           8         528 160604 11095 1707                                                                                                    | <ul> <li>texturia</li> <li>texturia</li> <li>texturia</li> <li>texturia</li> <li>texturia</li> <li>texturia</li> <li>texturia</li> <li>texturia</li> <li>texturia</li> <li>texturia</li> </ul>                                                                                                    | 1 1 1 1 1 1 1 1 1 1 1 1 1 1 1 1 1 1 1 1                                                                                                    |              | de<br>Re<br>de<br>de<br>de                                                                                                    | Λ                     |                            |
| COR expected EXTER Surger Addressed articles                                                                                                    | 1         528 160604110951701           2         538 160604110951702           3         528 160604110951702           4         528 160604110951704           5         528 160604110951704           5         528 160604110951704           6         528 160604110951705           6         528 160604110951705           7         528 160604110951707           8         528 160604110951707           9         528 160604110951708                                                                                                    | <ul> <li>Quintation</li> <li>Quintation</li> <li>Quintation</li> <li>Quintation</li> <li>Quintation</li> <li>Quintation</li> <li>Quintation</li> <li>Quintation</li> <li>Quintation</li> <li>Quintation</li> <li>Quintation</li> </ul>                                                                                                    | 1 1 1 1 1 1 1 1 1 1 1 1 1 1 1 1 1 1 1 1                                                                                                    |              | 40<br>40<br>40<br>40<br>40<br>40<br>40                                                                                                    | Λ                     |                            |
|                                                                                                    | 1         528 160604 11095 1701           3         528 160604 11095 1702           3         528 160604 11095 1702           4         528 160604 11095 1704           5         528 160604 11095 1704           6         528 160604 11095 1704           6         528 160604 11095 1706           6         528 160604 11095 1706           7         528 160604 11095 1707           8         528 160604 11095 1707           9         528 160604 11095 1707           9         528 160604 11095 1707                                                                                                    | <ul> <li>BALLER</li> <li>BURNER</li> <li>BURNER</li> <li>BURNER</li> <li>BURNER</li> <li>BURNER</li> <li>BURNER</li> <li>BURNER</li> <li>BURNER</li> <li>BURNER</li> <li>BURNER</li> <li>BURNER</li> <li>BURNER</li> </ul>                                                                                                    |                                                                                                    |              |                                                                                                    | A                     |                            |
| COR Supposed EXTENDer (Correction of Correction of Correct | 1         528 160604110951701           2         528 160604110951700           3         528 160604110951700           4         528 160604110951704           5         528 160604110951706           6         528 160604110951706           8         528 160604110951706           8         528 160604110951706           9         528 160604110951709           10         528 160604110951709           11         528 16060411095170                                                                                                    | <ul> <li>terstütet</li> <li>terstütet</li> <li>terstütet</li> <li>terstütet</li> <li>terstütet</li> <li>terstütet</li> <li>terstütet</li> <li>terstütet</li> <li>terstütet</li> <li>terstütet</li> <li>terstütet</li> <li>terstütet</li> </ul>                                                                                                    |                                                                                                    |              | An  <br>An  <br>An  <br>An  <br>An  <br>An  <br>An  <br>An                                                                                                    | A                     |                            |
| Code dependent to the provide a defendation of the                                                                                                    | 1         528 160604 11095 1701           2         528 160604 11095 1702           3         528 160604 11095 1703           4         528 160604 11095 1704           5         528 160604 11095 1704           5         528 160604 11095 1706           6         528 160604 11095 1706           7         528 160604 11095 1707           8         528 160604 11095 1707           9         528 160604 11095 1709           19         528 160604 11095 1709           19         528 160604 11095 1701           10         528 160604 11095 1701                                                                                                    | <ul> <li>Qui Alufai</li> <li>Qui Alufai</li> </ul>                                                                                                    |                                                                                                    |              | de<br>de<br>de<br>de<br>de<br>de<br>de<br>de<br>de<br>de<br>de<br>de<br>de<br>d                                                                                                    | A                     |                            |
| COR expressed ettre target vietnesskirrbbre                                                                                                    | 1         528 160604 11095 1701           2         538 160604 11095 1702           3         628 160604 11095 1703           4         528 160604 11095 1704           5         528 160604 11095 1704           5         528 160604 11095 1704           6         528 160604 11095 1706           7         528 160604 11095 1707           8         528 160604 11095 1707           9         528 160604 11095 1709           19         528 160604 11095 1709           10         528 160604 11095 1719           11         528 160604 11095 1711           12         528 160604 11095 1721                                                                                                    | <ul> <li>Quintufat</li> <li>Quintufat</li> </ul>                                                                                                    |                                                                                                    |              | de<br>Re<br>Re<br>Re<br>Re<br>Re<br>Re<br>Re<br>Re<br>Re<br>Re<br>Re<br>Re<br>Re                                                                                                    | A                     |                            |
| COOL And A COOL AND A COOL AND A  | 1         528 160604 11095 1701           2         528 160604 11095 1702           3         528 160604 11095 1703           4         528 160604 11095 1704           5         528 160604 11095 1704           6         528 160604 11095 1704           6         528 160604 11095 1704           7         528 160604 11095 1706           9         528 160604 11095 1709           19         528 160604 11095 1709           10         528 160604 11095 1709           11         528 160604 11095 1711           12         528 160604 11095 1712           13         529 160604 11095 1713                                                                                                    | <ul> <li>Qui Allife</li> <li>Qui Allife</li></ul>                                                                                                    |                                                                                                    |              | de<br>de<br>de<br>de<br>de<br>de<br>de<br>de<br>de<br>de<br>de<br>de<br>de<br>d                                                                                                    | A                     |                            |
|                                                                                                    | 1         528 160604 11095 1701           2         528 160604 11095 1702           3         528 160604 11095 1703           4         528 160604 11095 1704           5         528 160604 11095 1704           6         528 160604 11095 1704           6         528 160604 11095 1704           6         528 160604 11095 1706           7         528 160604 11095 1706           9         528 160604 11095 1709           10         528 160604 11095 1709           11         528 160604 11095 1711           12         528 160604 11095 1712           13         528 160604 11095 1713           14         528 160604 11095 1714                                                                                                    | <ul> <li>turkuse</li> <li>turkuse</li> &lt;</ul> |                                                                                                    |              | 400<br>400<br>400<br>400<br>400<br>400<br>400<br>400<br>400<br>400                                                                                                    | A                     |                            |
|                                                                                                    | 1         528 160604 11095 1701           2         528 160604 11095 1702           3         528 160604 11095 1703           4         528 160604 11095 1704           5         528 160604 11095 1704           5         528 160604 11095 1706           6         528 160604 11095 1706           6         528 160604 11095 1707           8         528 160604 11095 1707           9         528 160604 11095 1709           19         528 160604 11095 1709           11         528 160604 11095 1711           12         528 160604 11095 1712           13         528 160604 11095 1713           14         528 160604 11095 1713           15         528 160604 11095 1714                                                                                      | Constants     Constants                                                                                                    |                                                                                                    |              | de<br>de<br>de<br>de<br>de<br>de<br>de<br>de<br>de<br>de<br>de<br>de<br>de<br>d                                                                                                    | A                     |                            |
|                                                                                                    | 1         528 160604 11095 1701           2         538 160604 11095 1702           3         628 160604 11095 1703           4         528 160604 11095 1704           5         528 160604 11095 1704           5         528 160604 11095 1704           6         528 160604 11095 1705           6         528 160604 11095 1706           7         528 160604 11095 1707           8         528 160604 11095 1708           9         528 160604 11095 1709           10         528 160604 11095 1719           11         528 160604 11095 1711           12         528 160604 11095 1711           13         528 160604 11095 1713           14         528 160604 11095 1714           15         528 160604 11095 1714           16         528 160604 11095 1714 | Constants     Constants     Constants     Constants     Constants     Constants     Constants     Constants     Constants     Constants     Constants     Constants     Constants     Constants     Constants     Constants     Constants     Constants     Constants     Constants                                                                                                        |                                                                                                    |              | da           da           da           da           da           da           da           da           da           da           da           da           da           da           da           da           da           da           da           da           da           da           da           da | A                     |                            |

ในส่วนของการขอใช้ประโยชน์การแจ้งตัด ผู้ประกอบการต้องระบุข้อมูล 2 ส่วน ดังนี้

≻ 1. ส่วนข้อมูลผู้ยื่นคำขอ

ในกรณีนายสอง สองเมืองแจ้งตัด ข้อมูลผู้ยื่นคำขอจะนำข้อมูลที่นายสอง สองเมือง ลงทะเบียนไว้ใน ระบบมาแสดงให้โดยอัตโนมัติ และสามารถแนบเอกสารเพิ่มเติมได้

| ที่แจ้งตัด                                 | 04/06/2559    | ยื่นต่าขอไปที่ | สำนักจัดการ | พรัพยากรป่าไม่ ที่ 10 (ราชบุรี) | 2 |                                       |         |
|--------------------------------------------|---------------|----------------|-------------|---------------------------------|---|---------------------------------------|---------|
| ข้อมูลสู่มีแ                               | all year      |                |             |                                 |   |                                       |         |
| ประเภพ                                     |               |                |             |                                 |   | เพิ่มเอกสารแบบ                        |         |
| <ul> <li>บุคคล</li> <li>บิดีบุค</li> </ul> | 6551)61<br>RB |                |             |                                 |   | ใบเม็กทางน่าไม้หรือของป่าเคลื่        | อบที่ 👻 |
| ขือ *                                      |               | મ્પાંચ         |             | อำเภอ/เขค *                     |   | สีบกล ก็เป็นปีส์เรื่องหนึ่น           |         |
| 101                                        |               |                |             | คลนเจดีย์                       | * | Contraction of the contraction of the |         |
| ພາຍເສດຸລ *                                 |               | usir           |             | ต่าบล/แขวง *                    |   | เพิ่มเอกสารลงในรายการ                 |         |
| สองเมือง                                   |               |                |             | ดอนเจดีย์                       | 4 |                                       |         |
| เสขประจำศึ                                 | ไวประชาชน *   | crutu          |             | รพัสใปรษณีบั                    |   | ประเภท                                | ไฟล์    |
| 1100500                                    | 878756        |                |             | 10000                           |   |                                       |         |
| เลขที                                      |               | จังหวัด *      |             | โทรศัพท์                        |   |                                       |         |
|                                            |               | តុមទទលរប្រទី   | R I         | 0909873261                      |   |                                       |         |
| อกสารขอ                                    | งผู้อื่นคำขอ  |                |             |                                 | 1 |                                       |         |
|                                            | ประเภท        |                |             | ไฟล์                            |   |                                       |         |
| บัตรประจำ                                  | ເພັ່ງນ່ຽນສາຫາ |                | สำเนามีตรปร | the strengt                     |   |                                       |         |

≻ 2. ส่วนข้อมูลไม้

นายสอง สองเมือง สามารถเลือกต้นยูคาลิปตัสที่ต้องการตัดได้จากตารางIDต้นไม้ ในหมายเลข 1 ระบุจำนวนท่อนไม้ที่ได้จากการตัดในหมายเลข 2 กดปุ่ม "폐 " ในหมายเลข 3

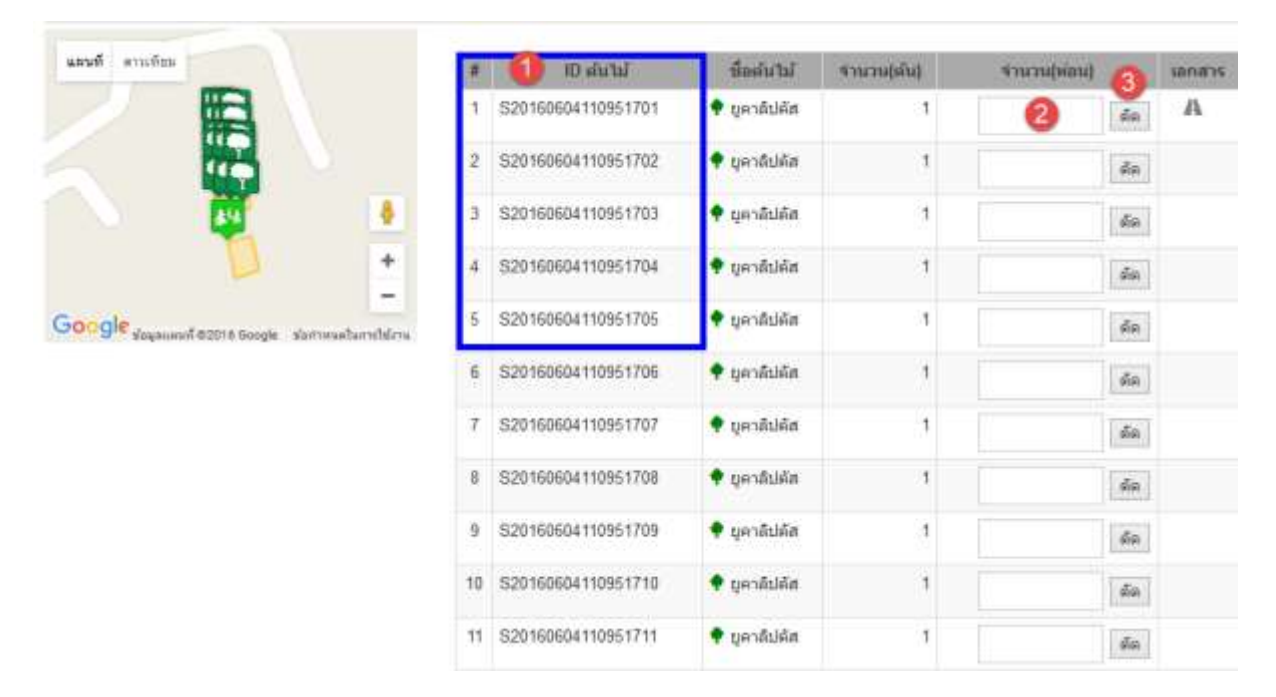

จากนั้นจะปรากฏตารางข้อมูลท่อนไม้ โดยระบุรายละเอียดของข้อมูลท่อนไม้ ในหมายเลข 1

เมื่อระบุข้อมูลท่อนไม้เสร็จ กดปุ่ม " 💻 มันทีก " ในกรณีต้องการบันทึกคำขอไว้ หากกดปุ่ม

| "  | 🏕 บันทึกและส่ง " รายการ | รคำขอนั้นจะถุ | <u>ุ</u> กส่งไปให้เจ้าหน้าที่ทํ | ำการตรวจส | อบคำขอ     |          |   |
|----|-------------------------|---------------|---------------------------------|-----------|------------|----------|---|
| #  | ID ต้นไม้               | ชื่อต้นไม่    | ปริมาตร(ลบ.ม)                   | ยาว(ชม.)  | กว้าง(ชม.) | สูง(ชม.) |   |
| 1  | S20160604110951701      | ยูคาลิปตัส    |                                 | 0         | 0          | 0        | × |
| 2  | S20160604110951701      | ยูคาลิปตัส    |                                 | 0         | 0          | 0        | × |
| 3  | S20160604110951702      | ยูคาลิปตัส    |                                 | 0         | 0          | 0        | × |
| 4  | S20160604110951702      | ยูคาลิปตัส    |                                 | 0         | 0          | 0        | × |
| 5  | S20160604110951703      | ยูคาลิปตัส    |                                 | 0         | 0          | 0        | × |
| 6  | S20160604110951703      | ยูคาลิปตัส    |                                 | 0         | 0          | 0        | × |
| 7  | S20160604110951704      | ยูคาลิปตัส    |                                 | 0         | 0          | 0        | × |
| 8  | S20160604110951704      | ยูคาลิปตัส    |                                 | 0         | 0          | 0        | × |
| 9  | S20160604110951705      | ยูคาลิปตัส    |                                 | 0         | 0          | 0        | × |
| 10 | S20160604110951705      | ยูคาลิปตัส    |                                 | 0         | 0          | 0        | × |

≻ เมื่อเจ้าหน้าที่ตรวจสอบคำขอการขอใช้ประโยชน์จนถึงขึ้นตอนการออกเลขที่สารบรรณ

สถานะ "<sup>เรียบร้อย</sup>" ผู้ประกอบการสามารถดูเอกสารและดาวน์โหลดเอกสารจากระบบได้ จากหน้า รายการคำขอ

| กรมป่<br>ลงกะเบี | Iาไม้<br>เยนต้นไม้ 🕈 ระบ | ∎ หน้าหลัก < กลับ   |                 |       |         |            | O une             | สอง สองเมือง ภาษา • |
|------------------|--------------------------|---------------------|-----------------|-------|---------|------------|-------------------|---------------------|
| รายการคำขอ       | ນຕົດໄມ້ 🛨 ສຳລາກແຫລ່      | œ                   |                 |       |         |            |                   |                     |
| ริมโสร้างการอ    | เหตุที่ในค่าขอ           |                     | ชนิดไม่         |       | annuz — | idan —     | Q dant            |                     |
| # anne           | าสารที่สารส              | send provide        | lifecture       | 4mme  | Marsee  | วันนี้มีอ  | ญัสร้างสาวอง      | รินที่สร้างสาขอ     |
| 1 Vennian        | C201606040036            | teal. 16003/0000237 | หลายกลับดีส     | 10.00 | 0.90    | 04/06/2559 | นาย สอง สองเรื่อง | 04/06/2559 12.17    |
|                  |                          |                     |                 |       |         |            |                   |                     |
| 🖉 кл.            | ายเหตุ: เอกสารที่เ       | มู้ประกอบการจ       | จะได้รับ ดังนี้ |       |         |            |                   |                     |

คือ ใบคำร้องขอใช้ประโยชน คือ หนังสือรับรองขอใช้ประโยชน 💠 นายสอง สองเมือง ต้องการตัดไม้ในแปลงทั้งหมด

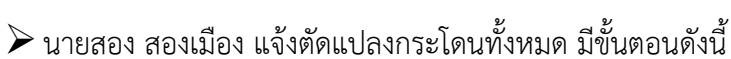

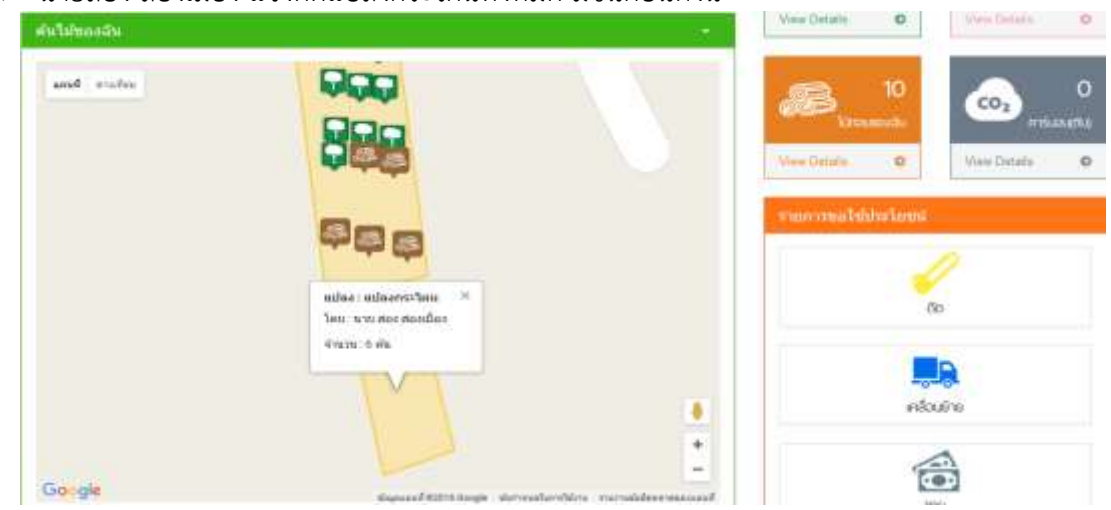

≽ นายสอง สองเมือง ขอใช้ประโยชน์แจ้งตัด คลิกเมนู "ตัด"

| รายการขอใช้ประโย | ชน์         |  |
|------------------|-------------|--|
|                  | J           |  |
|                  | ຕັດ         |  |
|                  | Ċ           |  |
|                  |             |  |
|                  | เคลื่อนย้าย |  |
|                  |             |  |
|                  | ขาย         |  |
|                  |             |  |

จากนั้นจะปรากฏหน้าจอรายการคำขอตัดซื้อขายไม้ เมื่อกดปุ่ม " **+** สร้างคำขอแจ้งตัด แจ้งขาย ดังนี้

| กรมป<br>ลงทะเบ | ไ <b>วไม้</b><br>มียนต้นไม้ 🕈 ระบบ | หม้าหลัก < กลั     | u             |       |         |            | O un             | สอง สองเมือง - เทษท +  |
|----------------|------------------------------------|--------------------|---------------|-------|---------|------------|------------------|------------------------|
| รายการคำขะ     | ວຕົດໄມ້ 🕂 ສຳລາກແຫ                  | eða)               |               |       |         |            |                  |                        |
| วิษทีตร้างคำขอ | เลขซิในคำขอ                        |                    | นใดให้        |       | ROYNA - | uñan —     | e Quiner         |                        |
| A mone         | สมหรังโรยส                         | NO DE TRADECIO DE  | ราแกรรับไ     | 10000 | เสียงอร | Tuilitin   | ปุ่งร่างสาขอ     | <b>ในพื</b> ่สร้างสำคร |
| 1. Shafan      | Cantenener 🖿 🛢                     | val. 16003/0000038 | viannelles    | 12.00 | 2.52    | 04/06/2559 | นาย สอง สองเมือง | 04/06/2559 12:43       |
| 2 Distant      | C201606040006 🖿 🝘                  | vat 16003/0000037  | พ่อมูลาสีปลัส | 10.00 | 0.90    | 04/06/2559 | ນານ ສລະ ສວະເລືອງ | 04/06/2559 12 17       |

หมายเหตุ: ในการขอใช้ประโยชนแจ้งตัด ผู้ประกอบการต้องเตรียมข้อมูล ดังนี้
- เอกสารหลักฐานที่ต้องแนบ เช่น โฉนดที่ดิน, สำเนาทะเบียนบ้าน, สำเนาบัตรประชาชน, สัญญาซื้อขาย ฯลฯ

| Cherry and and and and and and and and and and                                                                                                    |                                               |                                                                 |                                                                                                    | .01                                                                                                    |                                                                                                    |               |                                      |          | / etisuners                                                                                                    |
|----------------------------------------------------------------------------------------------------|-----------------------------------------------|-----------------------------------------------------------------|----------------------------------------------------------------------------------------------------|----------------------------------------------------------------------------------------------------|----------------------------------------------------------------------------------------------------|---------------|--------------------------------------|----------|----------------------------------------------------------------------------------------------------|
| Runaviti 04/06/2009 BN                                                                                                    | Serves 199                                    | GAZORH                                                          | WENNEDT DE VETO (PHILUE)                                                                                                    | (*                                                                                                    |                                                                                                    |               |                                      |          | +                                                                                                    |
| forget filler sea                                                                                                    |                                               |                                                                 |                                                                                                    |                                                                                                    |                                                                                                    |               |                                      |          | and descent of the second second seco |
| (CHAM)                                                                                                    |                                               |                                                                 |                                                                                                    | ıñ                                                                                                    | шаллучны                                                                                                    |               |                                      |          | +                                                                                                    |
| Xecastilian                                                                                                    |                                               |                                                                 |                                                                                                    |                                                                                                    | ໃນເດືອກາອກຳໃນໃຫ້ແພ                                                                                                    | nhinfand 🗐    |                                      |          | mentation Contribution in                                                                                                    |
| exteres                                                                                                    | miñ                                           |                                                                 | dispersions *                                                                                                    |                                                                                                    |                                                                                                    | 1             |                                      |          | +                                                                                                    |
| Rot                                                                                                    |                                               |                                                                 | 621040                                                                                                    | -                                                                                                    | fore                                                                                                    | nunitzi       |                                      |          | matchiaener24                                                                                                    |
| aluarja *                                                                                                    | 101                                           |                                                                 | ด้านเฟนชาง "                                                                                                    |                                                                                                    | สันแก่สายสืบคายกา                                                                                                    |               |                                      |          | +                                                                                                    |
| sundia                                                                                                    |                                               |                                                                 | ecracula)                                                                                                    | 1                                                                                                    |                                                                                                    |               |                                      | -        | Name and Address of the                                                                                                    |
| Antipart also and a second second                                                                                                    | etra                                          |                                                                 | minitioned at                                                                                                    |                                                                                                    | - Octainin                                                                                                    | 34            | e.                                   |          | +                                                                                                    |
| MM                                                                                                    | Corbs*                                        |                                                                 | Sendard                                                                                                    |                                                                                                    |                                                                                                    |               |                                      |          | ana marini y                                                                                                    |
|                                                                                                    | สพาวณเริ                                      |                                                                 | 0000073261                                                                                                    |                                                                                                    |                                                                                                    |               |                                      |          | +                                                                                                    |
| เอกสารของฟูมินต่าขอ                                                                                                    | 01337 0135                                    |                                                                 |                                                                                                    |                                                                                                    |                                                                                                    |               |                                      |          | and a state of the state of the |
| (ht)umm                                                                                                    |                                               |                                                                 |                                                                                                    |                                                                                                    |                                                                                                    |               |                                      |          | Dimension (Constraints) and the second                                                                                                    |
| desthefskuhrennes                                                                                                    | itae                                          | desutite                                                        | in and                                                                                                    | feeter                                                                                                    | tal etusuadat                                                                                                    | turner av a   |                                      | interes. |                                                                                                    |
| dentre fordererere                                                                                                    | itas                                          | desource<br>a                                                   | The sector                                                                                                    | floation                                                                                                    | tal नगणपालीसी                                                                                                    | (resolvers)   | 0275                                 | iantra   |                                                                                                    |
| desthe4 Witherms<br>and miles<br>udee : scherochen<br>Sea : scherochen                                                                                                    | Jue<br>a <sup>R</sup>                         | desonau<br>a<br>1<br>2                                          | 1000<br>100 alfr/164<br>520160604110951706<br>520160604110951707                                                                                                    | Hadir<br>• undu<br>• undu                                                                                                    | tal muruujdut<br>da 1<br>da 1                                                                                                    | Everyddini (  | de .                                 | iantra   |                                                                                                    |
| directive 4 Workersmann<br>annal annale annale annale annale annale annale annale annale annale annale annale annale anna anna                                                                                                    | itac<br>a                                     | desdare<br>d<br>1<br>2<br>3                                     | 100 alwhaf<br>10 alwhaf<br>529160604110951706<br>529160604110951707<br>529160604110951707                                                                             | iliadik<br>Udray +<br>Udray +<br>Udray +                                                                                                    | ไม่ 4ามานเพิ่ม<br>น้อ 1<br>น้อ 1                                                                                                    | Oundsint      | i da<br>i da                         | iand's   |                                                                                                    |
| directive 4 Workermens<br>and enders<br>utilies : subarrochern<br>Teo: Inco and rocidias<br>grans : 6 dis                                                                                                    | 1140<br>                                      | desurre<br>1<br>2<br>3<br>4                                     | 100 alustal<br>528160604110951726<br>528160604110951727<br>528110604110951728                                                                                         | Handik<br>Uderay *<br>Uderay *<br>Uderay *<br>Uderay *                                                                                                    | tal Aturnajalat<br>da 1<br>da 1<br>da 1<br>da 1                                                                                                    | 4 versejsimi  | i da<br>i da<br>i da                 | send re  |                                                                                                    |
| desthed Withermen<br>and ender endersection<br>feel in the control of<br>Group & du                                                                                                    | ilux<br>* * * * * * * * * * * * * * * * * * * | 8<br>1<br>2<br>3<br>4<br>5                                      | 100 wiwhaf<br>10 wiwhaf<br>529160604110951706<br>529160604110951707<br>529160604110951709<br>529160604110951710                                                       | itionite<br>الله من ف<br>الله من ف<br>الله من ف<br>الله من ف<br>الله من ف                                                                                                    | tal enursahid<br>dia 1<br>dia 1<br>dia 1<br>dia 1<br>dia 1<br>dia 1                                                                                                    | Canadana      | 44<br> 44 <br> 44 <br> 44            | iandre   |                                                                                                    |
| dinsther Witherman<br>and milita wither wither<br>wither wither wither<br>Tea was not minifal<br>away is du                                                                                                    | alue<br>a<br>berreeduscities                  | 1<br>2<br>3<br>4<br>5<br>6                                      | 100 alural<br>10 alural<br>528166664110951726<br>528166664110951728<br>528166664110951729<br>528166664110951710                                                       | Hadder<br>لنادي +<br>لنادي +<br>لنادي +<br>لنادي +                                                                                                    | tal Humahlat<br>da 1<br>da 1<br>da 1<br>da 1<br>da 1<br>da 1<br>da 1                                                                                                    | 4 manufalmiti | (da)<br>(da)<br>(da)<br>(da)<br>(da) | iand'rs  |                                                                                                    |
| dinstitue 4 Witherman<br>and multiple<br>India : india-mechani<br>See into aor mondou<br>Ginen is die<br>Congle degeneert 60016 integer is                                                                                                    | allan<br>a<br>derreelections                  | denome<br>1<br>2<br>3<br>4<br>5<br>6<br>7                       | 1000 1000 1000 1000 1000 1000 1000 100                                                                                                    | Henre<br>Universe<br>Universe<br>Universe<br>Universe<br>Universe<br>Universe<br>Universe<br>Universe                                                                                                    | tal escretaria<br>das 1<br>das 1<br>das 1<br>das 1<br>das 1<br>das 1<br>das 1<br>das 1                                                                                                    |               | da<br>da<br>da<br>da<br>da           | inners   |                                                                                                    |
| desides 4 Watermen<br>and ender the subarrowing<br>the industry for<br>the industry for<br>the for<br>the for<br>the subarrowing<br>the for<br>the subarrowing<br>the subarrowing<br>the subarowing<br>the subarrowing<br>the subarrowing<br>the suba | alue<br>a<br>berreeduisibites                 | destruct<br>1<br>2<br>3<br>4<br>5<br>6<br>7<br>1<br>8           | 100 alu/tal<br>528166004110951726<br>528160004110951726<br>528160004110951720<br>528160004110951710<br>528160004110951711<br>528160004110951711<br>528160004110951713 | itication<br>isterator +<br>isterator +<br>isterator +<br>isterator +<br>isterator +<br>isterator +                                                                                                    | tal Humajalat<br>da 1<br>da 1<br>da 1<br>da 1<br>da 1<br>da 1<br>da 1<br>da 1                                                                                                    |               |                                      | Same re  |                                                                                                    |
| dinstitue 4 Witherman<br>and ender<br>None indeersection<br>See into according<br>Union is die<br>Oorgie Augurent Köttellingen is                                                                                                    | aftar<br>a<br>arreadacetors                   | 6eo0ree<br>1<br>2<br>3<br>4<br>5<br>6<br>7<br>1<br>8<br>9       | 1000 100 alwhaf<br>220 16000a 11095 1706<br>220 16000a 11095 1707<br>520 16000a 11095 1709<br>220 16000a 11095 1710<br>520 16000a 11095 1711<br>520 16000a 11095 1713 | Hinter<br>Unitery &<br>Unitery &<br>Uni                                                                                                    | tal etuvaidat<br>da 1<br>da 1<br>da 1<br>da 1<br>da 1<br>da 1<br>da 1<br>da 1                                                                                                    |               |                                      |          |                                                                                                    |
| directive 4 Westermanne<br>annel erufen interestering<br>See into an elevent<br>See into an elevent<br>See into an elevent<br>Sector and<br>depresent eccret integer a                                                                                                    | a line<br>a<br>derreeductions                 | destructured<br>1<br>2<br>3<br>4<br>5<br>6<br>7<br>1<br>9<br>70 | 1000 100 1000 1000 1000 1000 1000 1000                                                                                                    | Hanne<br>Surada<br>Surada | tal estavabilit<br>das 1<br>das 1<br>da |               |                                      | [inners] |                                                                                                    |
| diestize 4 Waterman<br>and ender the subarrowing<br>subar indernwing<br>subar indernwing<br>subar inder                            | a a a a a a a a a a a a a a a a a a a         | 4<br>1<br>2<br>3<br>4<br>5<br>6<br>7<br>7<br>8<br>9<br>9<br>10  | 1000 1000 1000 1000 1000 1000 1000 100                                                                                                    | Hamin<br>Libray *<br>Libray *<br>Libray *<br>Libray *<br>Libray *<br>Libray *<br>Libray *<br>Libray *                                                                                                    | tal etunuahat<br>da 1<br>da 1<br>da 1<br>da 1<br>da 1<br>da 1<br>da 1<br>da 1                                                                                                    |               |                                      | A        |                                                                                                    |

ในส่วนของการขอใช้ประโยชน์การแจ้งตัด ผู้ประกอบการต้องระบุข้อมูล 2 ส่วน ดังนี้

≻ 1. ส่วนข้อมูลผู้ยื่นคำขอ

ในกรณีนายสอง สองเมืองแจ้งตัด ข้อมูลผู้ยื่นคำขอจะนำข้อมูลที่นายสอง สองเมือง ลงทะเบียนไว้ใน ระบบมาแสดงให้โดยอัตโนมัติ และสามารถแนบเอกสารเพิ่มเติมได้

| ALC: NOT THE OWNER OF THE OWNER                    |            |               |              |   |                                       |         |
|----------------------------------------------------|------------|---------------|--------------|---|---------------------------------------|---------|
| woognegitisse van                                  |            |               |              |   |                                       |         |
| ประเภท                                             |            |               |              |   | เพิ่มเอกสารแนบ                        |         |
| <ul> <li>บุคคลธรรมดา</li> <li>บิดีบุคคล</li> </ul> |            |               |              |   | ใบเบ็กทางน่าไม้ครือของปาเคลื่อ        | านที่ 👻 |
| ขื่อ *                                             | vajst      |               | ລຳເກລ/ເນສ *  |   | Anna Adriddonada                      |         |
| 4GB                                                |            |               | คถนเจคีบี    | * | and address in the contraction of the |         |
| ແານເສດຸລ *                                         | use        |               | ສຳນລ/ແชวง *  |   | เพิ่มเอกสารถงในรายการ                 |         |
| สองเมือง                                           |            |               | ดอนเจดีย์    | * |                                       |         |
| สนประจำด้วประชาชน *                                | crutu.     |               | รพัสใปรษณีบั |   | ประเภท                                | ไฟล์    |
| 1100500878756                                      |            |               | 10000        |   |                                       |         |
| ลนทั                                               | จังหวัด *  |               | โทรศัพท์     |   |                                       |         |
|                                                    | สุพรรณบุรี | ×             | 0909873261   |   |                                       |         |
| เอกสารของผู้ยื่นคำขอ                               |            |               |              |   |                                       |         |
| 1922                                               | 2131       |               | ไฟล์         |   |                                       |         |
| บัตรประจำตัวประชาชน                                |            | สำเหามีพรประบ | nsnu pdf     |   |                                       |         |

### ≽ 2. ส่วนข้อมูลไม้

นายสอง สองเมื่อง สามารถเลือกแปลงกระโดนที่ต้องการตัดได้จากตาราง IDต้นไม้ ระบุจำนวนท่อนไม้ที่ ได้จากการตัดในหมายเลข 1 กดปุ่ม "뗴 " ในหมายเลข 2

| #  | ID ต้นไม้            | ชื่อต้นไม้   | จำนวน(ตัน)  | ี่ ≉ำนวน(ท่อน)  | เอกสาร   |
|----|----------------------|--------------|-------------|-----------------|----------|
| 1  | S20160604110951706   | 🌪 ยูคาลิปตัส | 1           |                 | ตัด      |
| 2  | S20160604110951707   | 🌪 ยูคาลิปตัส | 1           |                 | ตัด      |
| 3  | S20160604110951708   | 🌩 ยูคาลิปตัส | 1           |                 | ตัด      |
| 4  | S20160604110951709   | 🌩 ยูคาลิปตัส | 1           |                 | ตัด      |
| 5  | S20160604110951710   | 🌪 ยูคาลิปตัส | 1           |                 | ตัด      |
| 6  | S20160604110951711   | 🌪 ยูคาลิปตัส | 1           |                 | ตัด      |
| 7  | S20160604110951712   | 🌪 ยูคาลิปตัส | 1           |                 | ตัด      |
| 8  | S20160604110951713   | 🌪 ยูคาลิปตัส | 1           |                 | ตัด      |
| 9  | S20160604110951714   | 🌪 ยูคาลิปตัส | 1           |                 | ตัด      |
| 10 | S20160604110951715   | 🌪 ยูคาลิปตัส | 1           |                 | ño<br>2  |
| 11 | M20160603223318935   | 🍨 กระโดน     | 6           |                 | ตัด 🗛    |
| #  | ID ต้นไม้ ชื่อต้นไม้ | ปริมาตร(ลบ   | ו.א) נרש (י | ชม.) กว้าง(ชม.) | สูง(ชม.) |

จากนั้นจะปรากฏตารางข้อมูลท่อนไม้ โดยระบุรายละเอียดของข้อมูลท่อนไม้ ในหมายเลข 1 เมื่อระบุข้อมูลท่อนไม้เสร็จ กดปุ่ม " <sup>\_\_\_\_\_\_</sup>" ในกรณีต้องการบันทึกคำขอไว้ หากกดปุ่ม " <sup>\_\_\_\_\_\_</sup> ภัมทึกและส่ง</sup> " รายการคำขอนั้นจะถูกส่งไปให้เจ้าหน้าที่ทำการตรวจสอบคำขอ

| #  | ID ต้นไม้          | ชื่อต้นไม้ | 1 ปริมาตร(ลบ.ม) | ยาว(ชม.) | กว้าง(ชม.) | สูง(ชม.) |   |
|----|--------------------|------------|-----------------|----------|------------|----------|---|
| 1  | M20160603223318935 | กระโดน     | 0.21            | 5        | 0          | 0        | × |
| 2  | M20160603223318935 | กระโดน     | 0.21            | 5        | 0          | 0        | × |
| 3  | M20160603223318935 | กระโดน     | 0.21            | 5        | 0          | 0        | × |
| 4  | M20160603223318935 | กระโดน     | 0.21            | 5        | 0          | 0        | × |
| 5  | M20160603223318935 | กระโดน     | 0.21            | 5        | 0          | 0        | × |
| 6  | M20160603223318935 | กระโดน     | 0.21            | 5        | 0          | 0        | × |
| 7  | M20160603223318935 | กระโดน     | 0.21            | 5        | 0          | 0        | × |
| 8  | M20160603223318935 | กระโดน     | 0.21            | 5        | 0          | 0        | × |
| 9  | M20160603223318935 | กระโดน     | 0.21            | 5        | 0          | 0        | × |
| 10 | M20160603223318935 | กระโดน     | 0.21            | 5        | 0          | 0        | × |
| 11 | M20160603223318935 | กระโดน     | 0.21            | 5        | 0          | 0        | × |
| 12 | M20160603223318935 | กระโดน     | 0.21            | 5        | 0          | 0        | × |
|    |                    |            |                 |          |            |          |   |

🚐 บันทึก 💦 🚔 🛧 บันทึกและส่ง

เมื่อเจ้าหน้าที่ตรวจสอบคำขอการขอใช้ประโยชน์จนถึงขึ้นตอนการออกเลขที่สารบรรณ
 สถานะ " เรียบร้อย " ผู้ประกอบการสามารถดูเอกสารและดาวน์โหลดเอกสารจากระบบได้ จากหน้า รายการคำขอ

| กรมป่<br>ลงทะเบี | ม้าไม้<br>มียนต้นไม้ 🕈 ระบบ | 🛿 หน้าหลัก < กลั    | u               |          |         |            | O un               | สอง สองเมือง กาษา | 2 |
|------------------|-----------------------------|---------------------|-----------------|----------|---------|------------|--------------------|-------------------|---|
| รายการคำขอ       | ວຕັດໄມ້ 🕂 ສຳທ່ານແຜ          | atio                |                 |          |         |            |                    |                   |   |
| วิธรัสร้างกำหล   | unintfeeu                   |                     | นระบา           |          | nirus - | - dian     | v Quiter           |                   |   |
| ¢ annus          | าสารที่ปายล                 | unal version        | ราแรงรไม่       | A MALINI | stanes  | Theofodian | สุดรับสาขอ         | วินที่สร้างสาวอย  |   |
| t. (dourlass)    | C201000040007               | viat, 16003/0000038 | งอาการสาวาร     | 12.00    | 2.62    | 04/06/2559 | and stores and the | 04/06/2559 12:43  | Γ |
| 2 Monton         | C201606042000 -             | ww.16003/0000037    | ง่อนอุตาสีม่คิส | 10.00    | 0.90    | 04/06/2559 | ากม สอง สองเมือง   | 04/06/2559 12:17  |   |

หมายเหตุ: เอกสารที่ผู้ประกอบการจะได้รับ ดังนี้
 คือ ใบคำร้องขอใช้ประโยชน
 คือ หนังสือรับรองขอใช้ประโยชน

### การลงทะเบียนต้นไม้ผ่าน Mobile Application (iOS & Android)

การลงทะเบียนต้นไม้ผ่านแอพพลิเคชั่น "ETree" มีสามารถใช้งานได้ทั้งระบบปฏิบัติการ iOS & Android สามารถดาวน์โหลดแอพพลิเคชั่นได้ที่ App Store สำหรับ iOS และ Google Play Store สำหรับ Android

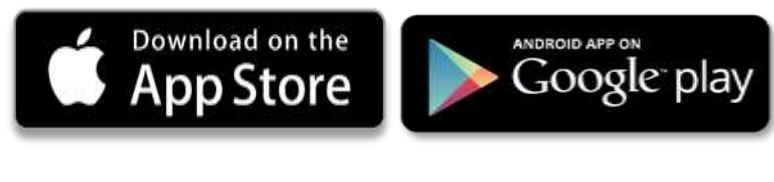

- 🖶 แนะนำฟังก์ชั่นการใช้งาน
- 1. เมนูทางลัด ประกอบด้วย

| シ        | ฟิดข่าวต้นไม้   |
|----------|-----------------|
| <b>3</b> | ภาษา            |
| 0        | คู่มือการใช้งาน |

**→** ()

ลงชื่อเข้าใช้/ออกจากระบบ

2. ฟังก์ชั่นหลักของแอพพลิเคชั่น

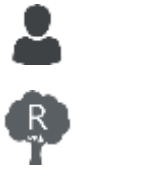

ข้อมูลส่วนตัว

ข้อมูลชนิดไม้

เพิ่มต้นไม้

แผนที่ต้นไม้

ฟิดข่าวต้นไม้

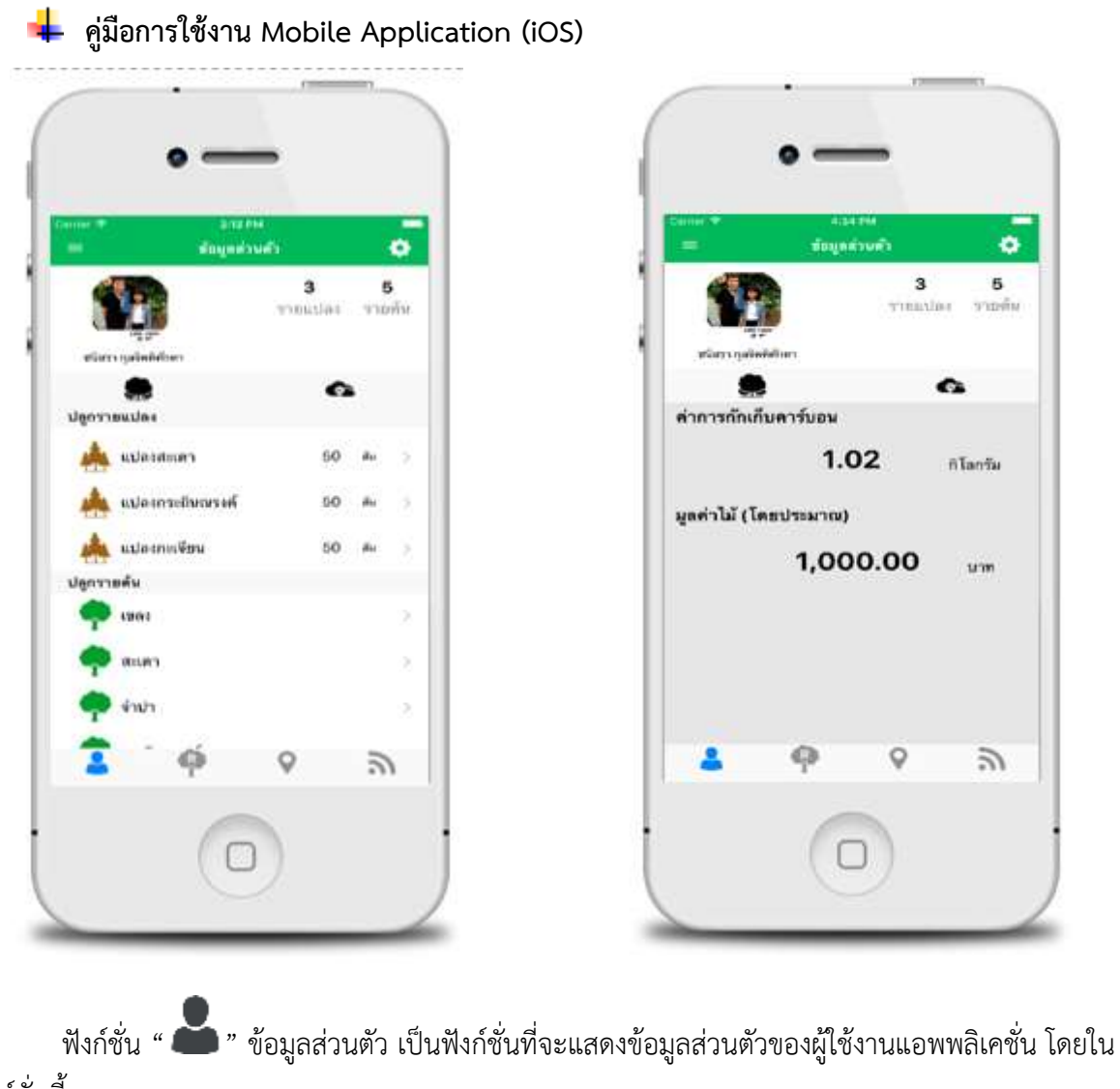

ฟังก์ชั่นนี้

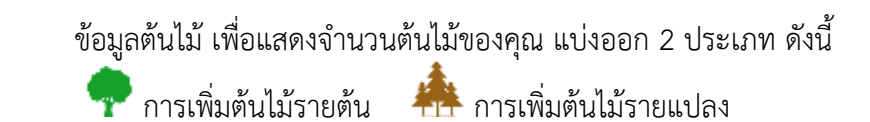

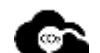

แสดงสถิติค่าการกักเก็บคาร์บอนเครดิต และมูลค่าไม้ของคุณ

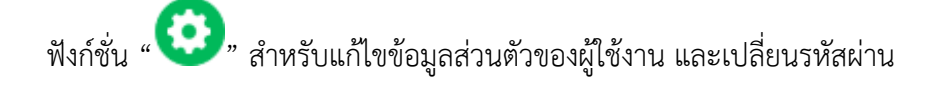

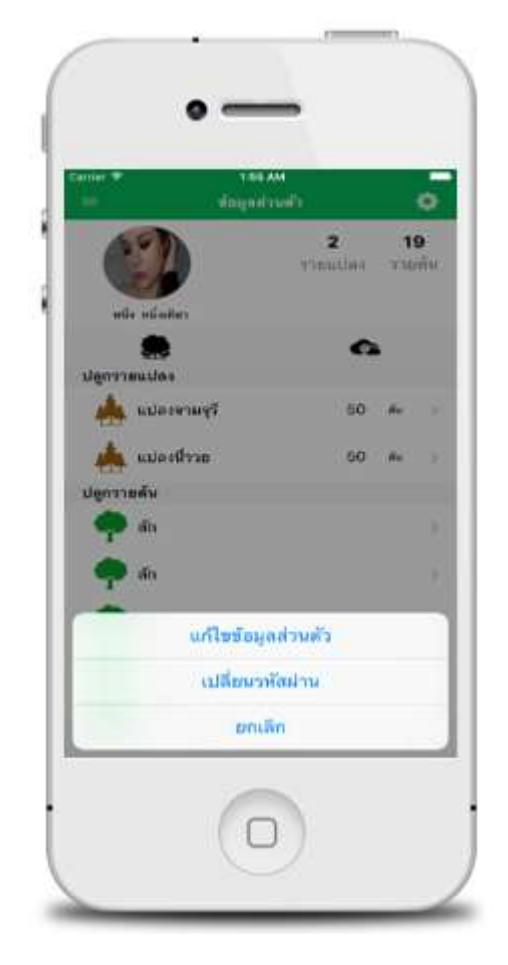

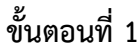

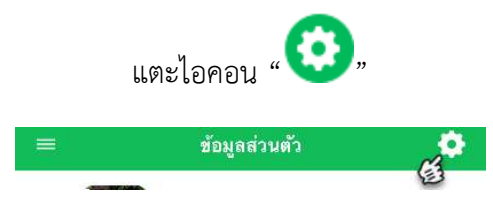

เลือก "แก้ไขข้อมูลส่วนตัว"

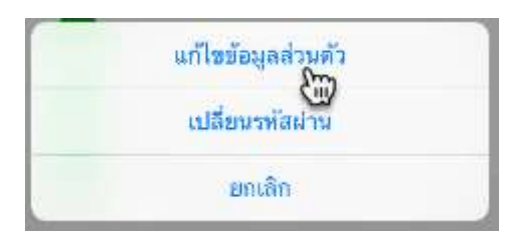

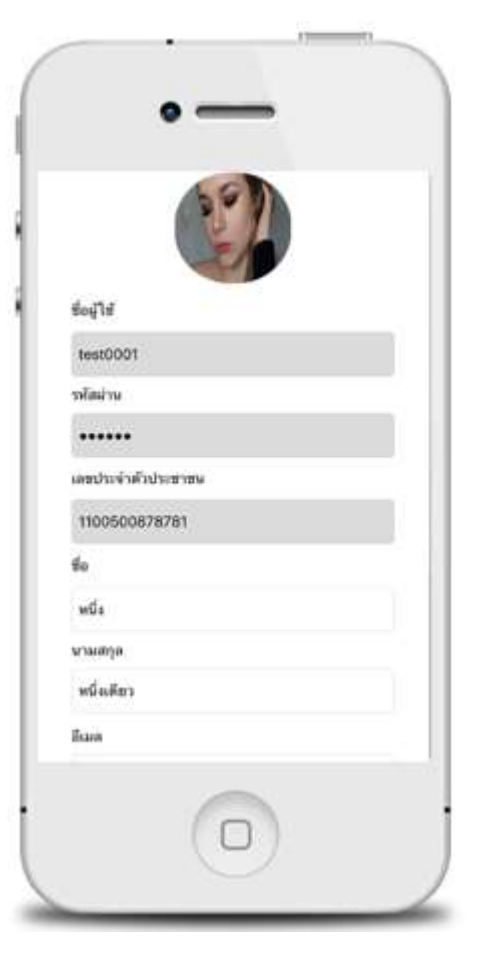

# ขั้นตอนที่ 2

แก้ไขข้อมูลส่วนตัวที่ต้องการ จากนั้นแตะปุ่ม "บันทึก"

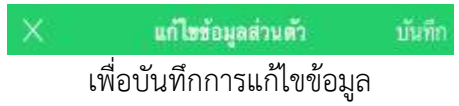

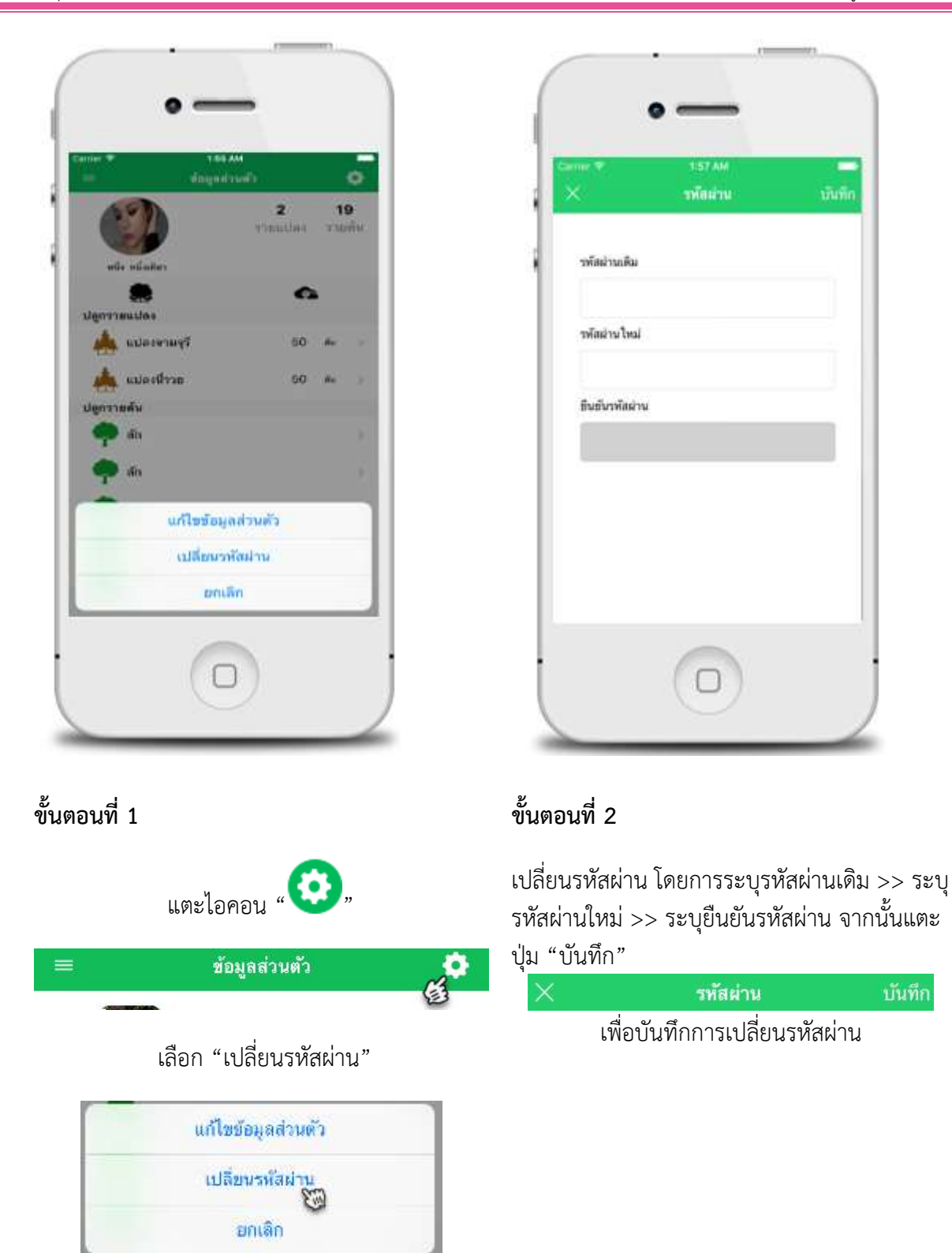

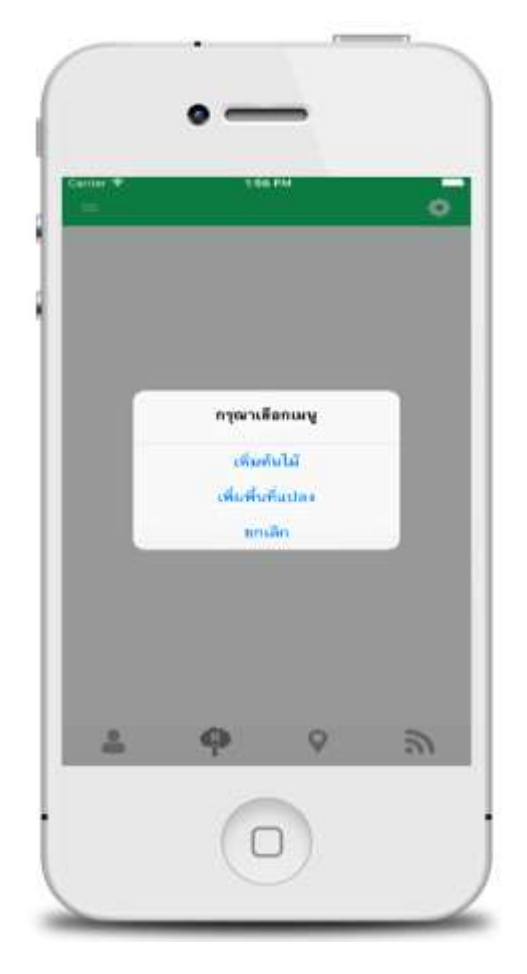

ฟังก์ชั่น " **P**" การเพิ่มต้นไม้ เป็นฟังก์ชั่นที่ให้คุณสามารถเพิ่มต้นไม้ หรือเพิ่มพื้นที่แปลง ในการ เพิ่มต้นไม้ และเพิ่มพื้นที่แปลง ต้องตั้งค่าการเปิดบริการตำแหน่งที่ตั้ง (GPS) โดยมีขึ้นตอนดังนี้ เปิด "การตั้ง ค่า" เลือก "ความเป็นส่วนตัว" แตะ "ตำแหน่งที่ตั้ง" เลือก "ขณะใช้แอพ"

### **การเพิ่มต้นไม้** สามารถเพิ่มต้นไม้ 3 ประเภท

- 1. เพิ่มต้นไม้รายต้น ไม่นำเข้าแปลง
- 2. เพิ่มต้นไม้รายต้น นำเข้าพื้นที่แปลง
- 3. เพิ่มต้นไม้รายแปลง

#### วิธีการเพิ่มต้นไม้

1. เพิ่มต้นไม้รายต้น ไม่นำเข้าแปลง

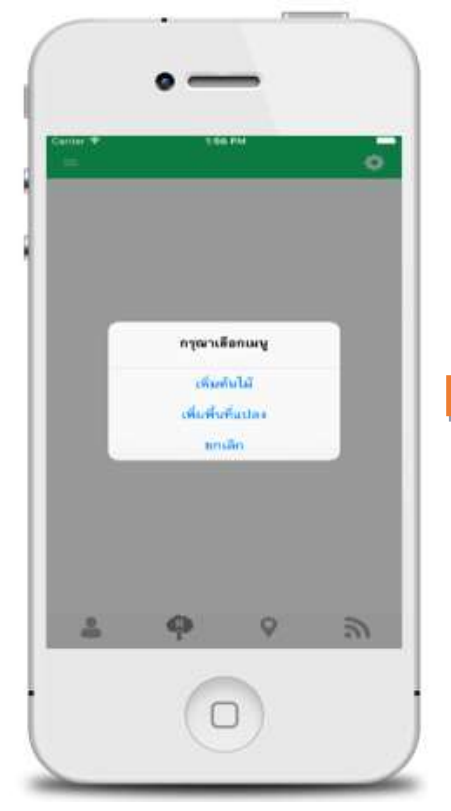

|   | •••••• ALL * 12718 AM & # # 457 |
|---|---------------------------------|
| 1 |                                 |
|   | ช่อสัมโม้                       |
|   | ความสูง (โดยประมาณ)             |
|   | 1207                            |
|   | งกับรอบวง (โดยประเมาะม)         |
|   | 120                             |
|   | ນກິມາສາ (ໂສນປາະມານ)             |
|   | ອຸດນາສາຄົນ                      |
|   | ປີທີ່ປອກ                        |
|   | w.                              |
|   | 1                               |
|   | ประเภทการปลูก                   |
|   | ปอกรายดัน ปอกรายแปลง            |
|   |                                 |

## ขั้นตอนที่ 1

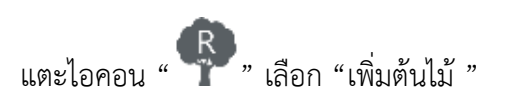

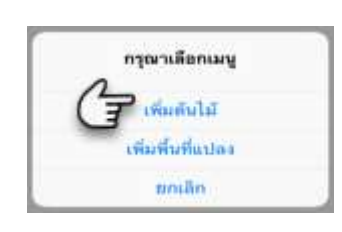

## ขั้นตอนที่ 2

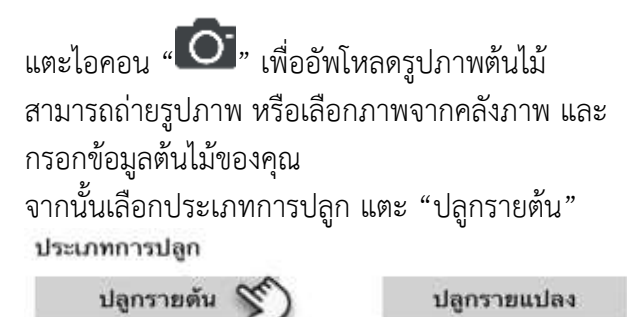

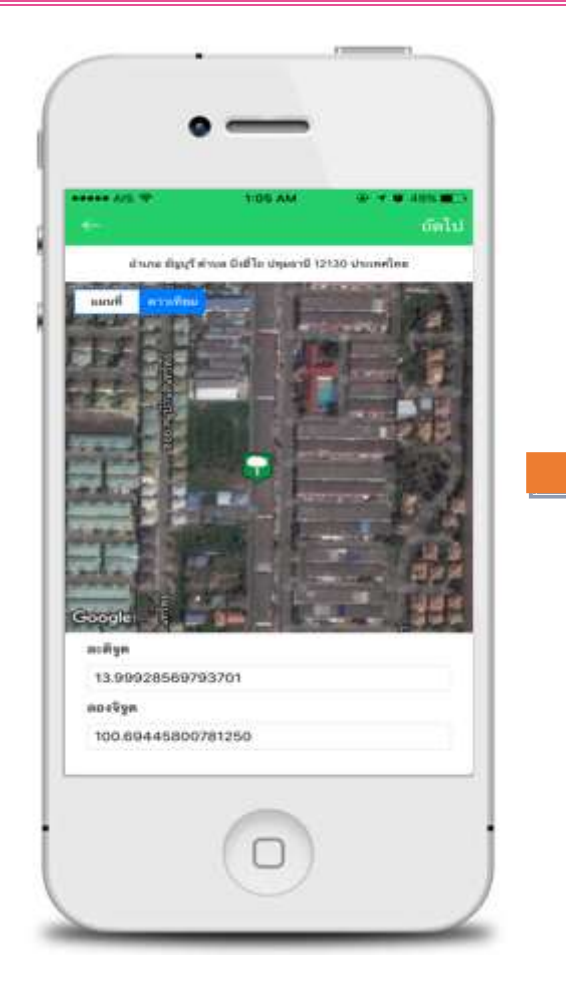

เลือกปักหมุดตำแหน่งต้นไม้ของคุณ โดยคุณสามารถ แตะ ลงบริเวณแผนที่

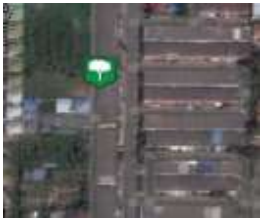

หรือ ระบุ ละติจูด/ลองจิจูด ของตำแหน่งต้นไม้

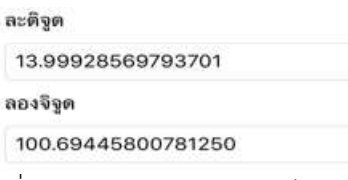

เมื่อคุณปักหมุดตำแหน่งต้นไม้เรียบร้อยแล้ว แตะ

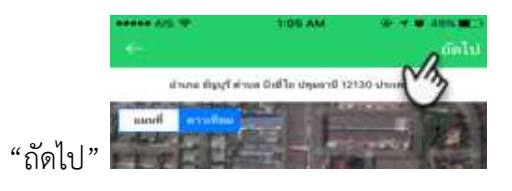

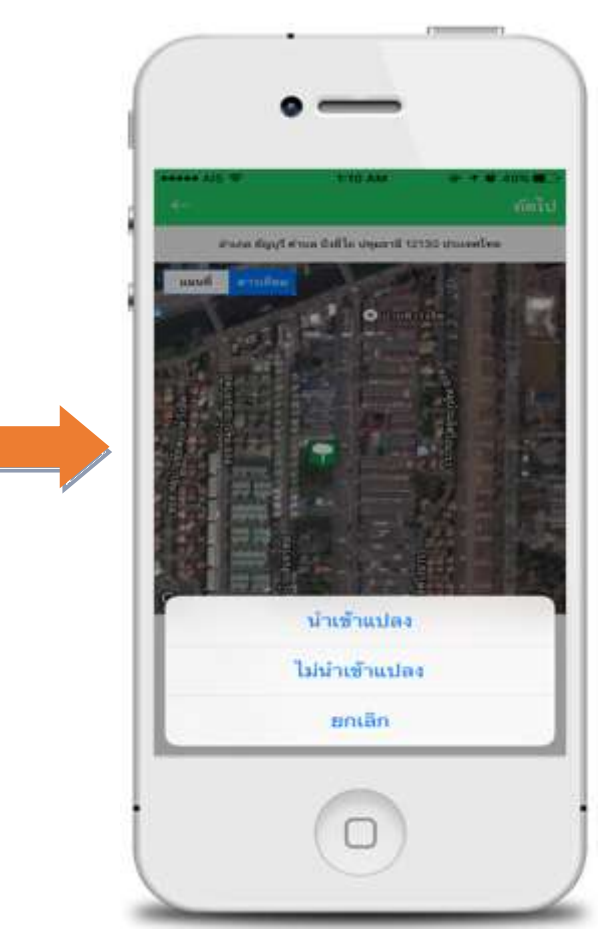

ขั้นตอนที่ 4

เลือก "ไม่นำเข้าแปลง"

| - ละทะเบืองดั                                                                                                    | มไม้                                                                                                    | 3 | ••••• All 🕈                             | 111 AM<br>ดารระเบิลแด้นไม้ |      |
|----------------------------------------------------------------------------------------------------|----------------------------------------------------------------------------------------------------|---|-----------------------------------------|----------------------------|------|
|                                                                                                    |                                                                                                    |   | ซึกสำหริบ<br>มีอยิม<br>ความธุร (โคยว่าน | ranu                       |      |
| ข้อสันไม้                                                                                                    | -                                                                                                    |   | obramina (Teanh<br>0.70                 | mirna)                     | 10   |
| สะสม<br>ความสูง (โดยประมาณ)                                                                                                    |                                                                                                    |   | uffacters (Teachin<br>0.76              | (101)                      | 2000 |
| 12<br>เป็นระบาล (โดยประมาณ)                                                                                                    | 144973                                                                                                    |   | Dilugo                                  |                            |      |
| 0.75<br>Manet (Temburnu)                                                                                                    | 640875                                                                                                    |   | 1000                                    | งทะเบียนดันไม้สำเร็        | 9    |
| 0.76                                                                                                    | ยูกมาครัณตร                                                                                                    |   | 4                                       |                            |      |
| 2555                                                                                                    |                                                                                                    |   | Faret                                   | 8084                       |      |
| 674)<br>4                                                                                                    | 0                                                                                                    |   |                                         |                            |      |
| an nafi<br>Ann farf dan faile deard 12150 de                                                                                                    | and the second second se |   | 1000                                    | a line line                |      |
| 5                                                                                                    |                                                                                                    |   |                                         |                            |      |
| Provide State of the State of the State of t |                                                                                                    |   | The second second                       |                            |      |
|                                                                                                    |                                                                                                    |   |                                         |                            |      |
| T. 11                                                                                                    | 7D 🖊                                                                                                    |   | Go gle                                  |                            |      |
| a second second                                                                                                    | (h)                                                                                                    |   |                                         | armentioned at 1           | _    |
|                                                                                                    |                                                                                                    |   |                                         | THE PLUS APPROVED IN THE   |      |

ตรวจสอบความถูกต้องของการกรอกข้อมูลต้นไม้ของ คุณ หากต้องการแก้ไขข้อมูล แตะ"ลูกศร" มุมขวา เพื่อย้อนกลับไปหน้าก่อนหน้านี้

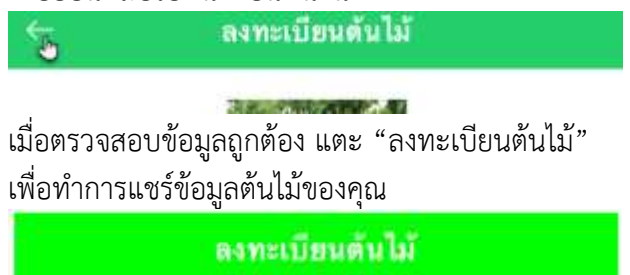

# ขั้นตอนที่ 6

แอพพลิเคชั่นแจ้งเตือนเมื่อคุณลงทะเบียนต้นไม้ สำเร็จ แตะ "ตกลง"

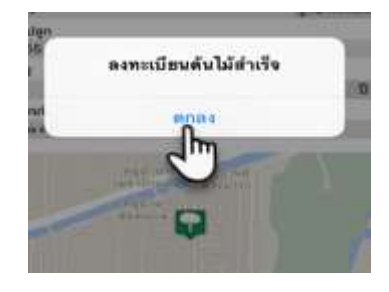

120915

144995

W.H.

Ũ

 $\square$ 

ลูกนางกรุ่มตา

## 2. เพิ่มต้นไม้รายต้น นำเข้าพื้นที่แปลง

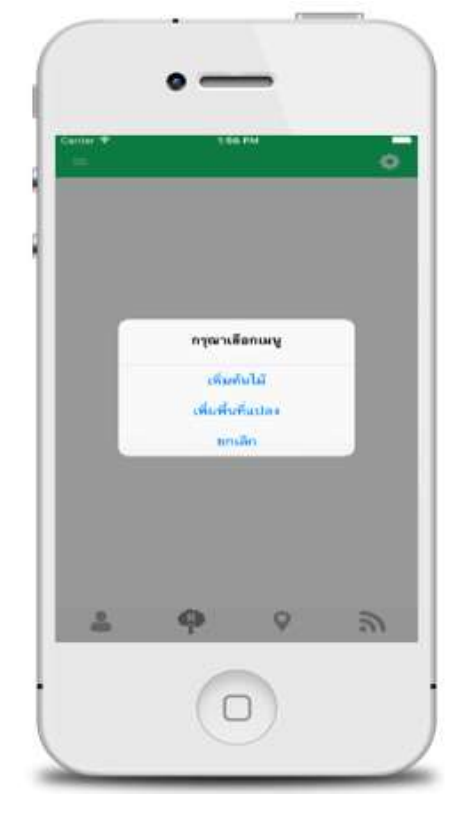

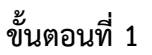

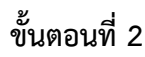

ชื่อดันไม้

ซพี่ปลูก

in the

ประเภทการปลูก ปลูกราชคัน

ความสุง (โดยประมาณ)

เด็พรอบวง (โดยประมาณ)

ปรีมาคร (โดยประมาณ)

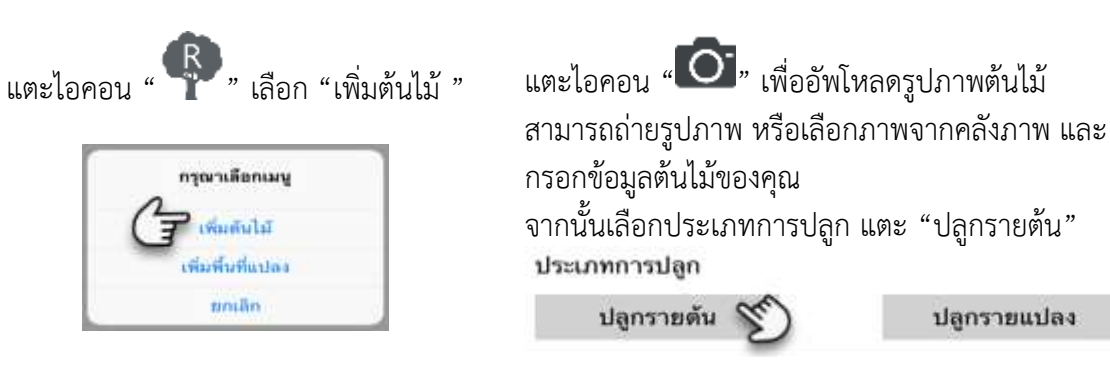

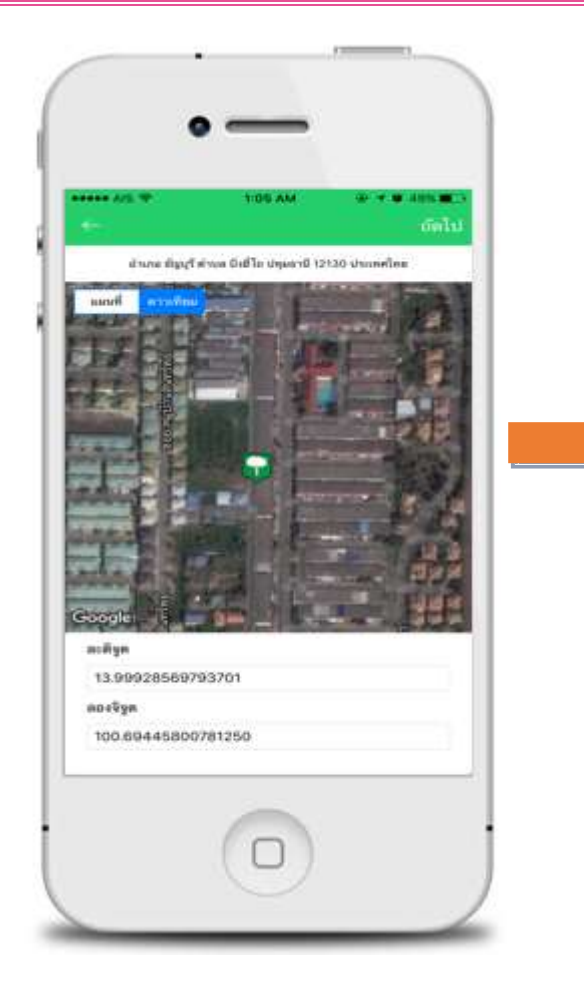

เลือกปักหมุดตำแหน่งต้นไม้ของคุณ โดยคุณสามารถ แตะ ลงบริเวณแผนที่

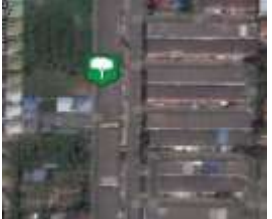

หรือ ระบุ ละติจูด/ลองจิจูด ของตำแหน่งต้นไม้

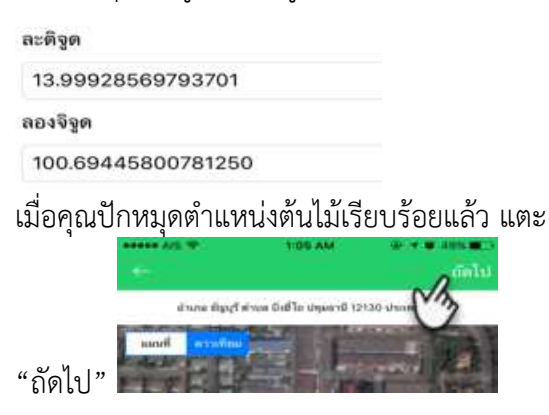

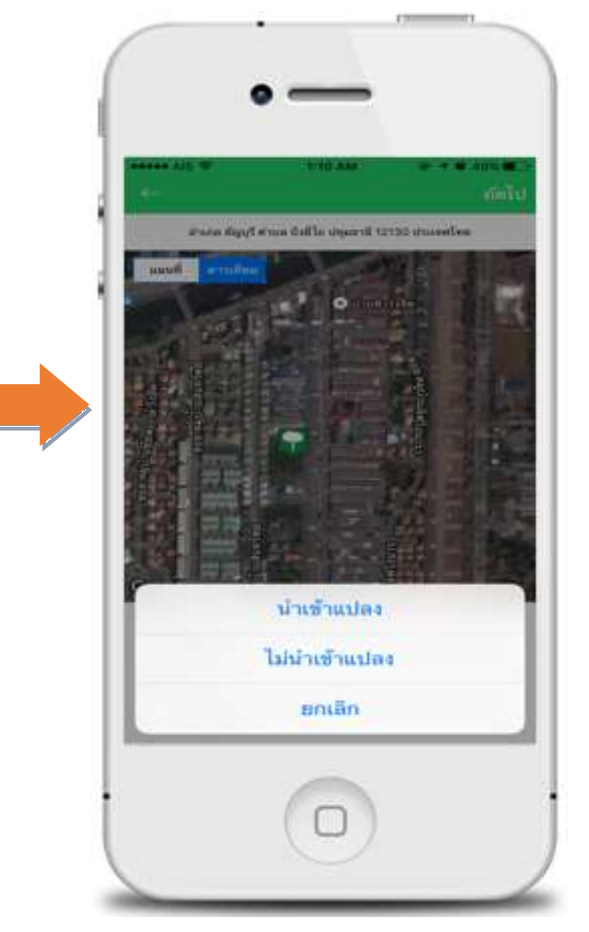

ขั้นตอนที่ 4

เลือก "นำเข้าแปลง"

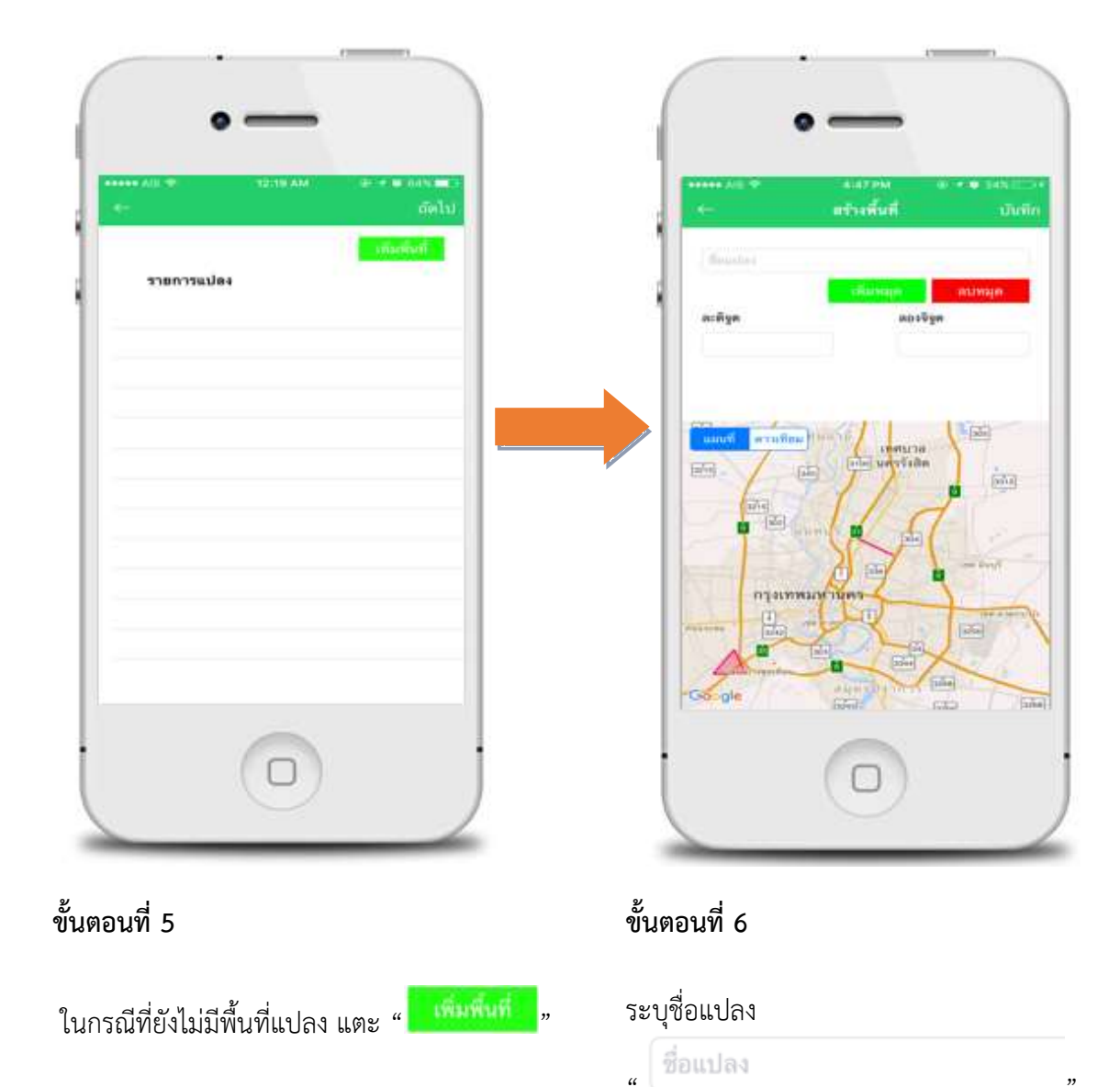

ระบุ ละติจูด/ลองจิจูด ละดิจูด

ลบหมุด

หากต้องการลบ ละติจูด/ลองจิจูด แตะ

เมื่อสร้างพื้นที่แปลงเรียบร้อย แตะ

สร้างพื้นที่

"

"

ลองจิจูด

"

บันทึก

| (ถึงไป<br>เพิ่มที่มาแปกง   |                                                           |
|----------------------------|-----------------------------------------------------------|
| รายการแปลง                 | นปลงนายหนึ่ง หนึ่งเดียว                                   |
| and a second for affer the | attane will a will after a                                |
| แปลงบายหนึ่ง               | แปลงมาระหนึ่ง                                             |
|                            | าสังครามขาวระมัลง เมษงนายงนั้ง หนึ่งเดือา<br>ไซ่ หน่าเลิก |
|                            |                                                           |

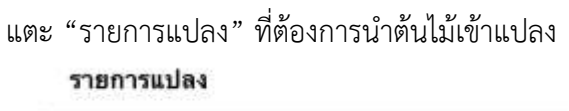

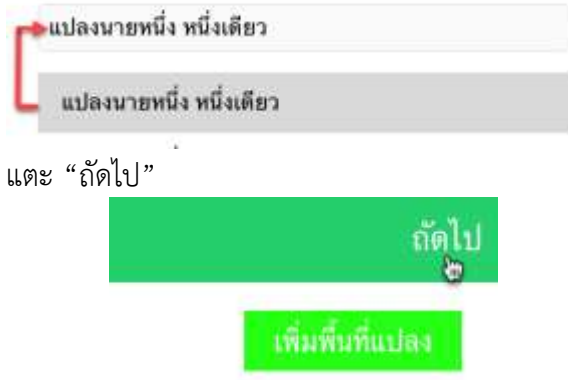

## ขั้นตอนที่ 8

ยืนยันการนำเข้าแปลง แตะ "ใช้" เพื่อยืนยัน หรือ แตะ "ยกเลิก" เพื่อยกเลิกรายการแปลง

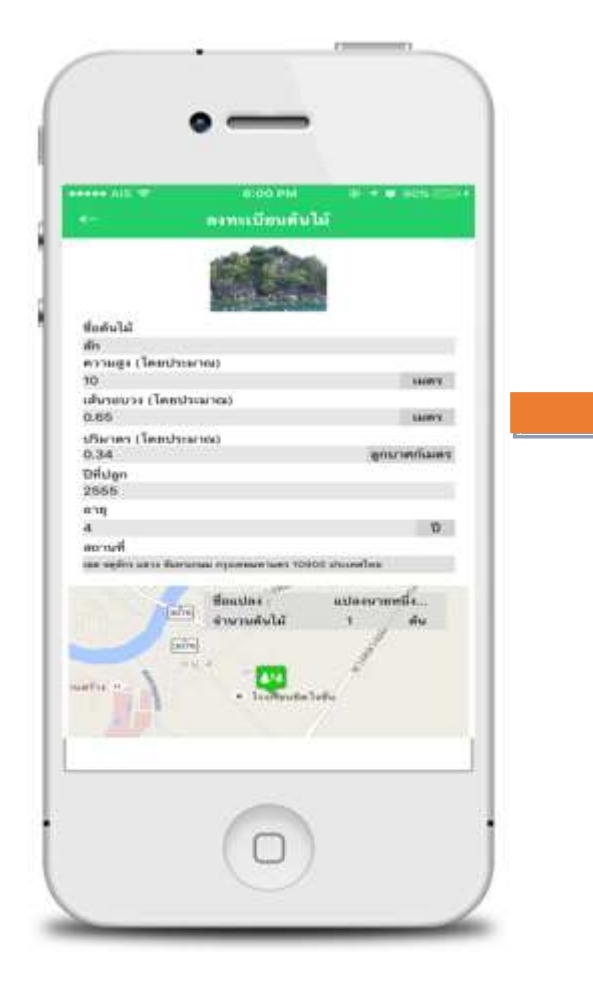

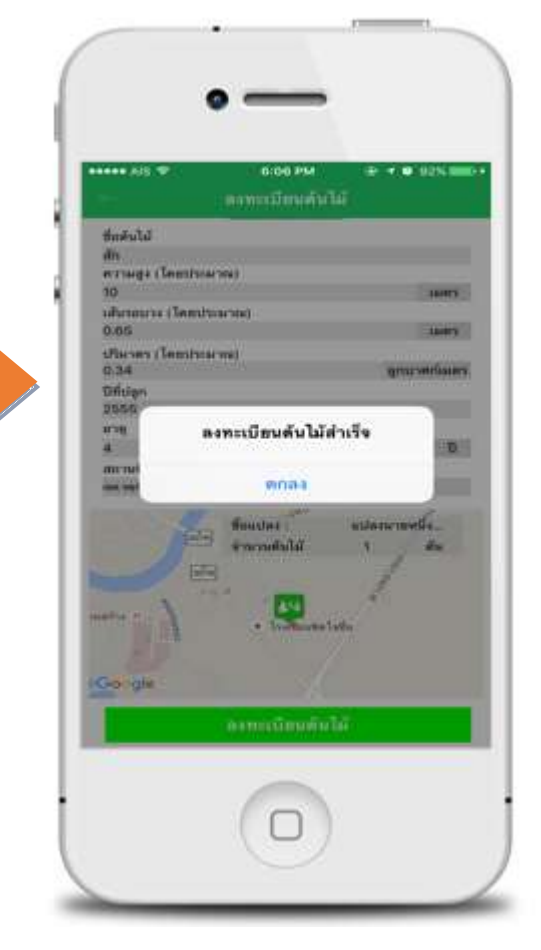

ตรวจสอบความถูกต้องของการกรอกข้อมูลต้นไม้ของ คุณ หากต้องการแก้ไขข้อมูล แตะ"ลูกศร" มุมขวา เพื่อย้อนกลับไปหน้าก่อนหน้านี้

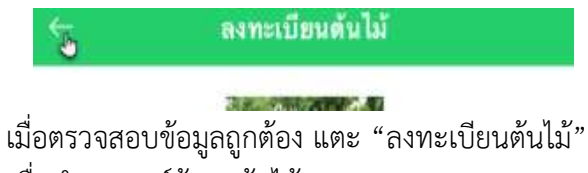

เพื่อทำการแชร์ข้อมูลต้นไม้ของคุณ

ลงทะเบียนต้นไม้

# ขั้นตอนที่ 10

แอพพลิเคชั่นแจ้งเตือนเมื่อคุณลงทะเบียนต้นไม้ สำเร็จ แตะ "ตกลง"

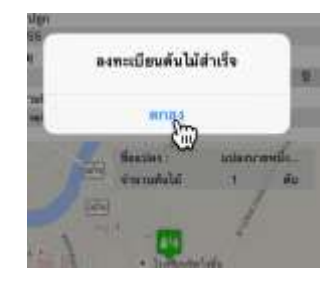

#### 3. เพิ่มต้นไม้รายแปลง

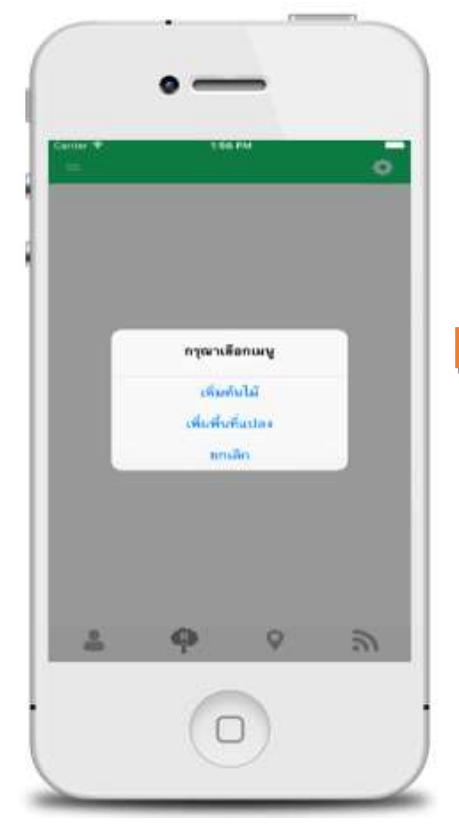

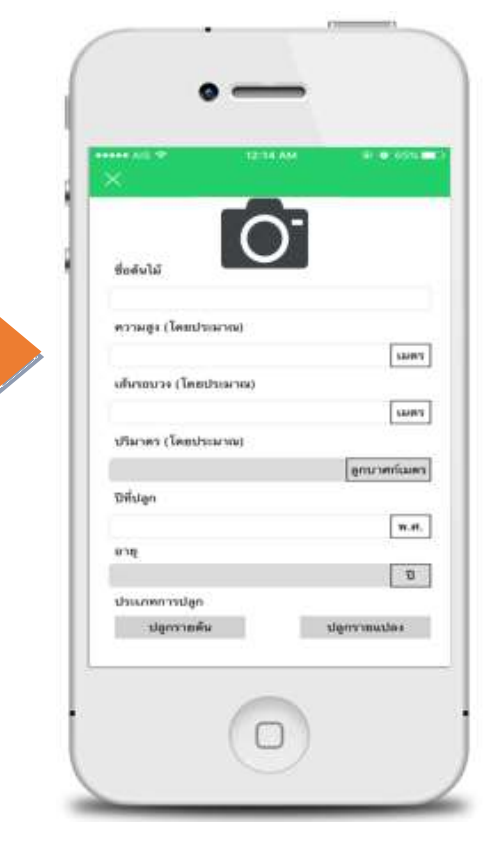

## ขั้นตอนที่ 1

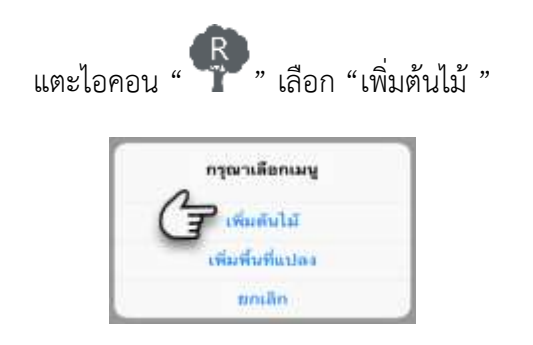

## ขั้นตอนที่ 2

แตะไอคอน "**โว**" เพื่ออัพโหลดรูปภาพต้นไม้ สามารถถ่ายรูปภาพ หรือเลือกภาพจากคลังภาพ และ กรอกข้อมูลต้นไม้ของคุณ จากนั้นเลือกประเภทการปลูก แตะ "ปลูกรายแปลง" ประเภทการปลูก

ปลูกรายต้น

ปลูกรายแปลง 🗐

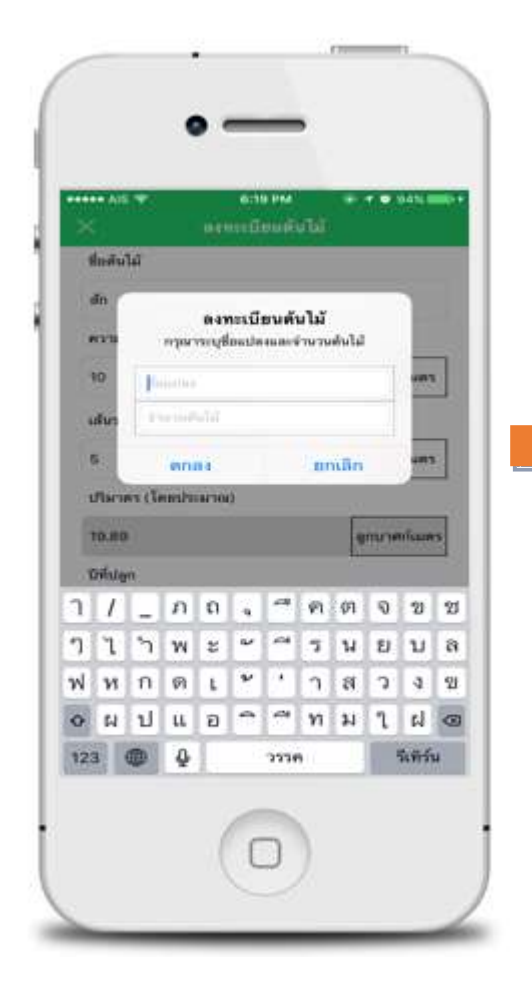

ระบุชื่อแปลง และจำนวนต้นไม้

จากนั้นแตะ "ตกลง"

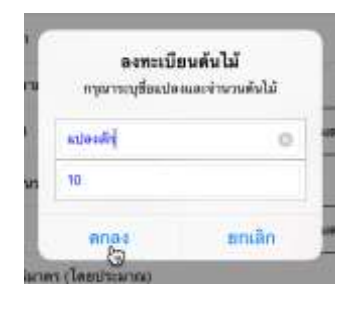

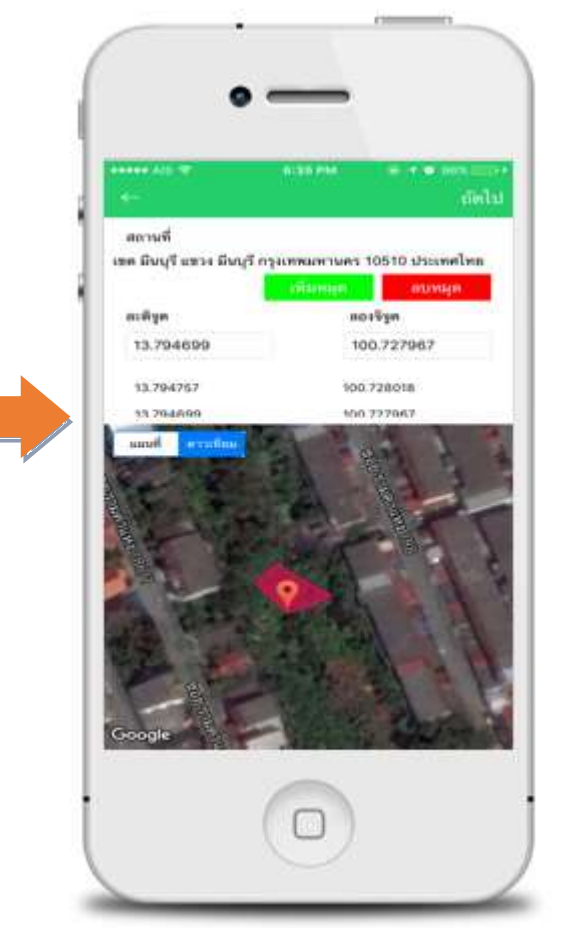

# ขั้นตอนที่ 4

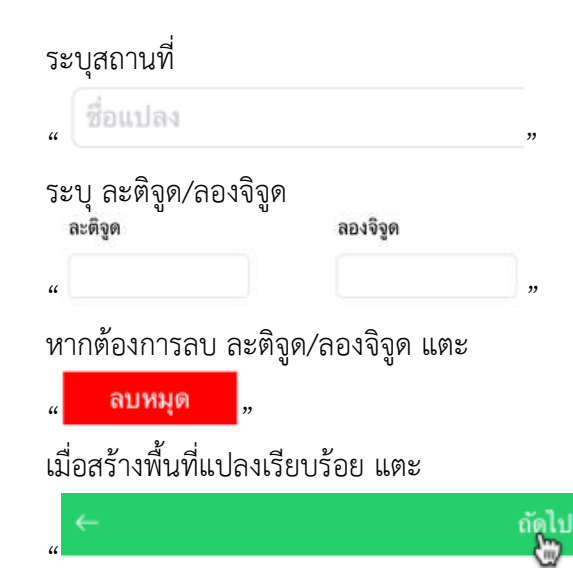

|                      | A REAL PROPERTY AND A REAL PROPERTY AND A REAL |
|----------------------|----------------------------------------------------------------------------------------------------|
|                      | ลงทะเมืองดันไม้                                                                                                    |
| สิตส์นได้            |                                                                                                    |
| din                  |                                                                                                    |
| ความสูง (โคย         | uhatarhoa)                                                                                                    |
| 10<br>ubroava (Te    | and the second second                                                                                                    |
| 5                    | 1010110                                                                                                    |
| Seres (Tear          | (anima)                                                                                                    |
| 19.89                | ดูกรวงกันแร                                                                                                    |
| ปีที่ปลูก<br>วงธุร   |                                                                                                    |
| 2000                 |                                                                                                    |
| 4                    | a                                                                                                    |
| สมาณที่              |                                                                                                    |
| one through some the | and reasoning total reasoning by                                                                                                    |
| 1.0                  | จำนวนพื้นไม้ 10 พัน                                                                                                    |
| Google               | Participant                                                                                                    |
| Google               | Pullicities 1 1                                                                                                    |

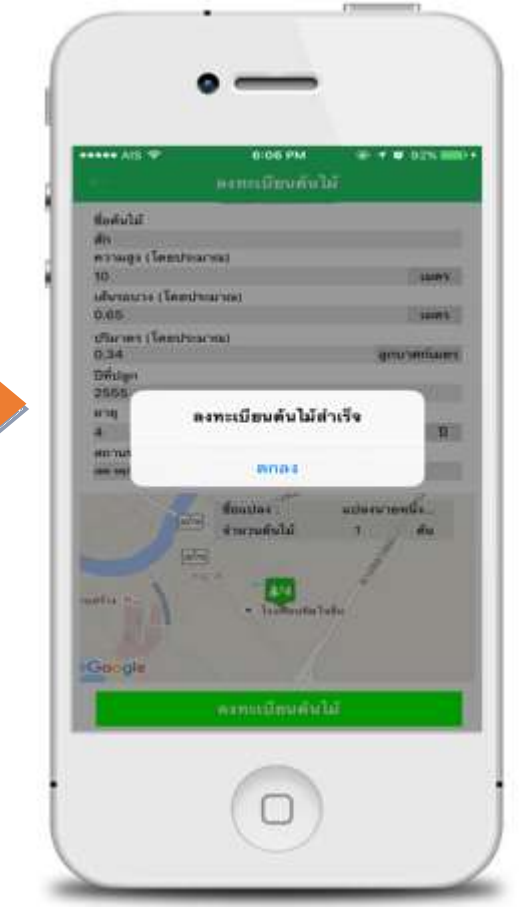

ตรวจสอบความถูกต้องของการกรอกข้อมูลต้นไม้ของ คุณ หากต้องการแก้ไขข้อมูล แตะ "ลูกศร" มุมขวา เพื่อย้อนกลับไปหน้าก่อนห<sup>ู้</sup>น้านี้

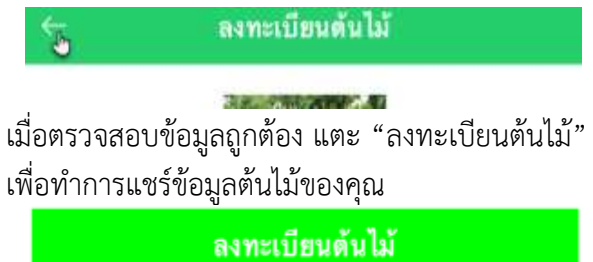

ขั้นตอนที่ 6

แอพพลิเคชั่นแจ้งเตือนเมื่อคุณลงทะเบียนต้นไม้ สำเร็จ แตะ "ตกลง"

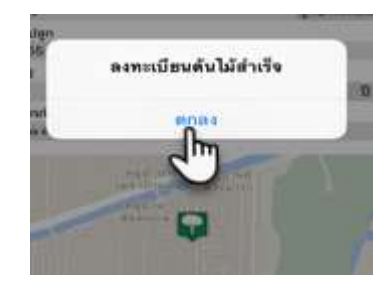

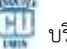

านการพื้นมีแปลง

แปลงนายหนึ่ง หนึ่งเดียว แปลงนายหนึ่ง

สี่ยนปลง

## การเพิ่มพื้นที่แปลง

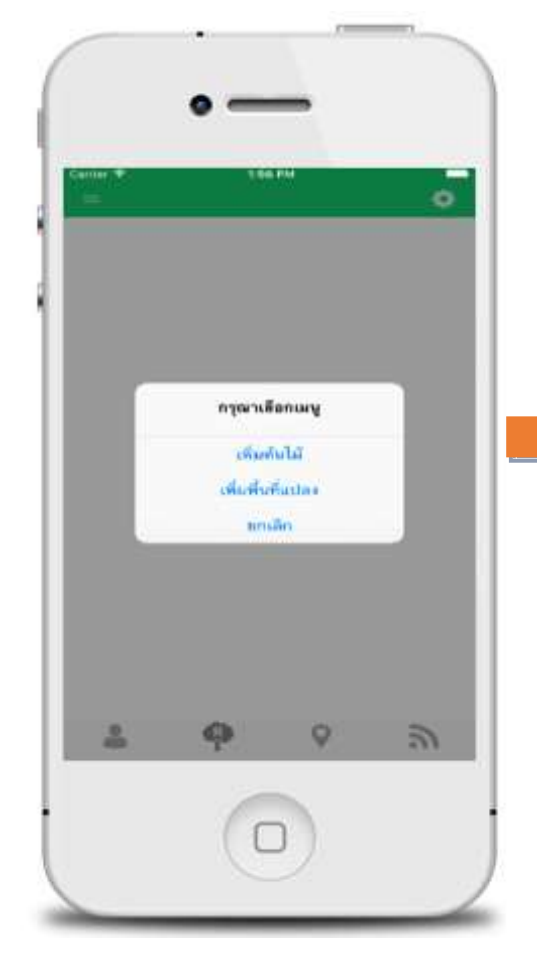

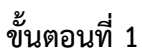

แตะไอคอน " 🌳 " เลือก "เพิ่มพื้นที่แปลง "

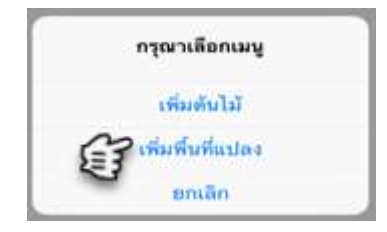

# ขั้นตอนที่ 2

หน้ารายการพื้นที่แปลง สามารถเพิ่มพื้นที่แปลง และ ลบพื้นที่แปลงได้

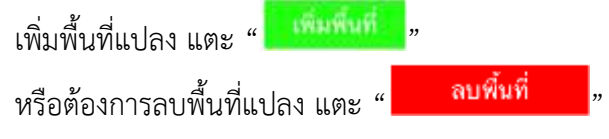

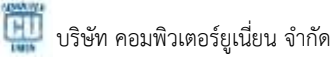

| eneria en en en en en en en en en en en en en | ระพ อาจจากราบระ<br>พื้นที่ บันถึก | *                                | เสียสีบลี |
|-----------------------------------------------|-----------------------------------|----------------------------------|-----------|
| distanties                                    | undia atinala                     | รายการแปลง<br>แปลงนายหนึ่ง หนึ่ง | ilen .    |
| ละตัฐด                                        | absela.                           | แปลงนามหนึ่ง หนึ่                | งเพียว    |
|                                               |                                   |                                  |           |

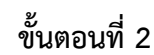

| ระบุชื่อแปลง                |              |              |
|-----------------------------|--------------|--------------|
| " ชื่อแปลง                  |              |              |
| ระบุ ละติจูด/ลอง<br>ละดิจูด | าจิจูด       | ລວงຈີຈູດ     |
| "                           |              |              |
| หากต้องการลบ ส              | าะติจูด/ล    | เองจิจูด แตะ |
| " ลบหมุด                    | "            |              |
| เมื่อสร้างพื้นที่แป         | ลงเรียบร้    | ,<br>อย แตะ  |
| ←                           | สร้างพื้นที่ | บันทึก       |
| "                           |              |              |

หน้ารายการพื้นที่แปลง จะปรากฏรายการพื้นที่สร้าง

## การแก้ไขข้อมูลต้นไม้

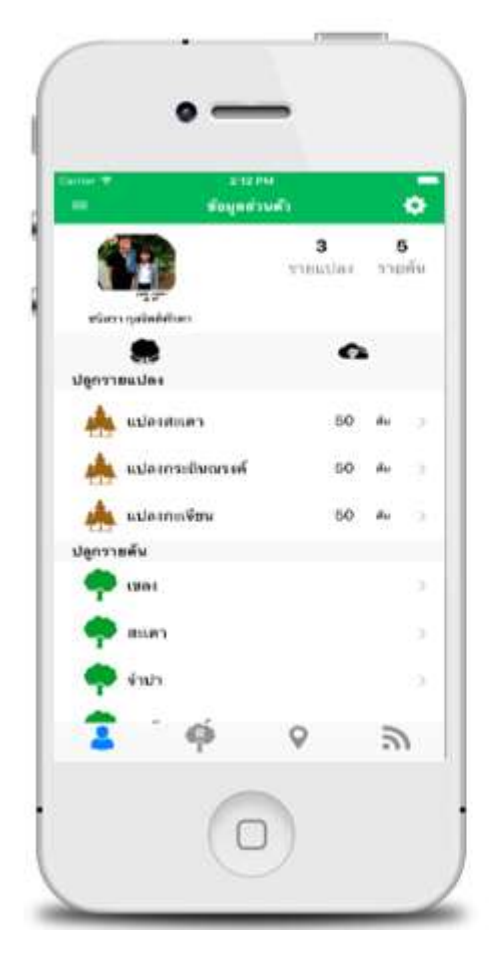

ขั้นตอนที่ 1

เลือกรายการต้นไม้ที่ต้องการแก้ไข

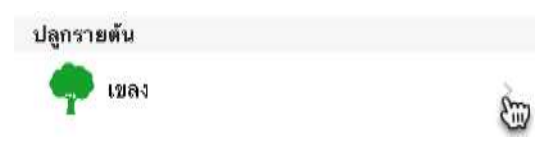

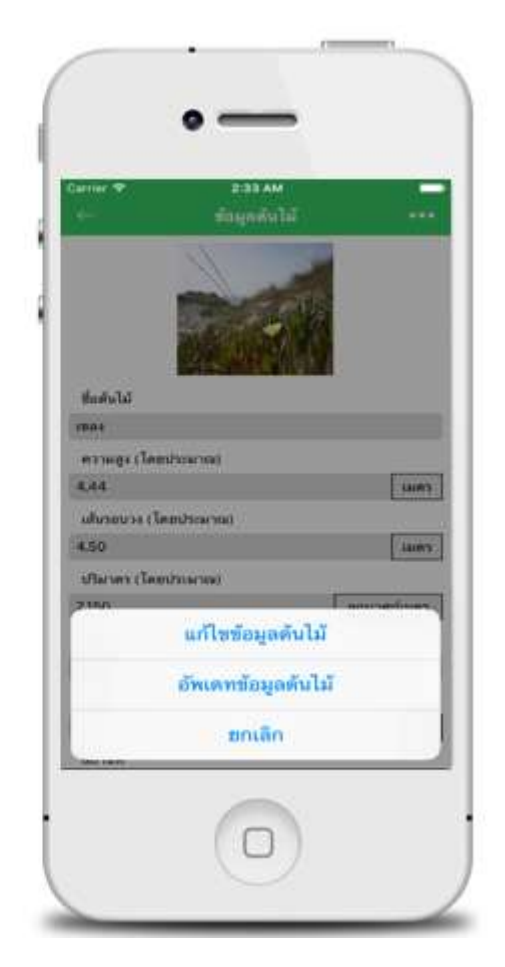

# ขั้นตอนที่ 2

เลือก "แก้ไขข้อมูลต้นไม้"

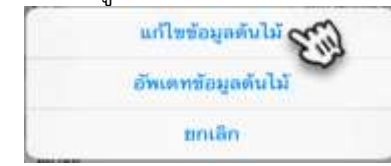

| 1000 A.M.<br>199 | ะการสุด<br>แก้ไลส์อนุล | ง<br>สันไม้ | บังทีก       |
|------------------|------------------------|-------------|--------------|
| 4-5-37           |                        |             |              |
| Service .        |                        |             |              |
|                  |                        |             |              |
| warmile com      | (AICHINE)              |             |              |
| 6,64             |                        |             | 0.05         |
| ป้) ระบาทะหรือ   | turum tea              |             | _            |
| 4.50             |                        |             | 544975       |
| สามาตร (โคย      | Cance of the           |             |              |
| 2150             |                        |             | กมางสกับเลขา |
| Difsten          |                        | Lon         |              |
| 1634             |                        |             |              |
|                  |                        |             |              |

แก้ไขข้อมูลต้นไม้ที่ต้องการ แตะปุ่ม "บันทึก"

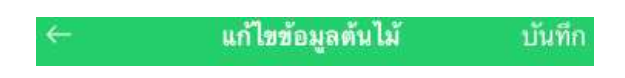

## การอัพเดทข้อมูลต้นไม้

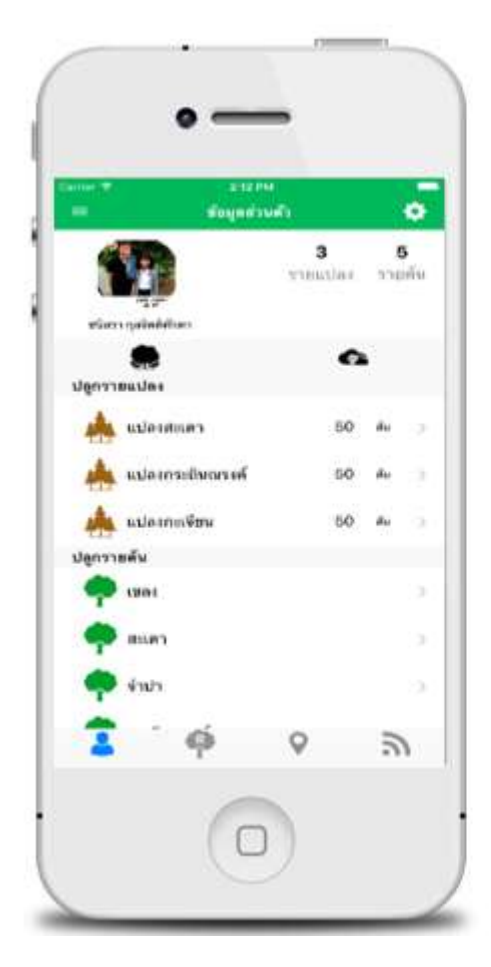

ขั้นตอนที่ 1

เลือกรายการต้นไม้ที่ต้องการแก้ไข

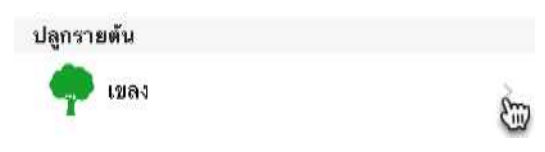

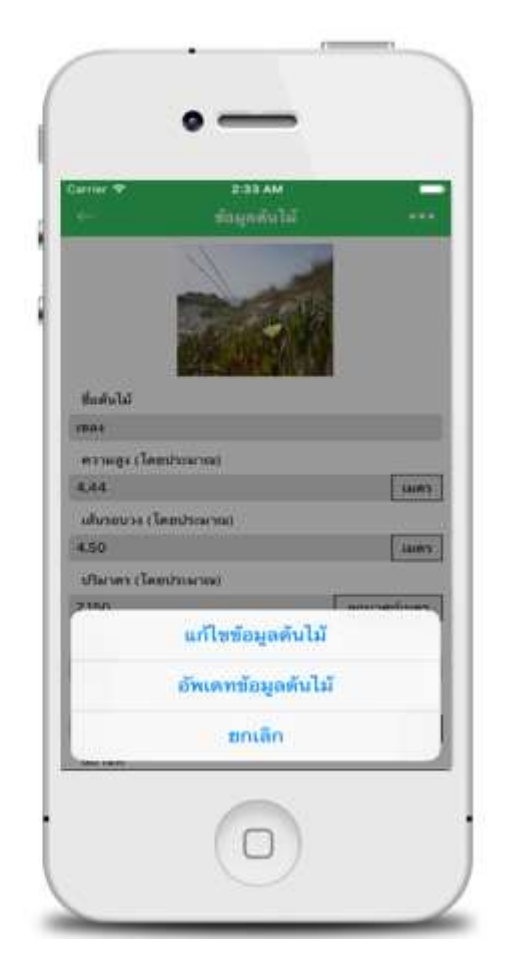

# ขั้นตอนที่ 2

เลือก "อัพเดทข้อมูลต้นไม้"

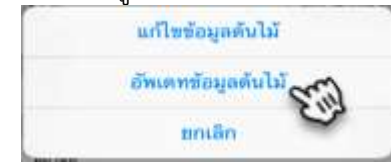
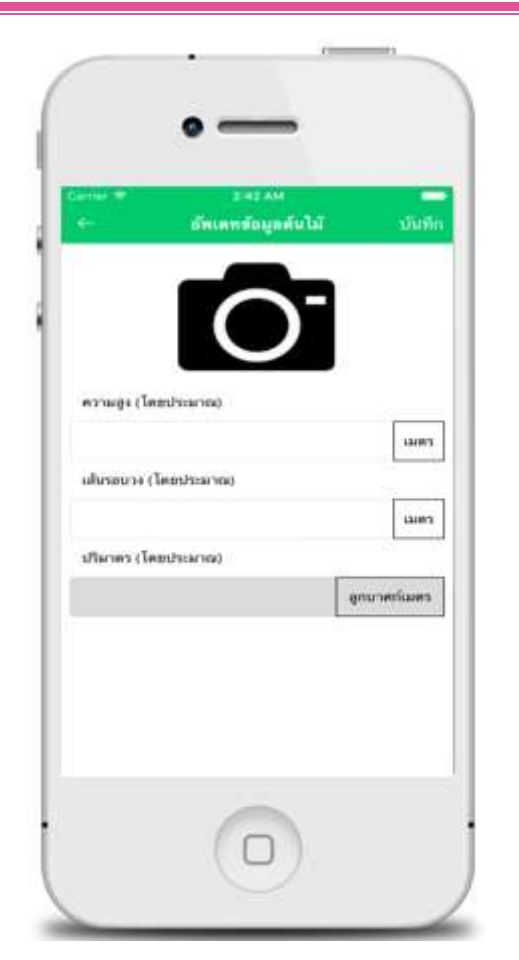

อัพเดทข้อมูลต้นไม้เรียบร้อย แตะปุ่ม "บันทึก"

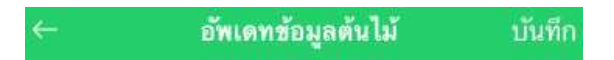

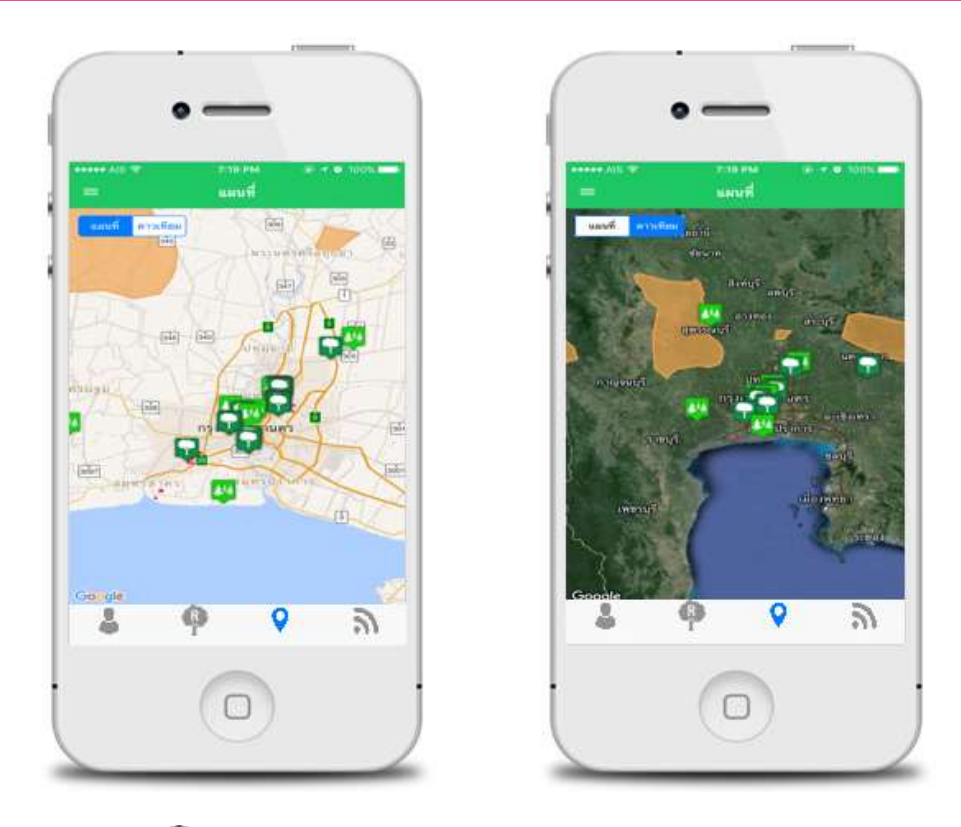

ฟังก์ชั่น " **?** " แผนที่ เป็นฟังก์ชั่นที่แสดงแผนที่ตำแหน่งต้นไม้ และพื้นที่ต้นไม้ ที่ทำการเพิ่มต้นไม้และพื้นที่แปลงลงในระบบ

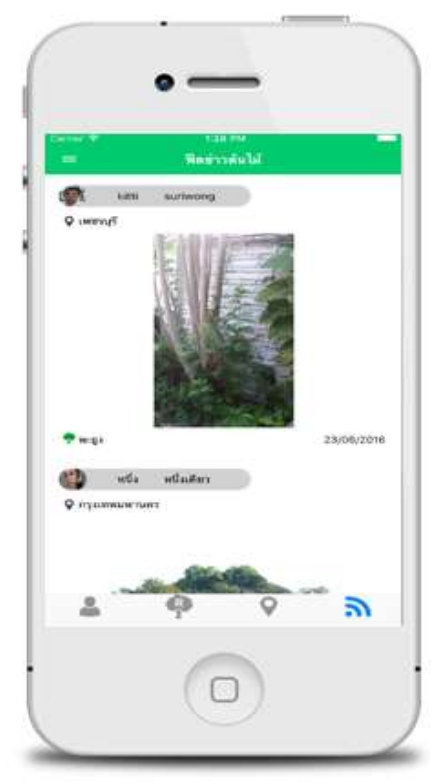

ฟังก์ชั่น "ลิ" ฟัดข่าวต้นไม้ เป็นฟังก์ชั่นที่แสดงข้อมูลข่าวการลงทะเบียนต้นไม้ของประชาชนทั่วไป

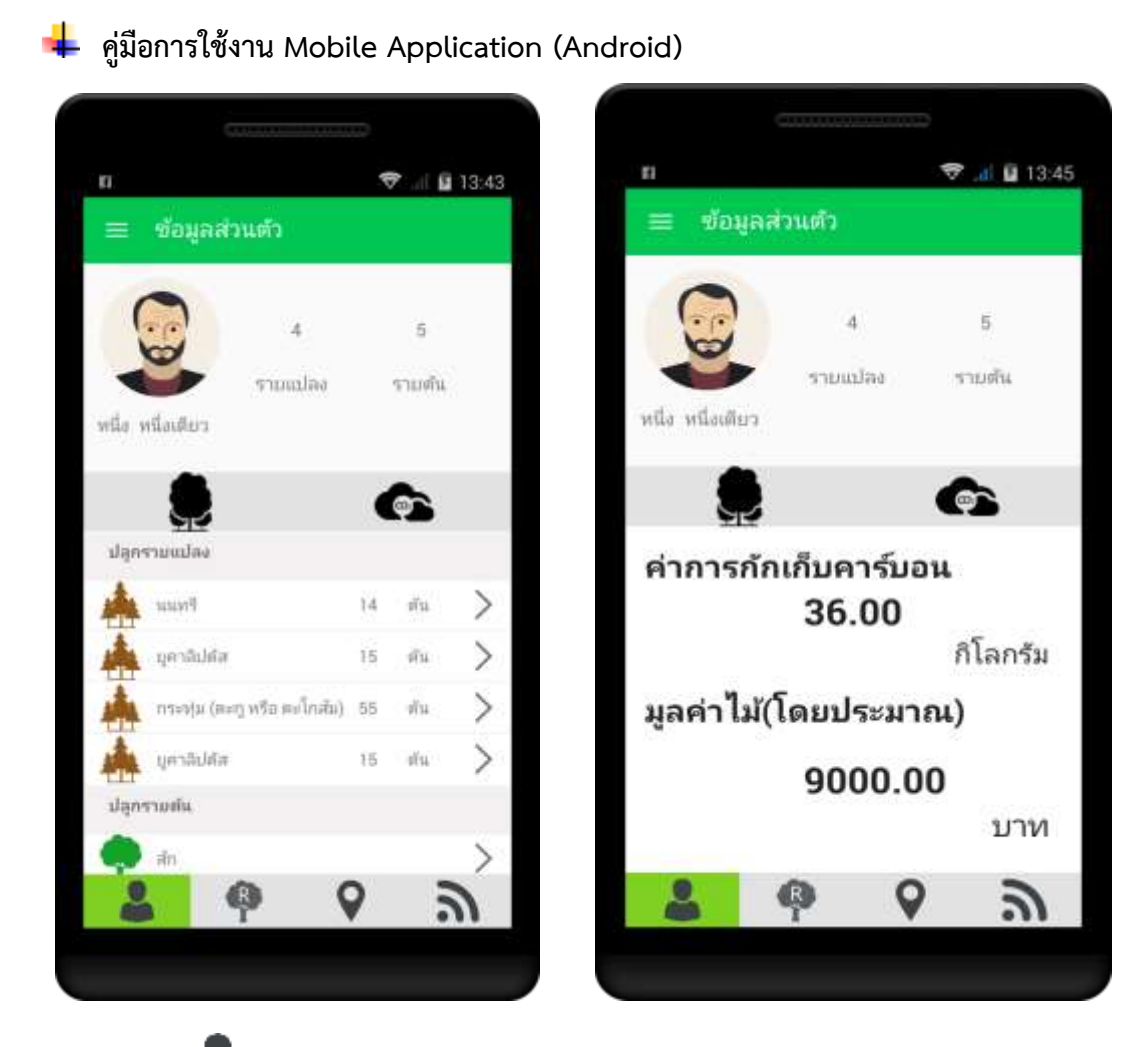

ฟังก์ชั่น " 🏜 " ข้อมูลส่วนตัว เป็นฟังก์ชั่นที่จะแสดงข้อมูลส่วนตัวของผู้ใช้งานแอพพลิเคชั่น โดยใน ฟังก์ชั่นนี้จะแสดงข้อมูลส่วนตัว สามารถจัดการข้อมูลส่วนตัวของคุณได้ และในฟังก์ชั่นนี้ยังประกอบไปด้วย 2 ส่วน ดังนี้

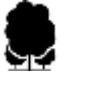

ข้อมูลต้นไม้ เพื่อแสดงจำนวนต้นไม้ของคุณ แบ่งออก 2 ประเภท ดังนี้

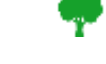

การเพิ่มต้นไม้รายต้น 🛛 👫 การเพิ่มต้นไม้รายแปลง

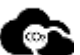

แสดงสถิติค่าการกักเก็บคาร์บอนเครดิตของคุณ

ฟังก์ชั่น " 🔍 " สำหรับแก้ไขข้อมูลส่วนตัวของผู้ใช้งาน และเปลี่ยนรหัสผ่าน

| п          |                        |          | <b>⊽</b>    0 | 13:44 |
|------------|------------------------|----------|---------------|-------|
|            |                        |          |               |       |
| C          | 2                      |          |               |       |
|            | 2                      | 4        | ( <b>5</b> .) |       |
|            | 910                    | initan   | 330004        |       |
| .พนึง เปนี |                        |          |               |       |
|            | กรุณา                  | เลือกเมเ | ţ             | ٦     |
| แก้        | ไขข้อมูลส่วนต้         | 5        |               | 1     |
| ារ         | ่อนรหัสผ่าน            |          |               | 2     |
| -          | IJ                     | กเลิก    |               | 2     |
| -          | mental la engla strola | ninin a  | b): Mei       | >     |
| the s      | NM//Bchy               | t.       | 5): #N        | >     |
| slaorn     | มพัฒ                   |          |               |       |
|            |                        |          |               | ×-    |
|            | D                      | 0        |               | 1     |
| -          |                        | V        |               | 1     |
|            |                        |          |               |       |

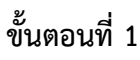

| dagte            |              |
|------------------|--------------|
| test0001         |              |
| รพิสสาม          |              |
|                  |              |
| และประจำตัวประ   | ราชน 13 หลัก |
| 110050087        | 8781         |
| tha              |              |
| หนึ่ง            |              |
| าสาวมสกุด        |              |
| หนึ่งเดียว       |              |
| ðam              |              |
| 1@hotmail.       | com          |
| เมลร์โพรสัพพ์มือ | fie -        |
| 090987326        | 1            |
| -                |              |
|                  | บันทึก       |

# ขั้นตอนที่ 2

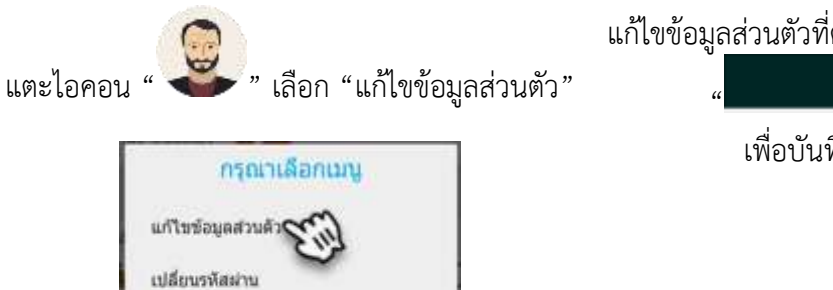

แก้ไขข้อมูลส่วนตัวที่ต้องการ จากนั้นแตะปุ่ม

| " | บนทก                     | : |
|---|--------------------------|---|
|   | เพื่อบันทึกการแก้ไขข้อมล |   |

ยกเล็ก

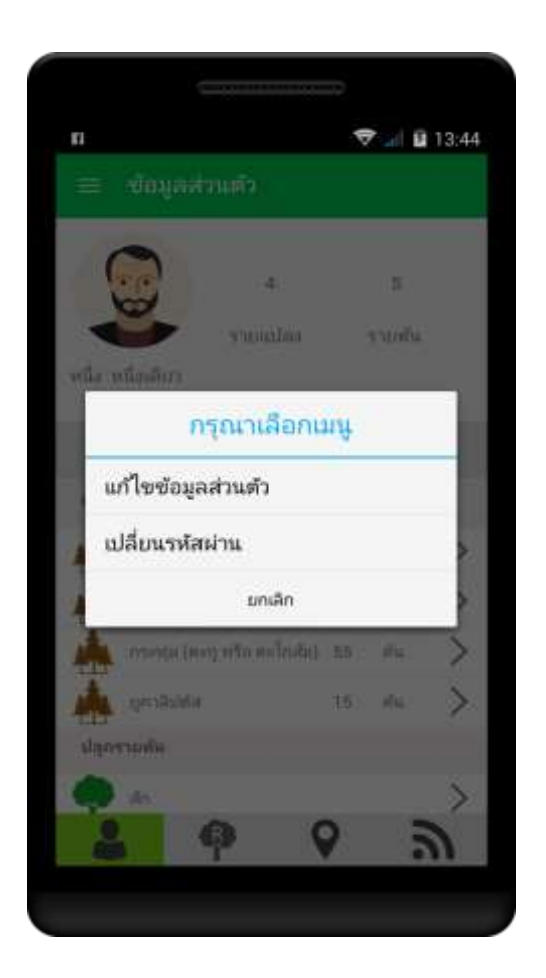

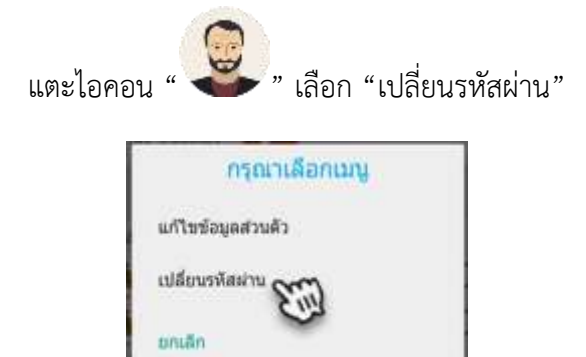

| 0 11 2 0 11     | 😈 🎔 📶 100% 🛢 02:29 |
|-----------------|--------------------|
| € รหัสผ่าน      |                    |
| รพัฒน่านเดิม    |                    |
| รพัสผ่านเดิม    |                    |
| รพัสมารโทย      |                    |
| รหัสผ่านใหม่    |                    |
| ตินตินระมีสล่าน |                    |
| ยืนยืนรพัสผ่าน  |                    |
|                 | บันทึก             |
|                 |                    |
|                 |                    |
|                 |                    |
|                 |                    |
|                 |                    |

# ขั้นตอนที่ 2

เปลี่ยนรหัสผ่าน โดยการระบุรหัสผ่านเดิม >> ระบุ รหัสผ่านใหม่ >> ระบุยืนยันรหัสผ่าน จากนั้นแตะ ปุ่ม

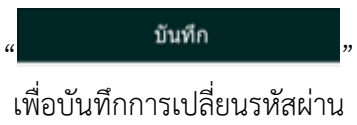

| • ? E                 | 🐨 🖈 67% 🖬 21:0 |
|-----------------------|----------------|
|                       |                |
| 🐑 nila nilastari      |                |
| T. O'S ALT THAT THE T |                |
|                       | Allen 1        |
| กรุณ                  | เาเลือกเมนู    |
| เพิ่มต้นไม้           |                |
| เพิ่มพื้นที่แปลง      |                |
|                       | มกเลิก         |
| A SE                  | ALC: NO        |
|                       |                |
| 🌩 sussilu             | 17/06/2014     |
| 3                     |                |
|                       | A 91           |

ฟังก์ชั่น " **P**" การเพิ่มต้นไม้ เป็นฟังก์ชั่นที่ให้คุณสามารถเพิ่มต้นไม้ หรือเพิ่มพื้นที่แปลง ในการ เพิ่มต้นไม้ และเพิ่มพื้นที่แปลง ต้องตั้งค่าการเปิดบริการตำแหน่งที่ตั้ง (GPS) โดยมีขึ้นตอนดังนี้ เปิด "การตั้ง ค่า" เลือก "ความเป็นส่วนตัว" แตะ "ตำแหน่งที่ตั้ง" เลือก "ขณะใช้แอพ"

**การเพิ่มต้นไม้** สามารถเพิ่มต้นไม้ 3 ประเภท

- 1. เพิ่มต้นไม้รายต้น ไม่นำเข้าแปลง
- 2. เพิ่มต้นไม้รายต้น นำเข้าพื้นที่แปลง
- 3. เพิ่มต้นไม้รายแปลง

💎 🔳 68% 🖬 21:06

.

• •

ซึ่อตั้นไม้ ชื่อตั้นไม้

0.0

ubus 0.0

0.0 ซิพีปลูก มี พ.ศ.

ອວາມສູນ ໂສຍປະເພາດ, (ພອງ)

กงโตเประมาณ (แตร)

งศิลาพร โดยประมาณ (ลูกมาสกัมตร)

#### วิธีการเพิ่มต้นไม้

1. เพิ่มต้นไม้รายต้น ไม่นำเข้าแปลง

| • • • |                 | 💌 л     | 67% 🖬 21:03 |
|-------|-----------------|---------|-------------|
|       |                 |         |             |
| 0     | ila vilacõure   |         |             |
| ¥     | man net         |         |             |
|       | 1.00            | Sea.    | 4           |
| Г     | กรุณาเลี        | ່ອກເມນູ |             |
| เพิ่ม | ต้นไม้          |         |             |
| เพิ่ม | พื้นที่แปลง     |         |             |
|       | During Strength | ân i    |             |
|       | R.              |         |             |
| • mai | na Tur          |         |             |
| 2     | •               | 9       | a           |
|       |                 |         |             |
| č     | 9               | 9       | 9           |

### ขั้นตอนที่ 1

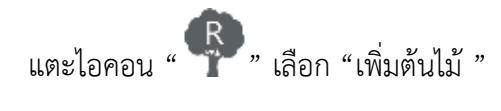

|                     | กรุณาเลือกเมนู   |  |
|---------------------|------------------|--|
| เพิ่มต้<br>เพิ่มพื้ | นไม้<br>แที่แปลง |  |
|                     | มกเล็ก           |  |

# ขั้นตอนที่ 2

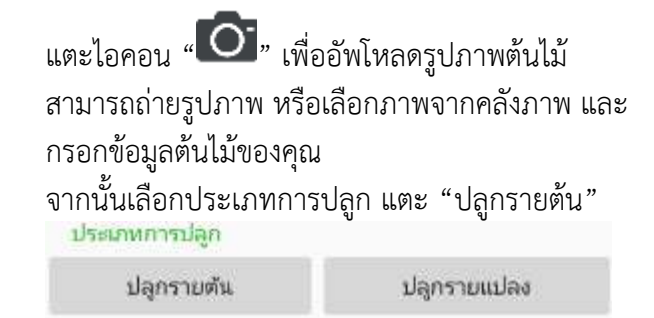

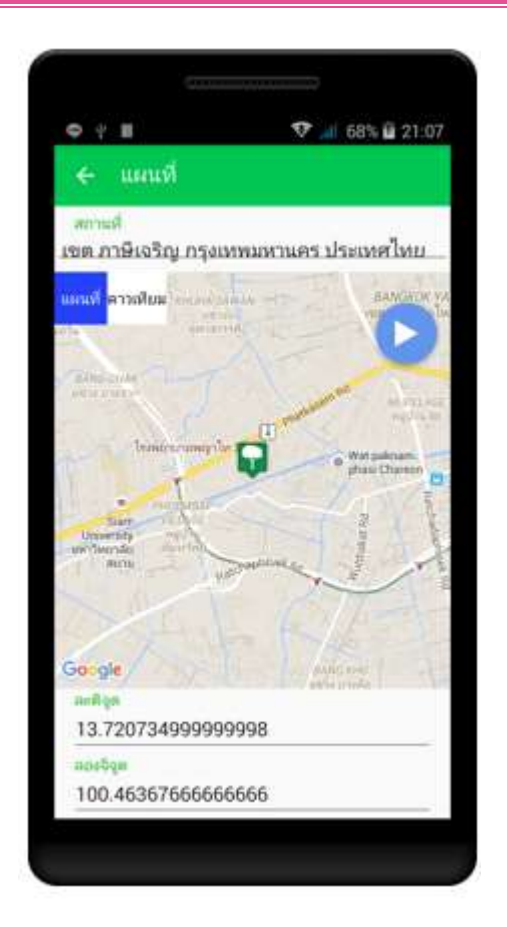

เลือกปักหมุดตำแหน่งต้นไม้ของคุณ โดยคุณสามารถ แตะ ลงบริเวณแผนที่

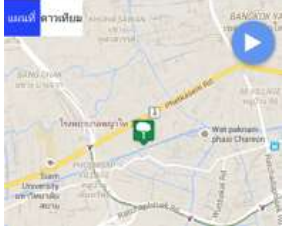

หรือ ระบุ ละติจูด/ลองจิจูด ของตำแหน่งต้นไม้

| and the            |  |
|--------------------|--|
| 13.720734999999998 |  |
| ກດະຈິຈຸສ           |  |
| 100.46367666666666 |  |

เมื่อคุณปักหมุดตำแหน่งต้นไม้เรียบร้อยแล้ว แตะ

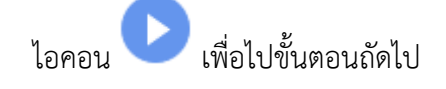

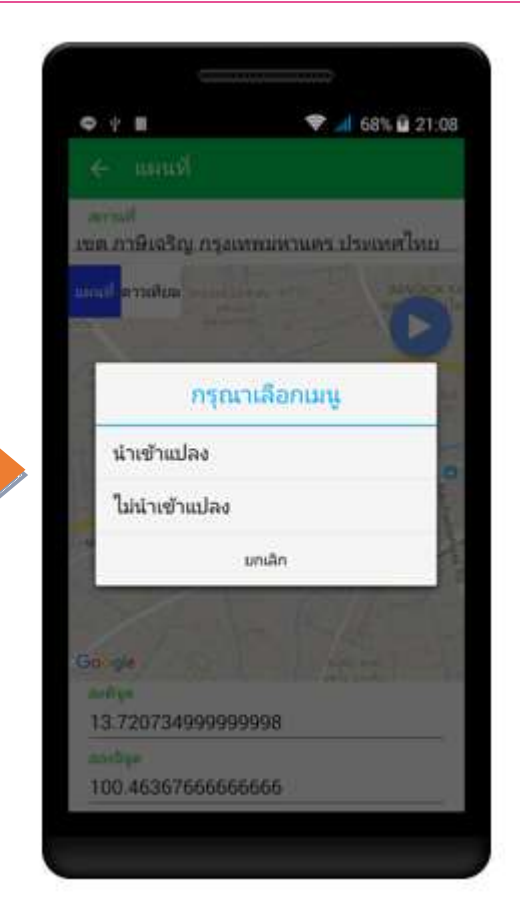

# ขั้นตอนที่ 4

เลือก "ไม่นำเข้าแปลง"

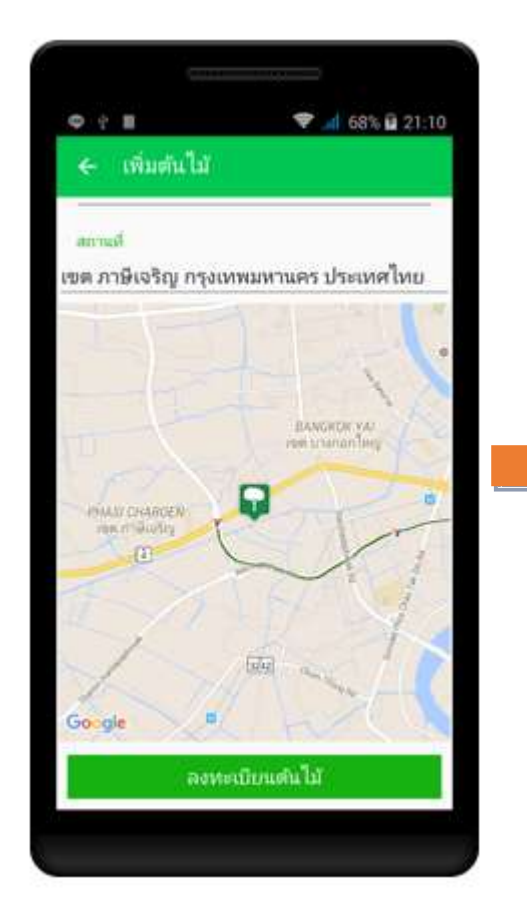

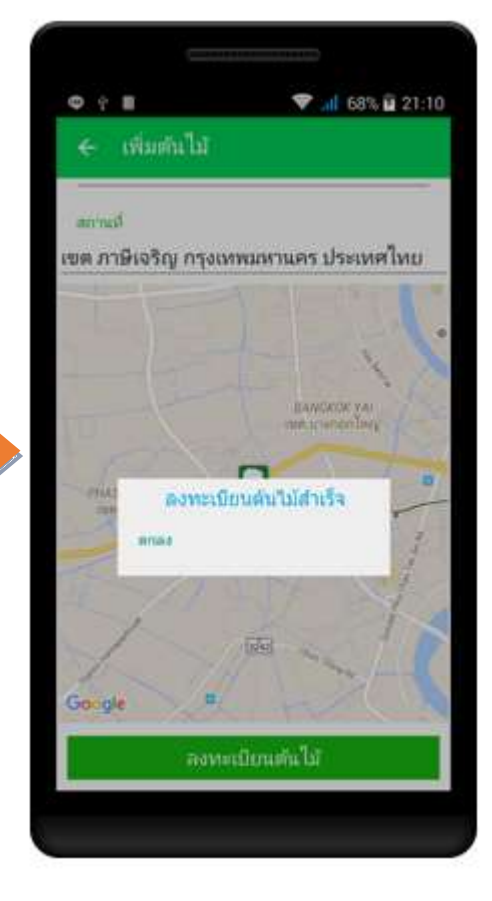

### ขั้นตอนที่ 6

ตรวจสอบความถูกต้องของการกรอกข้อมูลต้นไม้ของ คุณ หากต้องการแก้ไขข้อมูล แตะ"ลูกศร" มุมขวา เพื่อย้อนกลับไปหน้าก่อนหน้านี้

🔶 เพิ่มต้นไม้

เมื่อตรวจสอบข้อมูลถูกต้อง แตะ "ลงทะเบียนต้นไม้" เพื่อทำการแชร์ข้อมูลต้นไม้ของคุณ

ลงทะเบียนต้นไม้

แอพพลิเคชั่นแจ้งเตือนเมื่อคุณลงทะเบียนต้นไม้ สำเร็จ แตะ "ตกลง"

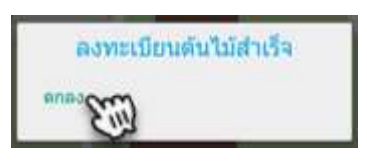

#### 2. เพิ่มต้นไม้รายต้น นำเข้าพื้นที่แปลง

| 🗢 P 🖩 🛛 🐨 🖬 67% 🖬 21:03 |
|-------------------------|
|                         |
| (D) vila wilandury      |
| 9 manunantan            |
| Sala 1                  |
| กรุณาเลือกเมนู          |
| เพิ่มต้นไม้             |
| เพิ่มพื้นที่แปลง        |
| มกเลิก                  |
| • manufu (7/06/2016     |
| 3 • 9 3                 |
|                         |

# 

#### ขั้นตอนที่ 1

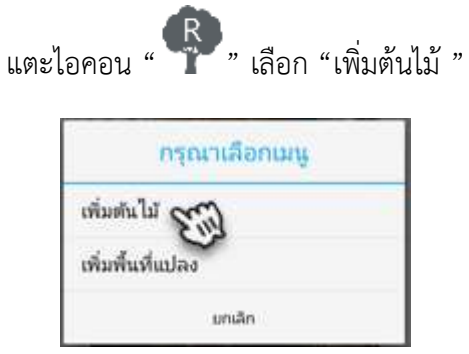

#### ขั้นตอนที่ 2

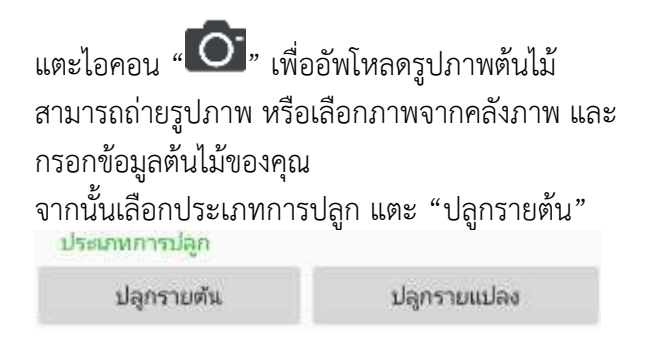

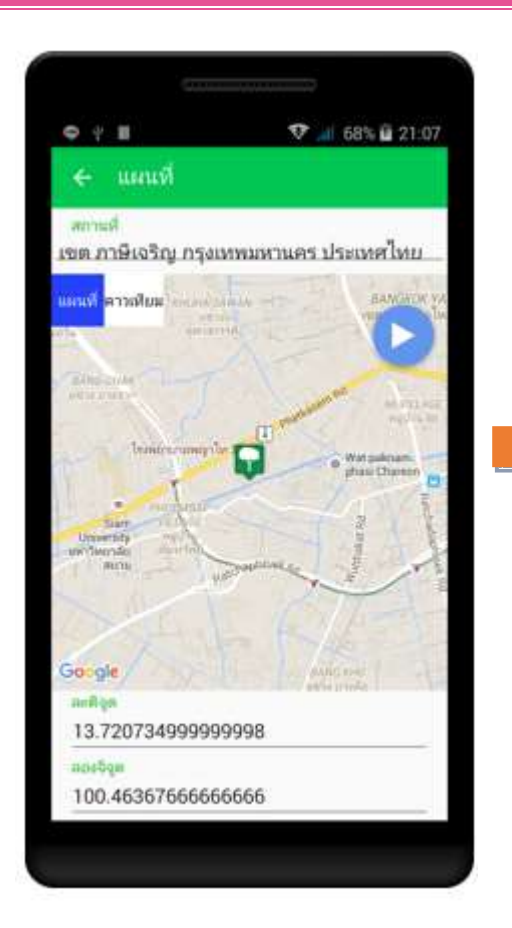

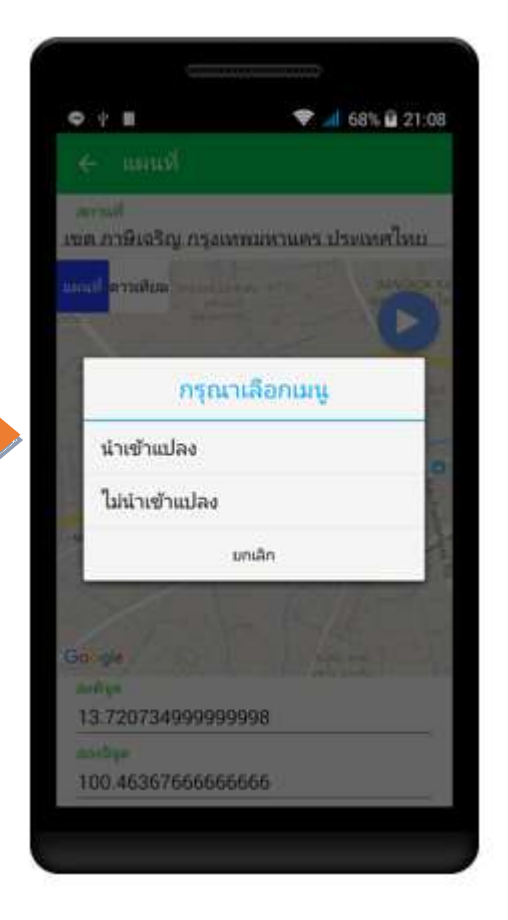

ขั้นตอนที่ 4

เลือกปักหมุดตำแหน่งต้นไม้ของคุณ โดยคุณสามารถ แตะ ลงบริเวณแผนที่

เลือก "นำเข้าแปลง"

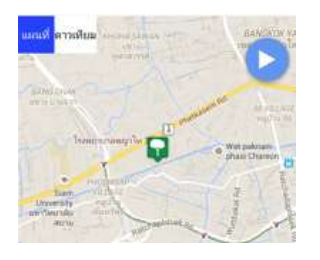

หรือ ระบุ ละติจูด/ลองจิจูด ของตำแหน่งต้นไม้

100.00 13.720734999999998 ລດະອີຊຸສ 100.46367666666666

เมื่อคุณปักหมุดตำแหน่งต้นไม้เรียบร้อยแล้ว แตะ

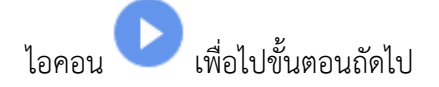

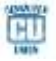

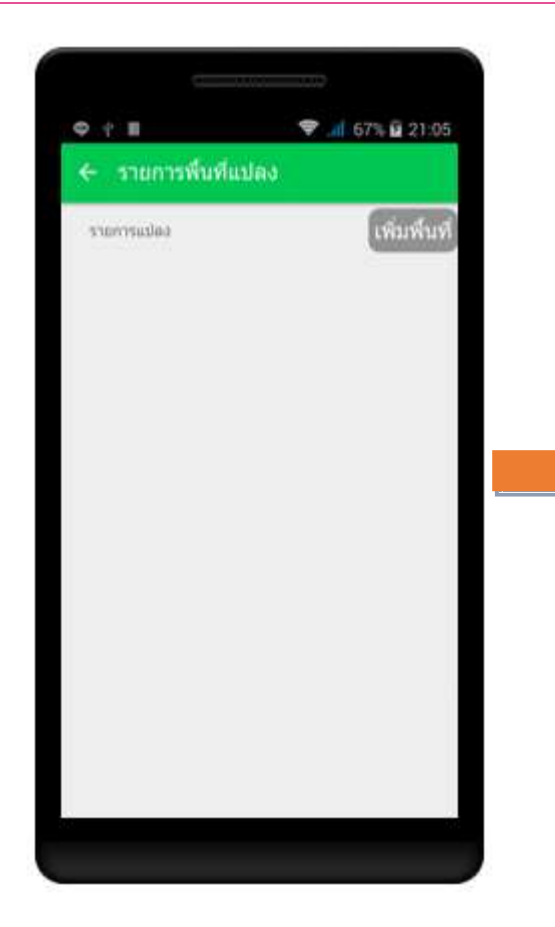

ในกรณีที่ยังไม่มีพื้นที่แปลง แตะ "

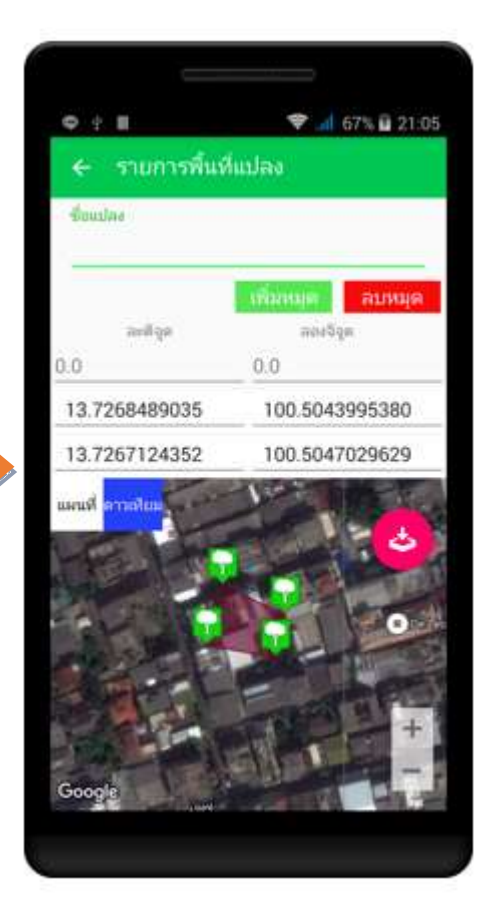

# ขั้นตอนที่ 6

#### ระบุสถานที่

สถานที่

"

แขต ภาษีเจริญ กรุงเทพมหานคร ประเทศไทย "

#### ระบุ ละติจูด/ลองจิจูด

|               | (Antenno) | 2114116 |   |
|---------------|-----------|---------|---|
| លកើឡព         | 8000      | (a      |   |
| 0.0           | 0.0       |         |   |
| 13,7205628097 | 100.4648  | 3054391 | , |

หากต้องการลบ ละติจูด/ลองจิจูด แตะ

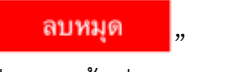

เมื่อสร้างพื้นที่แปลงเรียบร้อย

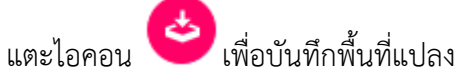

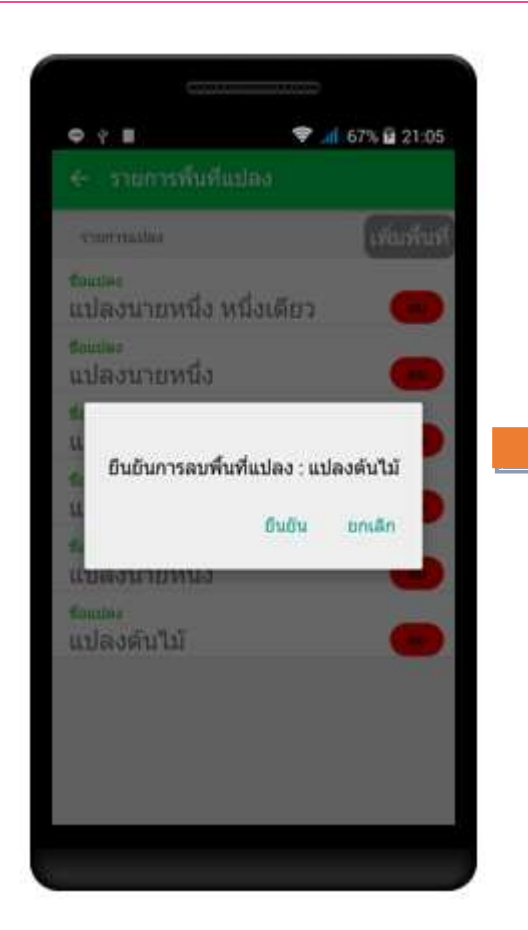

แตะ "รายการแปลง" ที่ต้องการนำต้นไม้เข้าแปลง ยืนยันการนำเข้าแปลง แตะ "ใช้" เพื่อยืนยัน หรือ แตะ "ยกเลิก" เพื่อยกเลิกรายการแปลง

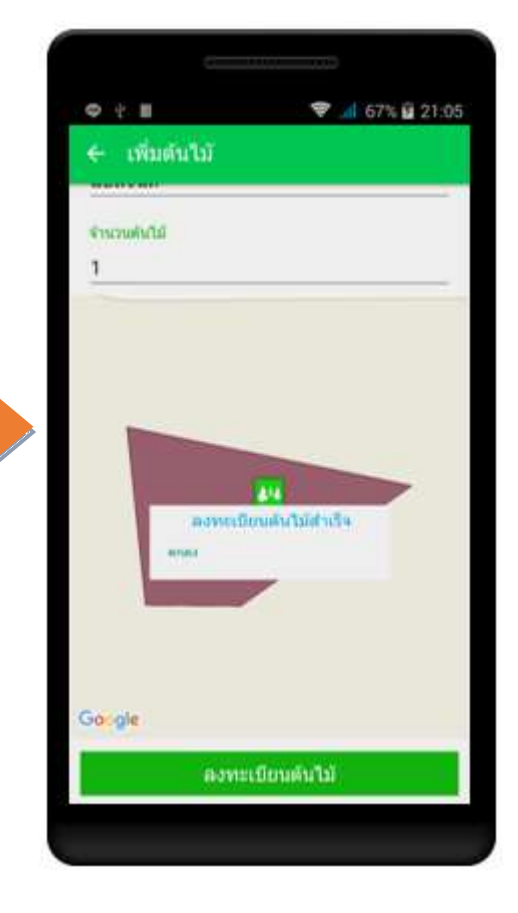

### ขั้นตอนที่ 8

ตรวจสอบความถูกต้องของการกรอกข้อมูลต้นไม้ ของคุณ หากต้องการแก้ไขข้อมูล แตะ"ลูกศร" มุมขวาเพื่อย้อนกลับไปหน้าก่อนหน้านี้

#### 🔶 เพิ่มต้นไม้

เมื่อตรวจสอบข้อมูลถูกต้อง แตะ "ลงทะเบียน ต้นไม้"

เพื่อทำการแชร์ข้อมูลต้นไม้ของคุณ

ลงทะเบียนต้นไม้

แอพพลิเคชั่นแจ้งเตือนเมื่อคุณลงทะเบียนต้นไม้ สำเร็จ แตะ "ตกลง"

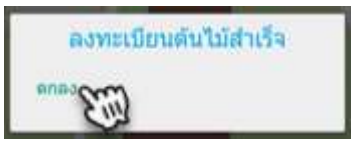

🗢 刘 68% 🖬 21:06

#### 3. เพิ่มต้นไม้รายแปลง

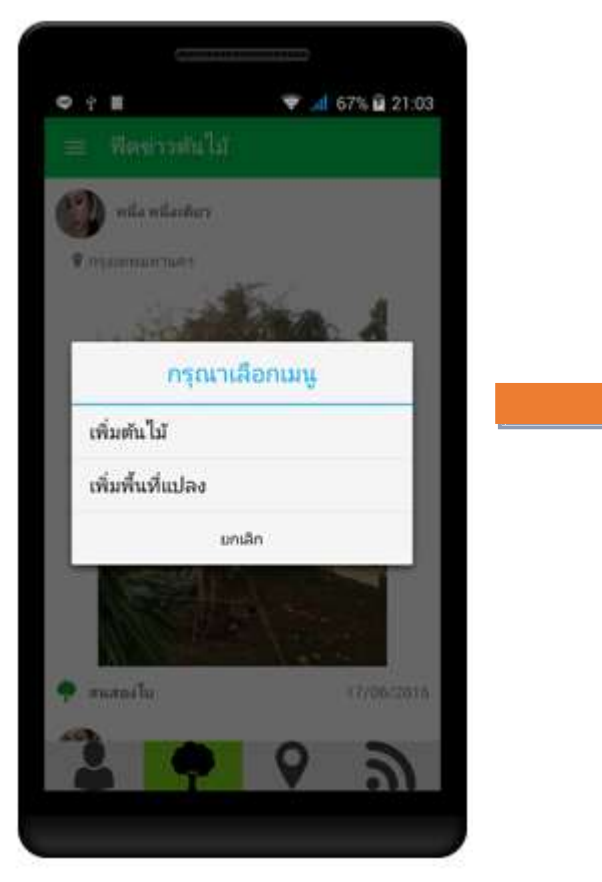

#### ขั้นตอนที่ 1

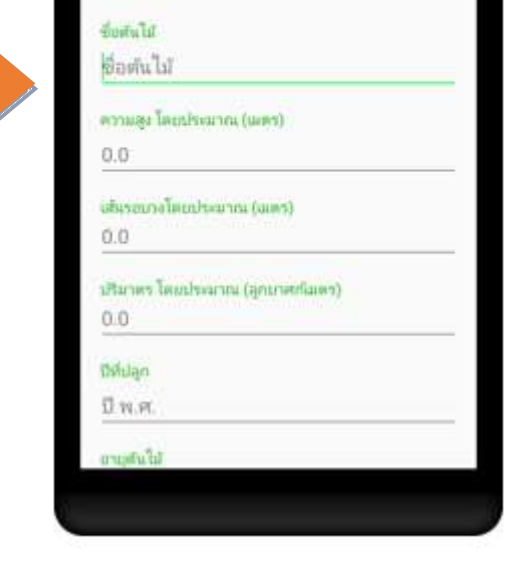

• · · ·

# แตะไอคอน " 🗣 " เลือก "เพิ่มต้นไม้ " กรุณาเสือกเมนู เพิ่มต้นไม้ 🏹 เพิ่มพื้นที่แปลง

#### ขั้นตอนที่ 2

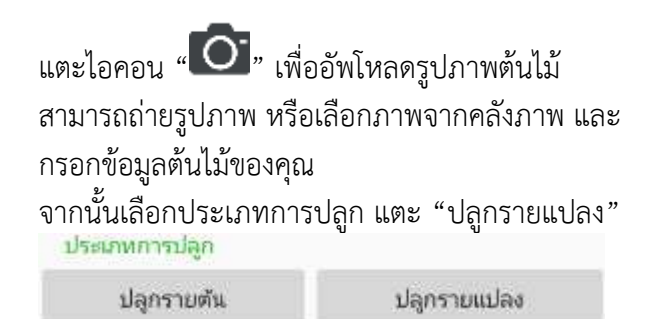

🕎 บริษัท คอมพิวเตอร์ยูเนี่ยน จำกัด

| • • •                                                                                                    | 🗢 👍 69% 🖬 21:11 |
|----------------------------------------------------------------------------------------------------|-----------------|
|                                                                                                    |                 |
| Sime and                                                                                                    |                 |
| พฤกษ์                                                                                                    |                 |
| oraninga Teruntsolarina Gales                                                                                  | 9) -            |
| 2                                                                                                    | 1               |
| เพิ่ม                                                                                                    | ต้นไววั         |
| ktomba                                                                                                    |                 |
| Insurprise                                                                                                    |                 |
| จำนวนต้นไม้                                                                                                    |                 |
| enau                                                                                                    | มกเลิก          |
| 1                                                                                                    |                 |
| and a second second second second second second second second second second second second second second second |                 |
| 40                                                                                                    |                 |
|                                                                                                    |                 |
|                                                                                                    |                 |
| elfuz men                                                                                                    | าสถารางสมเดร    |
|                                                                                                    |                 |

ระบุชื่อแปลง และจำนวนต้นไม้ จากนั้นแตะ "ตกลง"

| เพิ่มต      | เพิ่มต้นไม้ |  |
|-------------|-------------|--|
| ชื่อแปลง    |             |  |
| จำนวนต้นไม้ |             |  |
| mnao        | มกเลิก      |  |

| < ปลูกเป็นแปล                                | ia                                              |
|----------------------------------------------|-------------------------------------------------|
| ลถามที่<br>ขต <mark>.ภาษีเจริญ กรุงเห</mark> | พมหานคร ประเทศไทย                               |
| ละตัฐด                                       | ເ <del>ໝິການເຫຼືອນແມຸດ</del><br>ສອະຈີຊຸສ<br>0.0 |
| 13.7205628097                                | 100.4648054391                                  |
| 13.7206426083                                | 100.4651410505                                  |
| Sector Sector Sector Sector                  | and b                                           |

# ขั้นตอนที่ 4

#### ระบุสถานที่

สถานที่

" เขต ภาษีเจริญ กรุงเทพมหานคร ประเทศไทย

#### ระบุ ละติจูด/ลองจิจูด

|         | เพิ่มหมุด   | สบหมุด |
|---------|-------------|--------|
| លមតីឡូល | 8000        | la .   |
| 0.0     | 0.0         |        |
|         | 2.227.52.62 |        |

« 13.7205628097 100.4648054391

#### หากต้องการลบ ละติจูด/ลองจิจูด แตะ

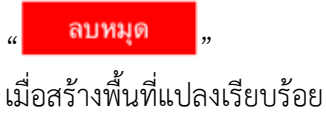

แตะไอคอน 🕑 เ

เพื่อไปขั้นตอนถัดไป

💎 📶 69% 🖬 21:13

0 4 H

animita la

**MARO** 

25

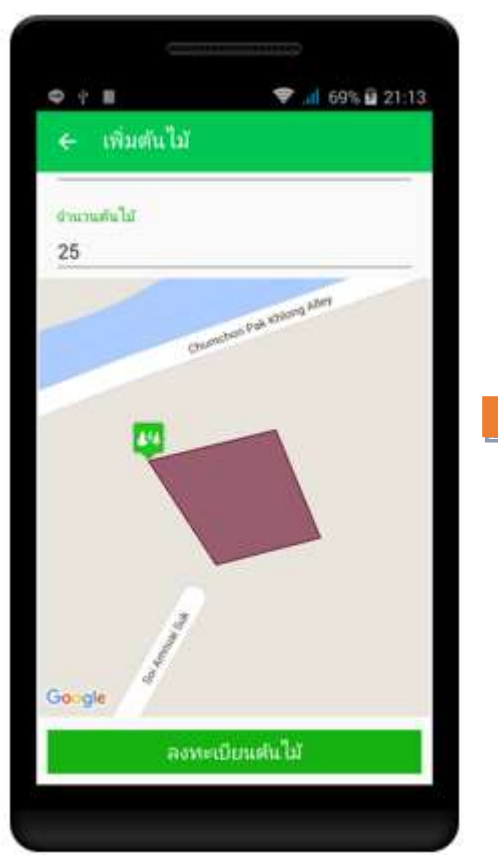

# ขั้นตอนที่ 5

ไป เมือนที่ 6

ตรวจสอบความถูกต้องของการกรอกข้อมูลต้นไม้ของ คุณ หากต้องการแก้ไขข้อมูล แตะ"ลูกศร" มุมขวา เพื่อย้อนกลับไปหน้าก่อนหน้านี้

🔶 เพิ่มต้นไม้

เมื่อตรวจสอบข้อมูลถูกต้อง แตะ "ลงทะเบียนต้นไม้" เพื่อทำการแชร์ข้อมูลต้นไม้ของคุณ

ลงทะเบียนต้นไม้

แอพพลิเคชั่นแจ้งเตือนเมื่อคุณลงทะเบียนต้นไม้ สำเร็จ แตะ "ตกลง"

ลงทะเบียนดันใม้สำเร็จ

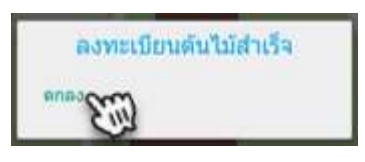

สมพื้นที่

© 11 † A E ♥ 📶 90% 🖬 00:44

salarmare

แปลงนายหนึ่ง

แปลงนายหนึ่ง

แปลงนายหนึ่ง หนึ่งเดียว

foulai

Taular.

ร่อแปลง แปลงนี่ดี

ชื่อแไละ

<sub>ข้อแปละ</sub> แปลงต้นไม้

แปลงนี้ดี ร่อนไลง

### การเพิ่มพื้นที่แปลง

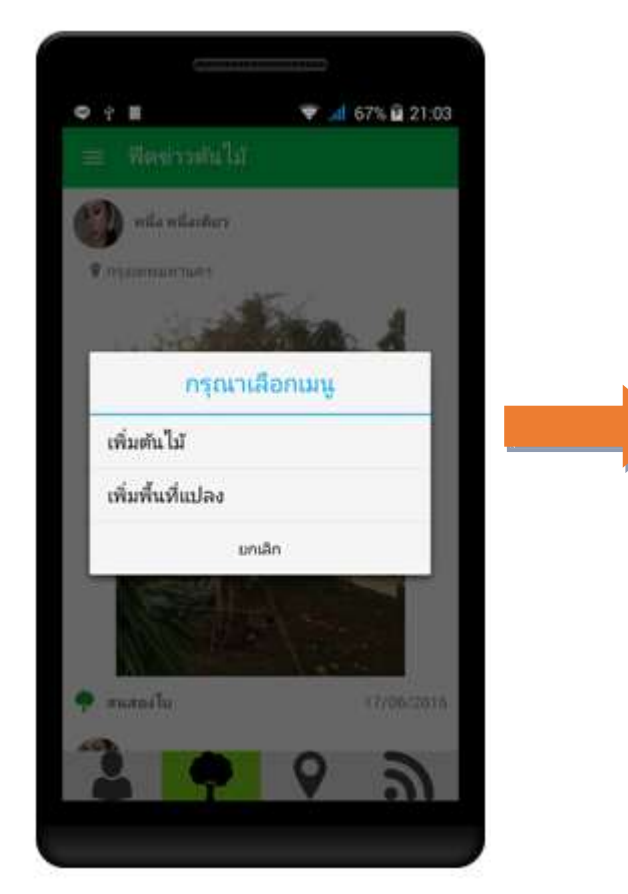

### ขั้นตอนที่ 1

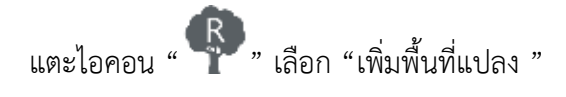

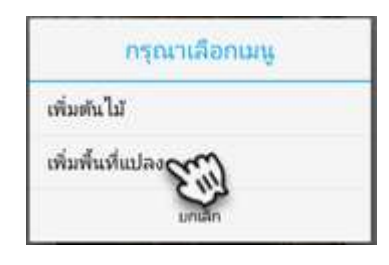

# ขั้นตอนที่ 2

หน้ารายการพื้นที่แปลง สามารถเพิ่มพื้นที่แปลง และ ลบพื้นที่แปลงได้

เพิ่มพื้นที่แปลง แตะ " (พิมพื้นที "

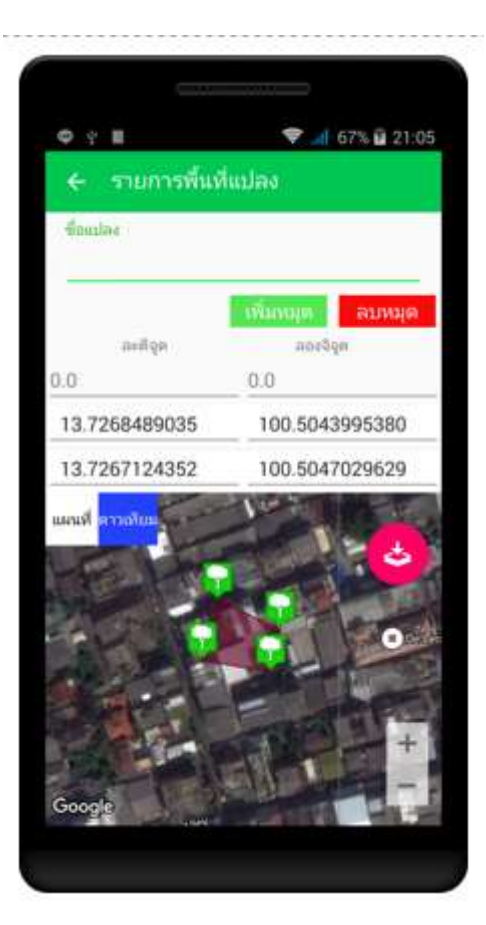

ระบุสถานที่

สถานที่

#### ขั้นตอนที่ 2

หน้ารายการพื้นที่แปลง สามารถเพิ่มพื้นที่แปลง และ ลบพื้นที่แปลงได้

เพิ่มพื้นที่แปลง แตะ ""

หรือต้องการลบพื้นที่แปลง แตะ "

ลบพื้นที่

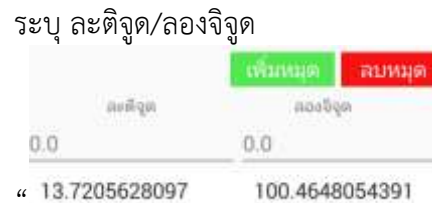

แขต ภาษีเจริญ กรุงเทพมหานคร ประเทศไทย

หากต้องการลบ ละติจูด/ลองจิจูด แตะ

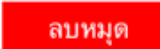

เมื่อสร้างพื้นที่แปลงเรียบร้อย

แตะไอคอน 😁 เพื่อบันทึกพื้นที่แปลง

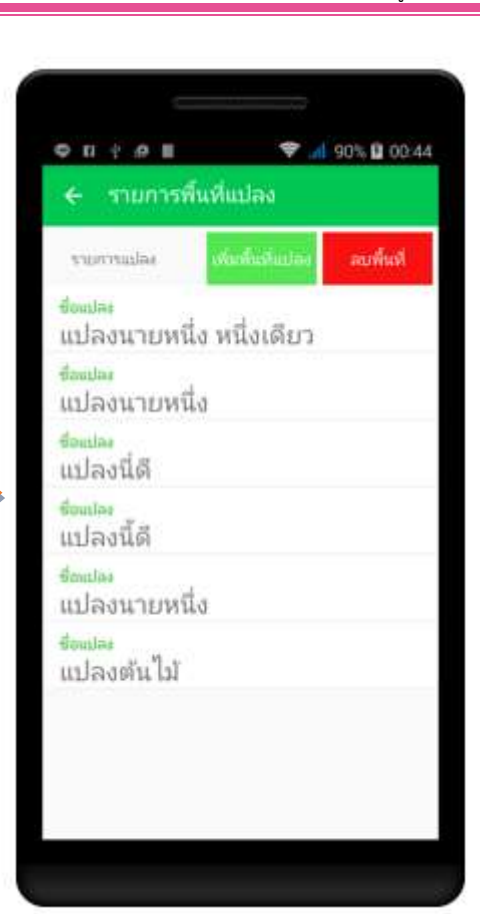

#### 🎹 บริษัท คอมพิวเตอร์ยูเนี่ยน จำกัด

#### การแก้ไขข้อมูลต้นไม้

| 9    | ຫ້ວນອອກນອ້າ                 | <b>?</b> | 66%    | 20:59 |
|------|-----------------------------|----------|--------|-------|
| 6    | 2                           |          | 10     |       |
| яd   | ง หนึ่งเดียว                | a        | รายดัน |       |
| sie. | ealsuarten                  | (        | ß      |       |
| 4    | กระพุ่น (คะกู พรือ คะโกสัม) | 10       | ศัน    | >     |
| *    | กระติมณรงศ์                 | 12       | ilu.   | >     |
| sig  | กรายคัน                     |          |        |       |
| Ŷ    | กระโดน                      |          |        | >     |
| ¢    | ชื่อชั้น                    |          |        | >     |
| ۲    | กระประเทศา                  |          |        | >     |
| ۲    |                             | 0        | -      | >     |

# ขั้นตอนที่ 1

#### เลือกรายการต้นไม้ที่ต้องการแก้ไข

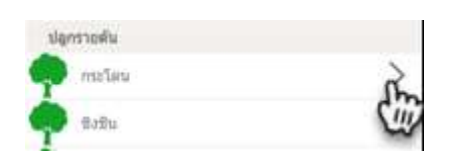

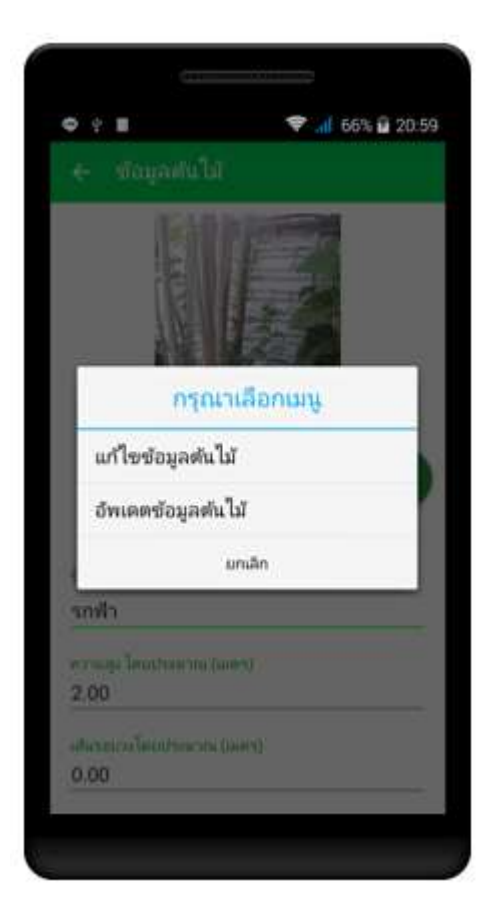

# ขั้นตอนที่ 2

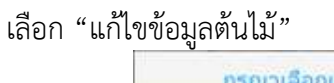

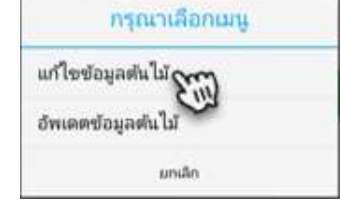

| 2.9.B                                    | ♥1 66% ¥ 20:59          |
|------------------------------------------|-------------------------|
| € แก้ไขข้อมูล                            | ต้นใบ้                  |
| รือสมไม้                                 |                         |
| ăn                                       |                         |
| ความสูง วิตถงไรเรมาดะ (<br>20.00         | (1385)                  |
| ຟນາຄາວະໂທກໂຄກວາຍ<br>0.55                 | (cues)                  |
| เสียกคร โดยประเภทษ (<br>0.48 อูกบาศก์เมษ | ຍຸກນາຍກຳນາຍວ)<br>ສຸສ    |
| 0ฟปลูก<br>พ.ศ. 2559                      |                         |
| ลกาส)<br>เบล บ้านสร้าง อำเ               | ภอ บ้านสร้าง ปราจีนบุรี |
|                                          | บันทึก                  |

แก้ไขข้อมูลต้นไม้ที่ต้องการ แตะปุ่ม "บันทึก"

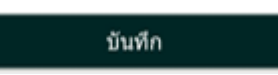

#### การอัพเดทข้อมูลต้นไม้

| <b>●</b> ? ■            | Ŷ         | al | 65% 🖬        | 20:59 |
|-------------------------|-----------|----|--------------|-------|
| 🗮 ข้อมูลส่วนตัว         |           |    |              |       |
| ราย<br>หนึ่ง หนึ่งเดียว | 2<br>ແປລຈ |    | 10<br>รายคัน |       |
|                         |           | (  | G            |       |
| setrarrange             |           |    |              | ~     |
| และพุ่ม (ละบิ พริจ ละ)า | vbv)      | 10 | #îu          | 2     |
| 🧥 กระสินณรงค์           | 1         | 12 | สัน          | >     |
| ปลูกราอดัน              |           |    |              |       |
| 🧼 กระโลน                |           |    |              | >     |
| 🧑 ขอขัน                 |           |    |              | >     |
| падациян 🧔              |           |    |              | >     |
| 🧶 11714                 |           |    |              | >     |
| 2 0                     | 9         |    | -            | 1     |
|                         |           |    |              |       |

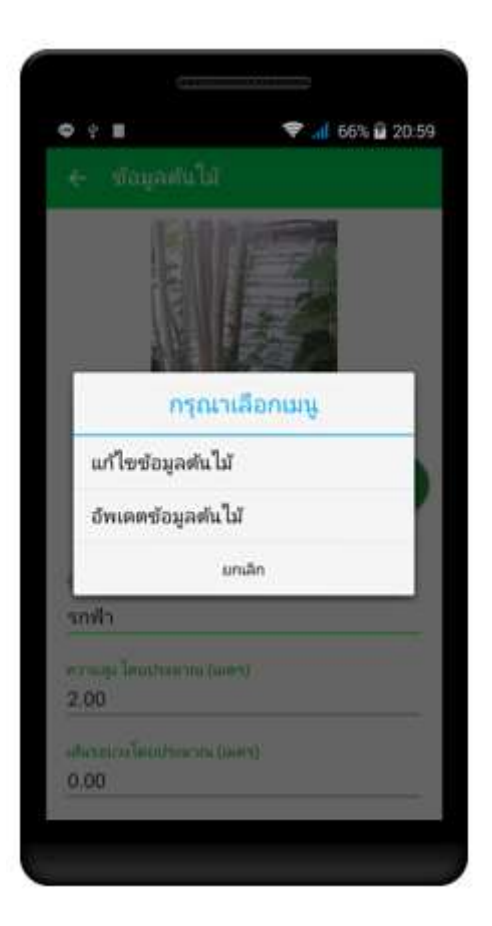

# ขั้นตอนที่ 1

เลือกรายการต้นไม้ที่ต้องการแก้ไข

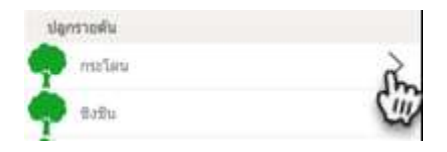

# ขั้นตอนที่ 2

เลือก "อัพเดทข้อมูลต้นไม้"

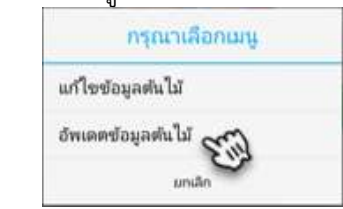

| ← อัพเดตข้อมูลดันไม้      |                |  |
|---------------------------|----------------|--|
| ₽.                        | 0              |  |
| ความสูง โดแประมาณ (       | uuen)          |  |
| 0.0                       |                |  |
| utusausataanna<br>0.0     | (LLINES)       |  |
| utures temburnu ()<br>0.0 | ຍຸດນາສຣີເມສຸຣ) |  |
|                           | บันทึก         |  |
|                           | 100000         |  |
|                           |                |  |

อัพเดทข้อมูลต้นไม้เรียบร้อย แตะปุ่ม "บันทึก"

บันทึก

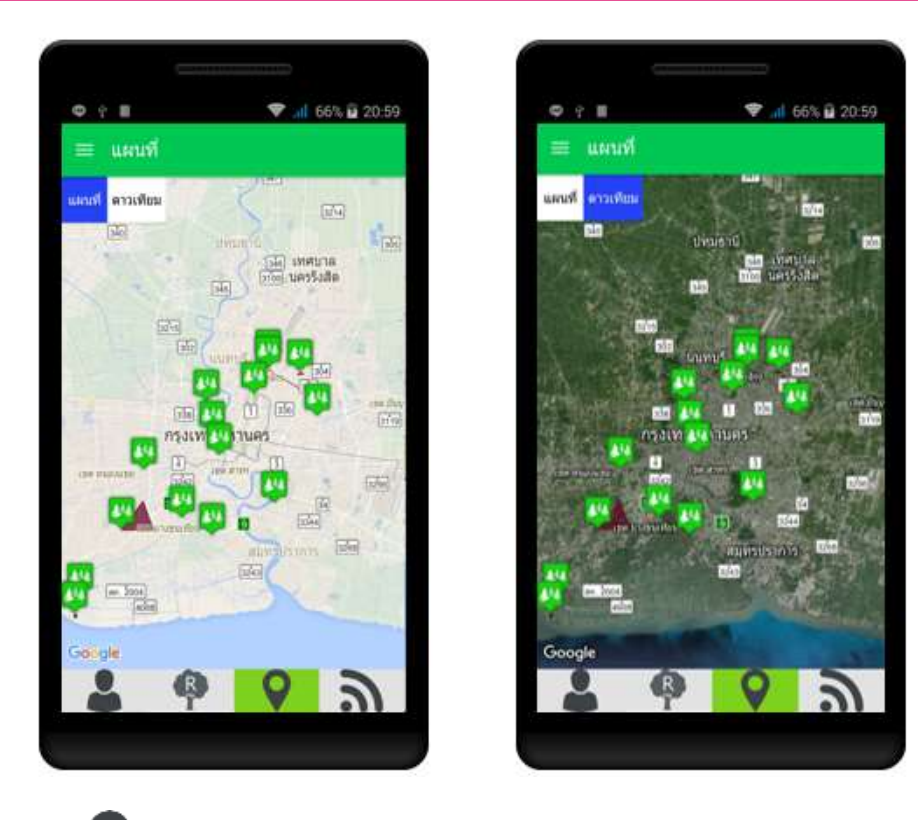

ฟังก์ชั่น " **Q** " แผนที่ เป็นฟังก์ชั่นที่แสดงแผนที่ตำแหน่งต้นไม้ และพื้นที่ต้นไม้ที่ทำการเพิ่มต้นไม้ และพื้นที่แปลงลงในระบบ

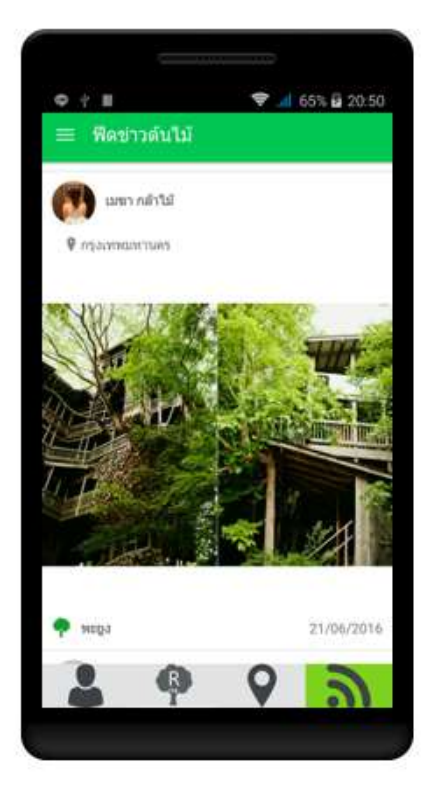

ฟังก์ชั่น "ลิ่า" ฟัดข่าวต้นไม้ เป็นฟังก์ชั่นที่แสดงข้อมูลข่าวการลงทะเบียนต้นไม้ของประชาชนทั่วไป